# EZ-ZONE<sup>®</sup> PM

# **User's Manual**

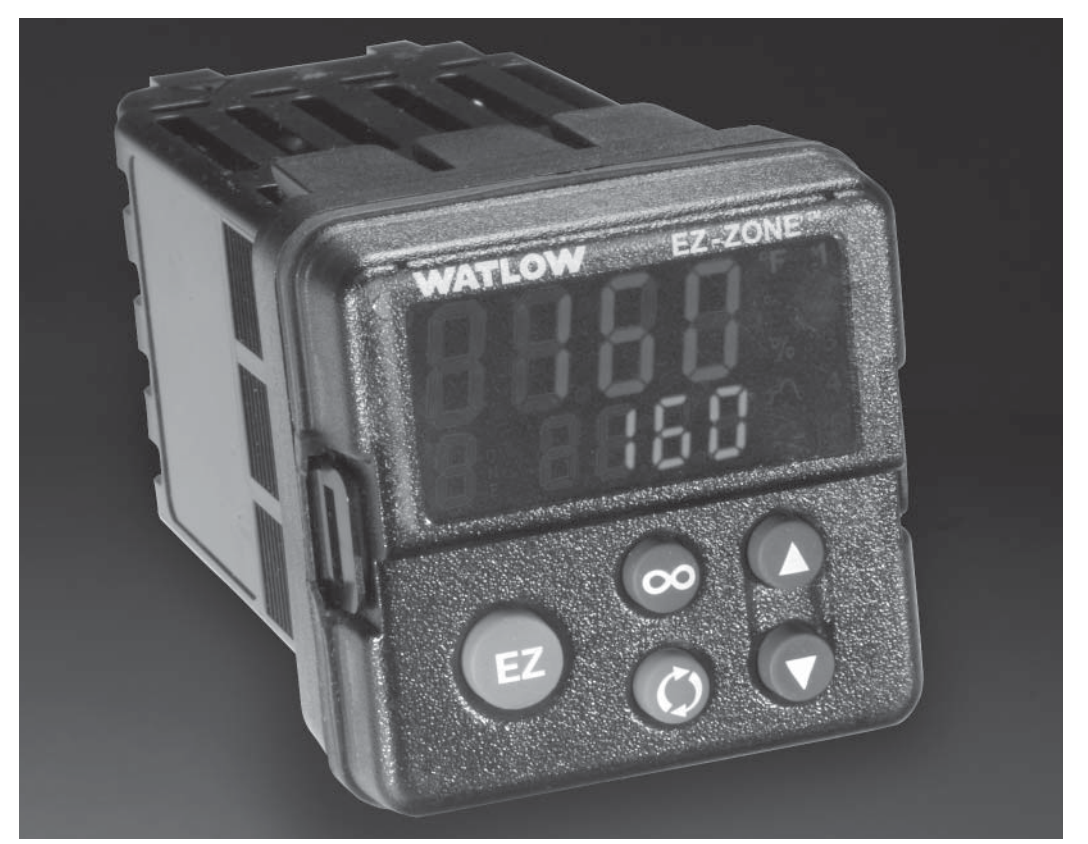

# **Integrated Controller Models**

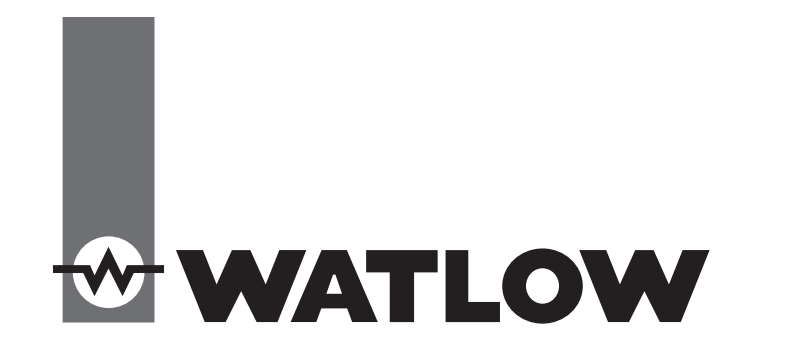

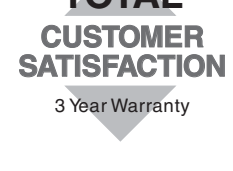

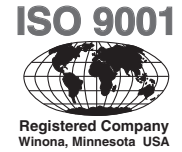

1241 Bundy Boulevard., Winona, Minnesota USA 55987 Phone: +1 (507) 454-5300, Fax: +1 (507) 452-4507 http://www.watlow.com

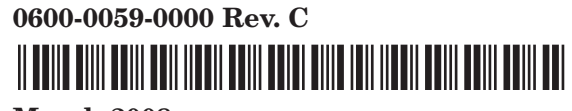

March 2008

Made in the U.S.A.

#### **Safety Information**

We use note, caution and warning symbols throughout this book to draw your attention to important operational and safety information.

A "NOTE" marks a short message to alert you to an important detail.

A "CAUTION" safety alert appears with information that is important for protecting your equipment and performance. Be especially careful to read and follow all cautions that apply to your application.

A "WARNING" safety alert appears with information that is important for protecting you, others and equipment from damage. Pay very close attention to all warnings that apply to your application.

The safety alert symbol,  $\triangle$  (an exclamation point in a triangle) precedes a general CAUTION or WARNING statement.

The electrical hazard symbol,  $\triangle$  (a lightning bolt in a triangle) precedes an electric shock hazard CAUTION or WARNING safety statement.

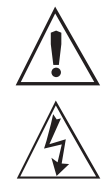

#### **CAUTION or WARNING**

Electrical Shock Hazard CAUTION or WARNING

#### Warranty

The EZ-ZONE<sup>®</sup> PM is manufactured by ISO 9001-registered processes and is backed by a threeyear warranty to the first purchaser for use, providing that the units have not been misapplied. Since Watlow has no control over their use, and sometimes misuse, we cannot guarantee against failure. Watlow's obligations hereunder, at Watlow's option, are limited to replacement, repair or refund of purchase price, and parts which upon examination prove to be defective within the warranty period specified. This warranty does not apply to damage resulting from transportation, alteration, misuse or abuse. The purchaser must use Watlow parts to maintain all listed ratings.

#### **Technical Assistance**

If you encounter a problem with your Watlow controller, review your configuration information to verify that your selections are consistent with your application: inputs, outputs, alarms, limits, etc. If the problem persists, you can get technical assistance from your local Watlow representative (see back cover), by e-mailing your questions to <u>wintechsupport@watlow.</u> <u>com</u> or by dialing +1 (507) 494-5656 between 7 a.m. and 5 p.m., Central Standard Time (CST). Ask for for an Applications Engineer. Please have the following information available when calling:

- Complete model number
- All configuration information
- User's Manual
- Factory Page

#### **Return Material Authorization (RMA)**

- 1. Call Watlow Customer Service, (507) 454-5300, for a Return Material Authorization (RMA) number before returning any item for repair. If you do not know why the product failed, contact an Application Engineer or Product Manager. All RMA's require:
  - Ship-to address
  - Bill-to address
  - Contact name
  - Phone number
  - Method of return shipment
  - Your P.O. number
  - Detailed description of the problem
  - Any special instructions
  - Name and phone number of person returning the product.
- 2. Prior approval and an RMA number from the Customer Service Department is required when returning any product for credit, repair or evaluation. Make sure the RMA number is on the outside of the carton and on all paperwork returned. Ship on a Freight Prepaid basis.
- 3. After we receive your return, we will examine it and try to verify the reason for returning it.
- 4. In cases of manufacturing defect, we will enter a repair order, replacement order or issue credit for material returned. In cases of customer mis-use, we will provide repair costs and request a purchase order to proceed with the repair work.
- 5. To return products that are not defective, goods must be be in new condition, in the original boxes and they must be returned within 120 days of receipt. A 20 percent restocking charge is applied for all returned stock controls and accessories.
- 6. If the unit is unrepairable, you will receive a letter of explanation. and be given the option to have the unit returned to you at your expense or to have us scrap the unit.
- 7. Watlow reserves the right to charge for no trouble found (NTF) returns.

The EZ-ZONE<sup>®</sup> PM User's Manual is copyrighted by Watlow Winona, Inc., © July 2007 with all rights reserved.

 $\rm EZ\text{-}ZONE^{\circledast}$  PM is covered by U.S. Patent No. 6,005,577 and Patents Pending

# **Table of Contents**

| Chapter 1: Overview                                   |
|-------------------------------------------------------|
| Standard Features and Benefits 2                      |
| Chapter 2: Install and Wire                           |
| Chapter 3: Keys and Displays                          |
| Attention Codes                                       |
| Chapter 4: Home Page                                  |
| Chapter 5: Operations Page                            |
| Chapter 6: Setup Page                                 |
| Chapter 7: Profiling Page                             |
| Chapter 8: Factory Page                               |
| Chapter 9: Features                                   |
| Chapter 10: Appendix                                  |
| Troubleshooting Alarms, Errors and Control Issues     |
| Specifications                                        |
| Ordering Information for Integrated Controller Models |
| Index                                                 |
| Declaration of Conformity76                           |

# **1** Chapter 1: Overview

The EZ-ZONE<sup>®</sup> PM takes the pain out of solving your thermal loop requirements.

Watlow's EZ-ZONE<sup>®</sup> PM controllers offer options to reduce system complexity and the cost of controlloop ownership. You can order the EZ-ZONE<sup>®</sup> PM as a PID controller or an over-under limit controller, or you can combine both functions in the PM Integrated Limit Controller. You now have the option to integrate a high-amperage power controller output, an over-under limit controller and a high-performance PID controller all in space-saving, panel-mount packages. You can also select from a number of serial communications options to help you manage system performance.

It just got a whole lot easier to solve the thermal requirements of your system. Because the EZ-ZONE<sup>®</sup> PM controllers are highly scalable, you only pay for what you need. So if you are looking for a PID controller, an over-under limit controller or an integrated controller, the EZ-ZONE<sup>®</sup> PM is the answer.

### **Standard Features and Benefits**

#### Advanced PID Control Algorithm

- TRU-TUNE+<sup>®</sup> Adaptive tune provides tighter control for demanding applications.
- Auto Tune for fast, efficient start ups

#### **High-amperage Power Control Output**

- Drives 15 amp resistive loads directly
- Reduces component count
- Saves panel space and simplifies wiring
- Reduces the cost of ownership

## **EZ-ZONE<sup>®</sup>** configuration communications and software

• Saves time and improves the reliability of controller set up

## FM Approved Over-under Limit with Auxiliary Outputs

• Increases user and equipment safety for overunder temperature conditions

#### Parameter Save & Restore Memory

• Reduces service calls and down time

## Agency approvals: UL Listed, CSA, CE, RoHS, W.E.E.E. FM

- Assures prompt product acceptance
- Reduces end product documentation costs
- FM approval on Limit Models
- Semi F47-0200

#### **P3T Armor Sealing System**

- NEMA 4X and IP66 offers water and dust resistance, can be cleaned and washed down
- Backed up by UL 50 independent certification to NEMA 4X specification

#### **Three-year warranty**

• Demonstrates Watlow's reliability and product support

#### Touch-safe Package

• IP2X increased safety for installers and operators

#### Removable cage clamp wiring connectors

- Reliable wiring, reduced service calls
- Simplified installation

#### EZ-Key

• Programmable EZ-Key enables simple one-touch operation of repetitive user activities

#### Programmable Menu System

• Reduces set up time and increases operator efficiency

#### **Full-featured Alarms**

- Improves operator recognition of system faults
- Control of auxiliary devices

#### **Heat-Cool Operation**

• Provides application flexibility with accurate temperature and process control

#### **Profile Capability**

- Preprogrammed process control
- Ramp and soak programming with four files and 40 total steps

#### A Conceptual View of the PM

The flexibility of the PM's software and hardware allows a large range of configurations. Acquiring a better understanding of the controller's overall functionality and capabilities while at the same time planning out how the controller can be used will deliver maximum effectiveness in your application.

It is useful to think of the controller in three parts: inputs; procedures; and outputs. Information flows from an input to a procedure to an output when the controller is properly configured. A single PM controller can carry out several procedures at the same time, for instance closed-loop control, monitoring for several different alarm situations and operating switched devices, such as lights and motors. Each process needs to be thought out carefully and the controller's inputs, procedures and outputs set up properly.

#### Inputs

The inputs provide the information that any given programmed procedure can act upon. In a simple form, this information may come from an operator pushing a button or as part of a more complex procedure it may represent a remote set point being received from another controller.

Each analog input typically uses a thermocouple or RTD to read the temperature of something. It can also read volts, current or resistance, allowing it to use various devices to read humidity, air pressure, operator inputs and others values. The settings in the Analog Input Menu (Setup Page) for each analog input must be configured to match the device connected to that input.

Each digital input reads whether a device is active or inactive. A PM with digital input-output hardware includes two sets of terminals each of which can be used as either an input or an output. Each pair of terminals must be configured to function as either an input or output with the Direction parameter in the Digital Input/Output Menu (Setup Page).

The Function or EZ Key on the front panel of the PM also operates as a digital input by toggling the function assigned to it in the Digital Input Function parameter in the Function Key Menu (Setup Page).

#### Functions

Functions use input signals to calculate a value. A function may be as simple as reading a digital input to set a state to true or false, or reading a temperature to set an alarm state to on or off. Or, it could compare the temperature of a process to the set point and calculate the optimal power for a heater.

To set up a function, it's important to tell it what source, or instance, to use. For example, an alarm may be set to respond to either analog input 1 or 2 (instance 1 or 2, respectively). Keep in mind that a function is a user-programmed internal process that does not execute any action outside of the controller. To have any effect outside of the controller, an output must be configured to respond to a function.

#### **Outputs**

Outputs can perform various functions or actions in response to information provided by a function, such as operating a heater; turning a light on or off; unlocking a door; or turning on a buzzer.

Assign an output to a Function in the Output Menu or Digital Input/Output Menu. Then select which instance of that function will drive the selected output. For example, you might assign an output to respond to alarm 4 (instance 4) or to retransmit the value of analog input 2 (instance 2).

You can assign more than one output to respond to a single instance of a function. For example, alarm 2 could be used to trigger a light connected to output 1 and a siren connected to digital output 5.

#### **Input Events and Output Events**

Input events are internal states that are set by the digital inputs. Digital input 5 provides the state of input event 1, and digital input 6 provides the state of input event 2. Wait for Event steps in profiles are triggered by these events. The setting of Digital Input Function (Setup Page, Digital Input/Output Menu) does not change the relationship between the input and the event, so take care not to configure the function in a way that would conflict with a profile that uses an input event. An input will still control the input event state, even if Digital Input Function is set to None.

Output events are internal states that can only be set by profile steps. Outputs 1 through 4 can be configured to respond to output events.

## EZ-ZONE<sup>®</sup> PM Integrated Model 1/16 DIN with a Current Transformer — Input/Output (no communications options 2 to 3)

Universal Sensor Input, Configuration Communications, Red/Green 7-Segment Display

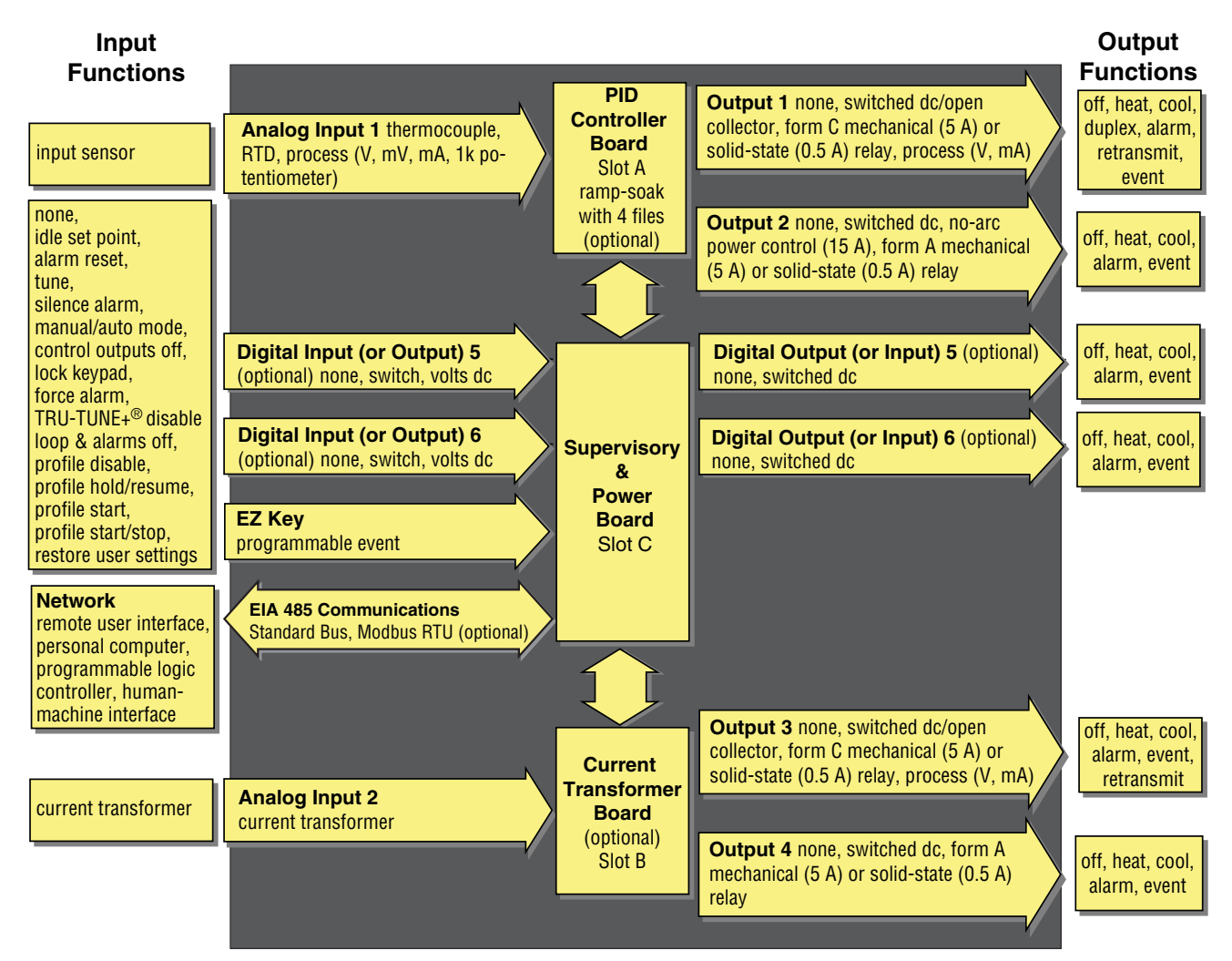

#### **Current Monitoring**

- detects heater current flow
- provides an alarm indication of a failed-load issue.

## EZ-ZONE<sup>®</sup> PM Integrated Model 1/16 DIN with Remote Set Point — Input/Output (no communications options 2 to 3)

Universal Sensor Input, Configuration Communications, Red/Green 7-Segment Display

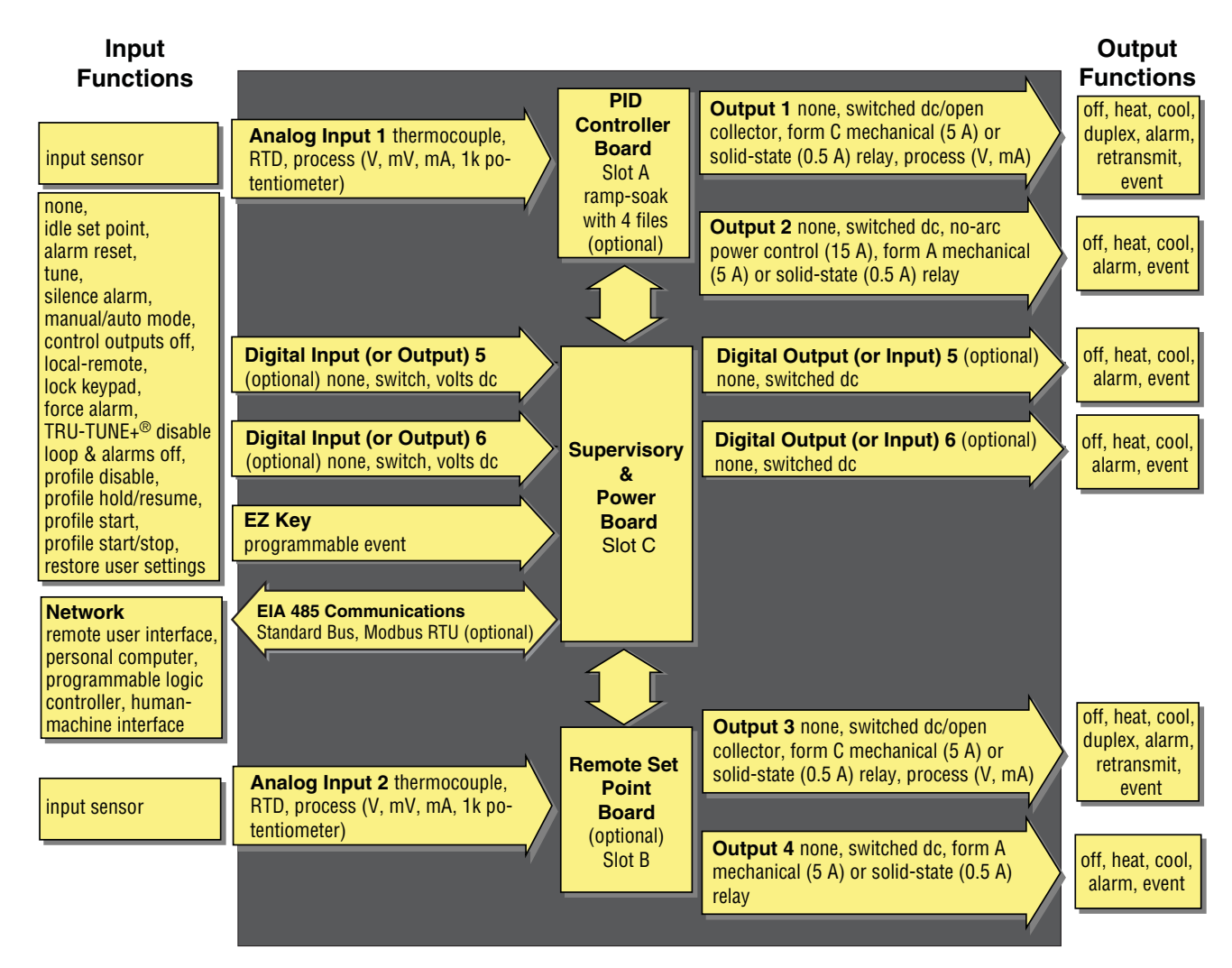

#### **Remote Set Point Operation**

• Supports efficient set point manipulation from a remote device, such as a master control or PLC.

#### EZ-ZONE<sup>®</sup> PM Integrated Model 1/16 DIN with a Limit — Input/Output (no communications options 2 to 3)

Universal Sensor Input, Configuration Communications, Red/Green 7-Segment Display

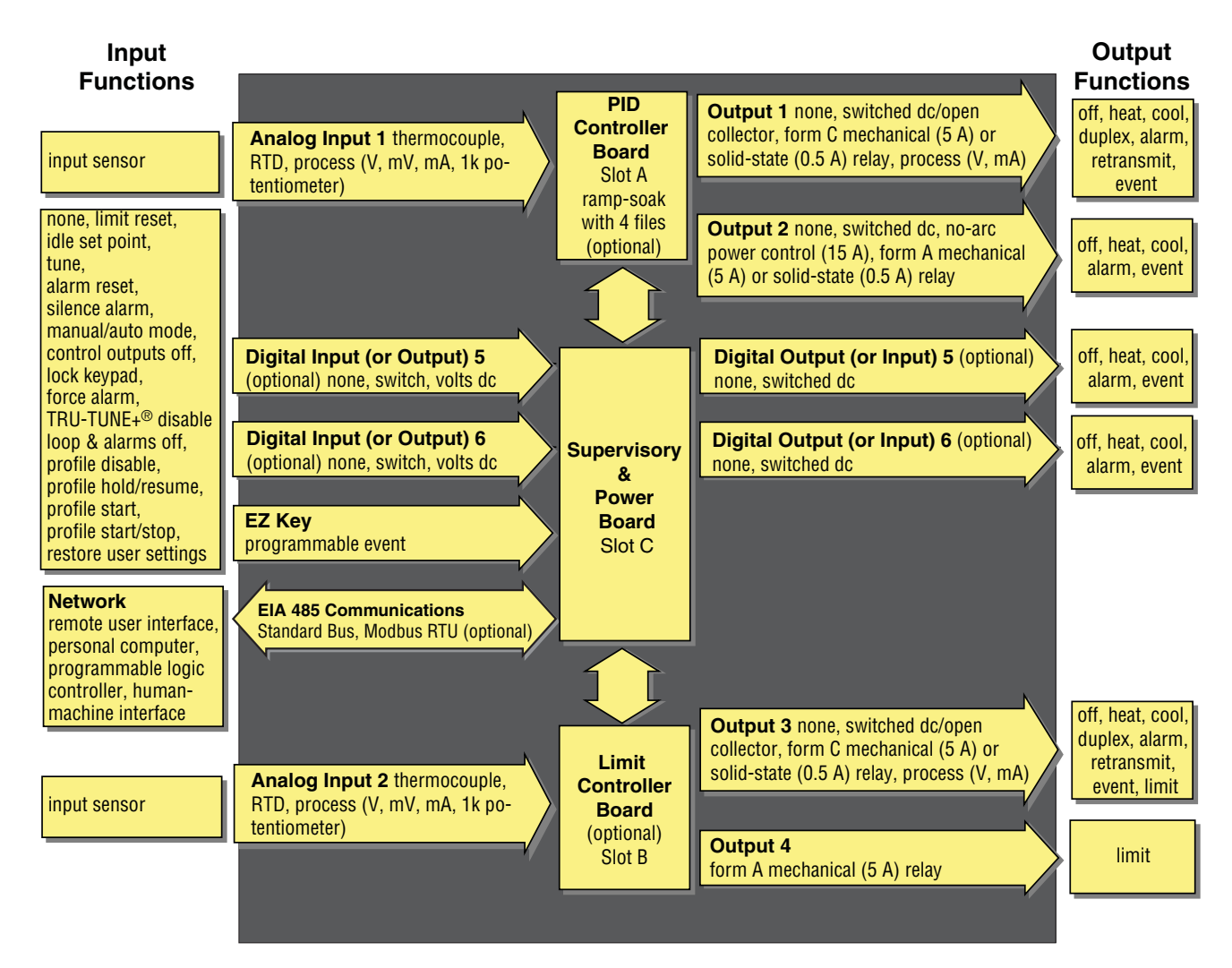

#### **Integrated PID and Limit Controller**

- Reduces wiring time and termination complexity compared to connecting separate products
- Reduces panel space
- Reduces installation costs
- Increases dependability with backup control sensor operation
- Increases user and equipment safety for over-under temperature conditions

#### EZ-ZONE® PM Integrated Model 1/16 DIN with Expanded Communications — Input/Output

Universal Sensor Input, Configuration Communications, Red/Green 7-Segment Display

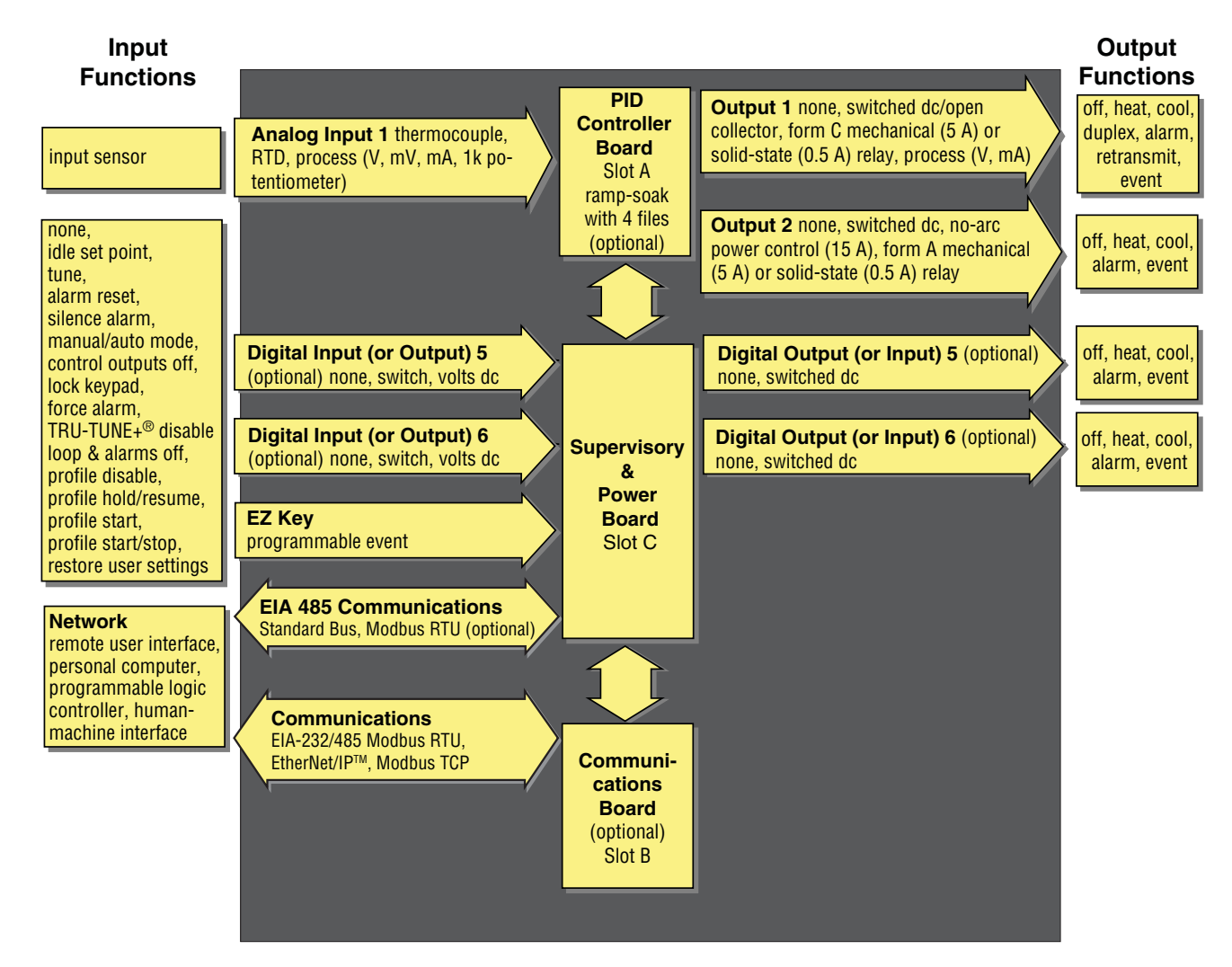

#### **Serial Communication Capabilities**

- Supports network connectivity to a PC or PLC
- Available in a wide range of protocol choices, including Modbus RTU, EtherNet/IP™, Modbus TCP

# **2** Chapter 2: Install and Wire

### Dimensions

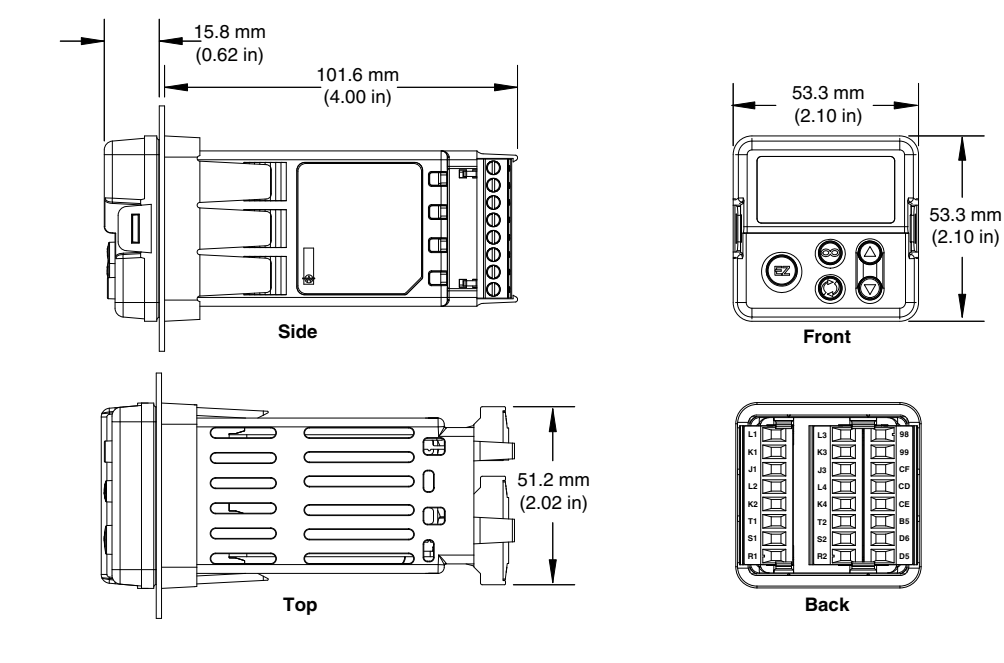

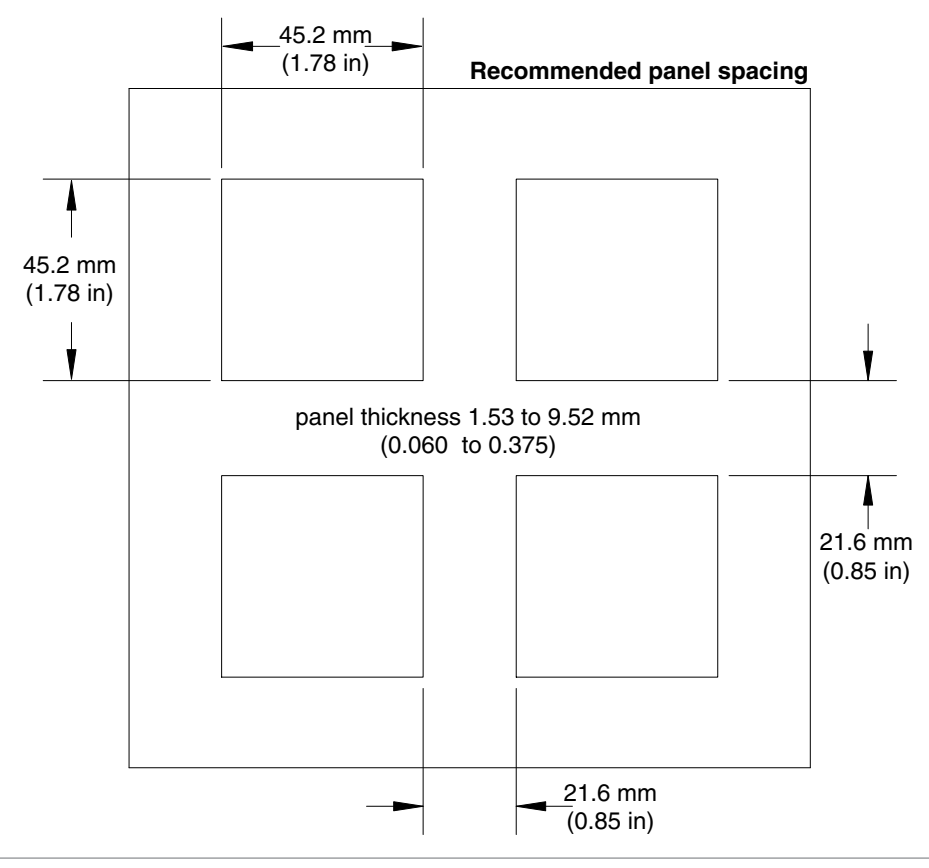

### Installation

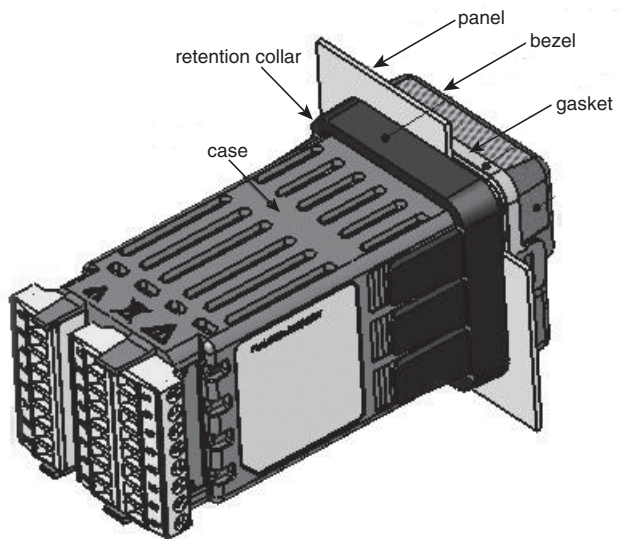

1. Make the panel cutout using the mounting template dimensions in this chapter.

Insert the case assembly into the panel cutout.

2. While pressing the case assembly firmly against the panel, slide the mounting collar over the back of the controller.

If the installation does not require a NEMA 4X seal, slide the mounting collar up to the back of the panel tight enough to eliminate the spacing between the gasket and the panel.

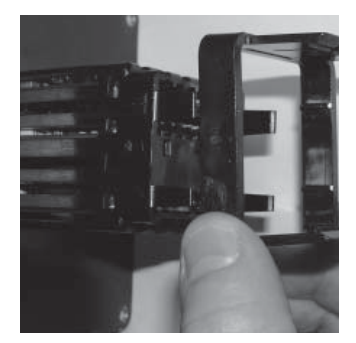

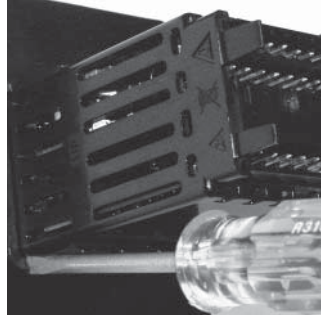

Slide the mounting collar over the back of the controller.

Place the blade of a screwdriver in the notch of the mounting collar assembly.

3. For a NEMA 4X (UL50, IP66) seal, place the blade of a screwdriver in the notch of the mounting collar assembly and push toward the panel while applying pressure to the face of the controller. Don't be afraid to apply enough pressure to properly install the controller. The seal system is compressed more by mating the mounting collar tighter to the front panel (see pictures above). If you can move the case assembly back and forth in the cutout, you do not have a proper seal. The tabs on each side of the mounting collar have teeth that latch into the ridges on the sides of the controller. Each tooth is staggered at a different depth from the front so that only one of the tabs, on each side, is locked onto the ridges at a time.

Note: There is a graduated measurement difference between the upper and lower half of the display to the panel. In order to meet the seal requirements mentioned above, ensure that the distance from the front of the top half of the display to the panel is 16 mm (0.630 in.) or less, and the distance from the front of the bottom half and the panel is 13.3 mm (0.525 in.) or less.

#### Removing the Mounted Controller from Its Case

1. From the controller's face, pull out the tab on each side until you hear it click.

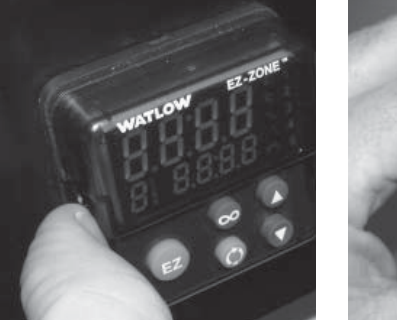

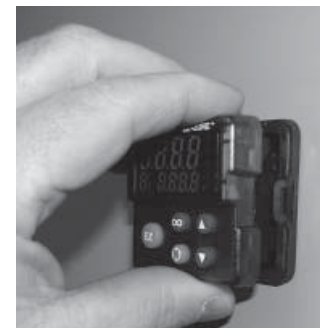

Pull out the tab on each side until you hear it click.

Grab the unit above and below the face and pull forward.

2. Once the sides are released, grab the unit above and below the face with two hands and pull the unit out.

If it is difficult to pull the unit out, remove the connectors from the back of the controller. This should make it easier to remove.

## Warning:

• This equipment is suitable for use in class 1, div. 2, Groups A, B, C and D or Non-Hazardous locations only. Temperature Code T4A.

• WARNING – EXPLOSION HAZARD. Substitution of component may impair suitability for class 1, div. 2.

• WARNING – EXPLOSION HAZARD. Do not disconnect equipment unless power has been switched off or the area is known to be nonhazardous.

#### Returning the Controller to its Case

1. Ensure that the orientation of the controller is correct and slide it back into the housing.

Note: The controller is keyed so if it feels that it will not slide back in do not force it. Check the orientation again and reinsert after correcting.

2. Using your thumbs push on either side of the controller until both latches click.

#### **Chemical Compatibility**

This product is compatible with acids, weak alkalis, alcohols, gamma radiation and ultraviolet radiation.

This product is not compatible with strong alkalis, organic solvents, fuels, aromatic hydrocarbons, chlorinated hydrocarbons, esters and keytones.

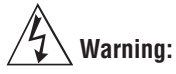

All electrical power to the controller and controlled circuits must be disconnected before removing the controller from the front panel or disconnecting other wiring.

Failure to follow these instructions may cause an electrical shock and/or sparks that could cause an explosion in class 1, div. 2 hazardous locations.

| Slot A         |                | Slot B                                       |                                       |                                                                                                    |                                                                                                    |
|----------------|----------------|----------------------------------------------|---------------------------------------|----------------------------------------------------------------------------------------------------|----------------------------------------------------------------------------------------------------|
|                | Out            | put                                          |                                       | Terminal Function                                                                                                    | Configuration                                                                                                    |
| 1              | 2              | 3                                            | 4                                     |                                                                                                    |                                                                                                    |
| X1<br>W1<br>Y1 |                | X3<br>W3<br>Y3                               |                                       | common (Any switched dc output can use this common.)<br>dc- (open collector)<br>dc+                                                                                                    | Switched dc/open collector<br>output 1: PM6 C A<br>output 3: PM6 C _ A                                                |
|                | W2<br>Y2       |                                              | W4<br>Y4                              | dc-<br>dc+                                                                                                    | Switched dc<br>output 2: PM6 C A<br>output 4: PM6 C A                                                                 |
| F1<br>G1<br>H1 |                | F3<br>G3<br>H3                               |                                       | voltage or current -<br>voltage +<br>current +                                                                                                    | Universal Process<br>output 1: PM6 <b>F</b> A<br>output 3: PM6 <b>_ F</b> _ A                                         |
| L1<br>K1<br>J1 |                | L3<br>K3<br>J3                               |                                       | normally open<br>common<br>normally closed                                                                                                    | Mechanical Relay 5 A, Form C<br>output 1: PM6 E A<br>output 3: PM6 E _ A                                              |
|                | L2<br>K2       |                                              |                                       | normally open<br>common                                                                                                    | No-arc 15 A, Form A<br>output 2: PM6 H A                                                                              |
|                | L2<br>K2       |                                              | L4<br>K4                              | normally open<br>common                                                                                                    | Mechanical Relay 5 A, Form A<br>output 2: PM6 J A<br>output 4: PM6 J A                                                |
| L1<br>K1       | L2<br>K2       | L3<br>K3                                     | L4<br>K4                              | normally open<br>common                                                                                                    | Solid-state Relay 0.5 A, Form A<br>output 1: PM6 K A<br>output 2: PM6 K A<br>output 3: PM6 K _ A<br>output 4: PM6 K A |
| Co             | mmur           | nicati                                       | ons                                   |                                                                                                    |                                                                                                    |
|                |                |                                              | B<br>A<br>C<br>B<br>A<br>5<br>3<br>22 | Modbus RTU EIA-485 T+/R+<br>Modbus RTU EIA-485 T-/R-<br>Modbus RTU EIA-485 common<br>Modbus RTU EIA-485 T+/R+<br>Modbus RTU EIA-485 T-/R-<br>Modbus RTU EIA-232 common<br>Modbus RTU EIA-232 to DB9 pin 2<br>Modbus RTU EIA-232 to DB9 pin 3                                                                                                    | Modbus RTU 232/485 Communications<br>PM6 <b>2 A A A</b> A                                                             |
|                |                | V+<br>CH<br>SH<br>CL<br>V-                   |                                       | DeviceNet <sup>™</sup> power<br>Positive side of DeviceNet <sup>™</sup> bus<br>Shield interconnect<br>Negative side of DeviceNet <sup>™</sup> bus<br>DeviceNet <sup>™</sup> power return                                                                                                    | DeviceNet <sup>TM</sup> Communications<br>PM6 <b>5 A A A</b> A                                                        |
|                |                | E8<br>E7<br>E6<br>E5<br>E4<br>E3<br>E2<br>E1 |                                       | EtherNet/IP <sup>™</sup> and Modbus TCP unused<br>EtherNet/IP <sup>™</sup> and Modbus TCP unused<br>EtherNet/IP <sup>™</sup> and Modbus TCP receive -<br>EtherNet/IP <sup>™</sup> and Modbus TCP unused<br>EtherNet/IP <sup>™</sup> and Modbus TCP unused<br>EtherNet/IP <sup>™</sup> and Modbus TCP receive +<br>EtherNet/IP <sup>™</sup> and Modbus TCP transmit -<br>EtherNet/IP <sup>™</sup> and Modbus TCP transmit + | Ethernet 10/100 supporting EtherNet/IP <sup>тм</sup><br>and Modbus TCP<br>PM6 <b>3 A A A</b> A                        |
| Inp            |                | outs                                         |                                       |                                                                                                    |                                                                                                    |
| ] ]            | 1              | 2                                            | 2                                     |                                                                                                    |                                                                                                    |
| T<br>S<br>R    | '1<br>51<br>21 | T<br>S<br>R                                  | 2<br>2<br>2                           | S2 (RTD) or current +, potentiometer wiper<br>S3 (RTD), thermocouple -, current - or volts -<br>S1 (RTD), thermocouple + or volts +                                                                                                    | Universal Sensor<br>input 1: all configurations<br>input 2: PM6 ( <b>R or L</b> ) A                                   |
|                |                | T<br>S                                       | $\frac{2}{2}$                         | mA ac<br>mA ac                                                                                                    | Current Transformer<br>PM6 T A                                                                                        |

Terminal Definitions for Slots A and B.

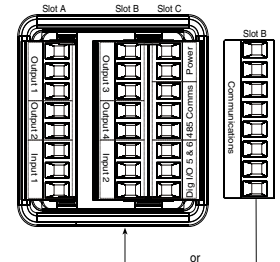

| Slot C         | Terminal Function                                                                                                    | Configuration                            |
|----------------|----------------------------------------------------------------------------------------------------|------------------------------------------|
| 98<br>99       | power input: ac or dc+<br>power input: ac or dc-                                                                                  | all                                      |
| CC<br>CA<br>CB | Standard Bus or Modbus RTU EIA-485 common<br>Standard Bus or Modbus RTU EIA-485 T-/R-<br>Standard Bus or Modbus RTU EIA-485 T+/R+ | Standard Bus or Modbus<br>PM6 <b>1</b> A |
| CF<br>CD<br>CE | Standard Bus EIA-485 common<br>Standard Bus EIA-485 T-/R-<br>Standard Bus EIA-485 T+/R+                                           | PM6(A, 2 or 3)A                          |
| B5<br>D6<br>D5 | digital input-output common<br>digital input or output 6<br>digital input or output 5                                             | PM6_2A<br>PM6_4A                         |

#### Terminal Definitions for Slot C.

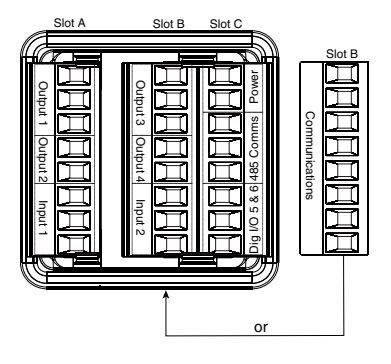

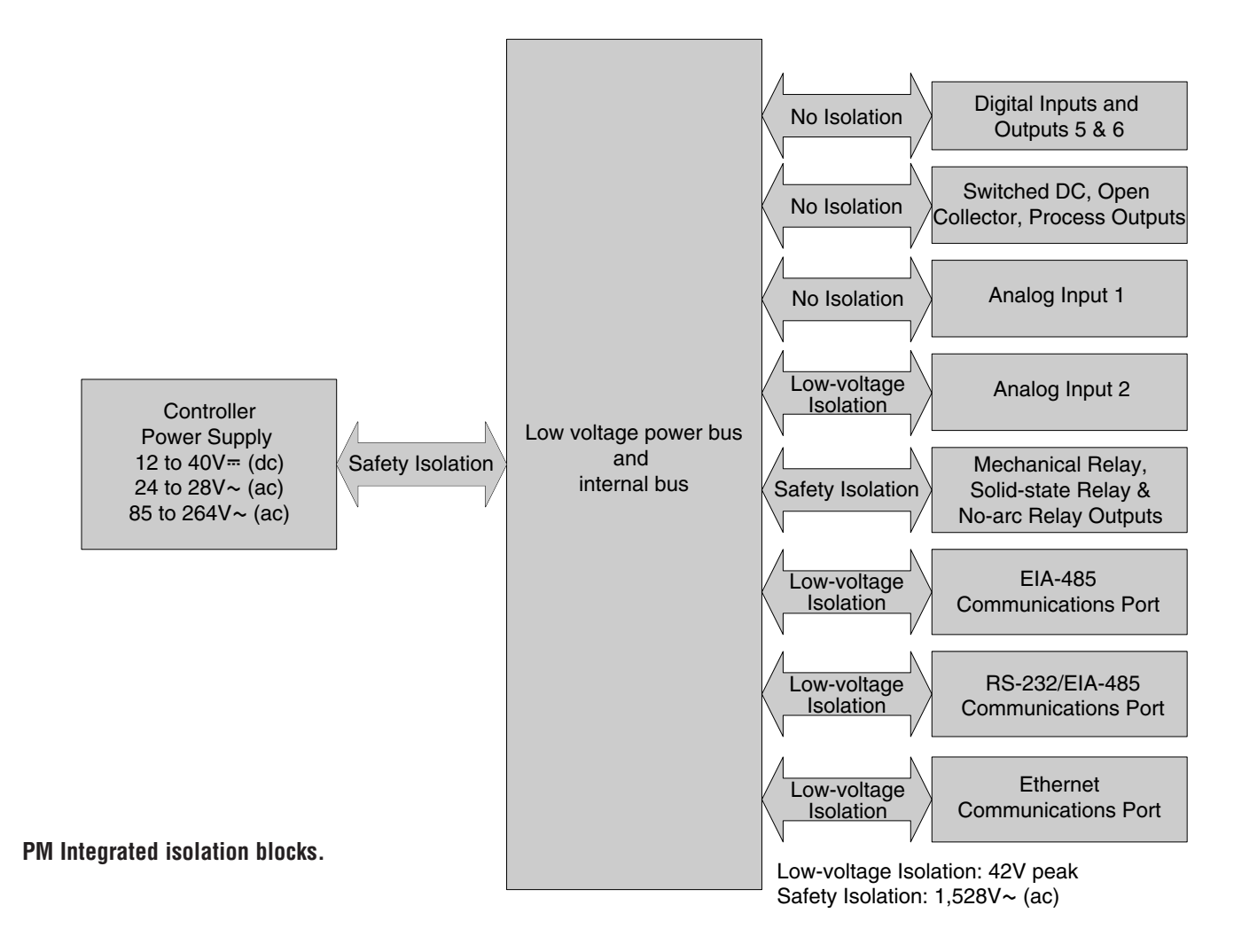

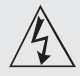

Use National Electric (NEC) or other country-specific standard wiring and safety practices when wiring and connecting this controller to a power source and to electrical sensors or peripheral devices. Failure to do so may result in damage to equipment and property, and/or injury or loss of life.

#### Note:

Maximum wire size termination and torque rating: • 0.0507 to 3.30 mm<sup>2</sup> (30 to 12 AWG) single-wire termination or two 1.31 mm<sup>2</sup> (16 AWG)

• 0.8 Nm (7.0 lb.-in.) torque

#### Note:

Adjacent terminals may be labeled differently, depending on the model number.

#### Note:

To prevent damage to the controller, do not connect wires to unused terminals.

#### Note:

Maintain electrical isolation between analog input 1, digital input-outputs, switched dc/open collector outputs and process outputs to prevent ground loops.

#### Note:

The control output common terminal and the digital common terminal are referenced to different voltages and must remain isolated.

#### Low Power

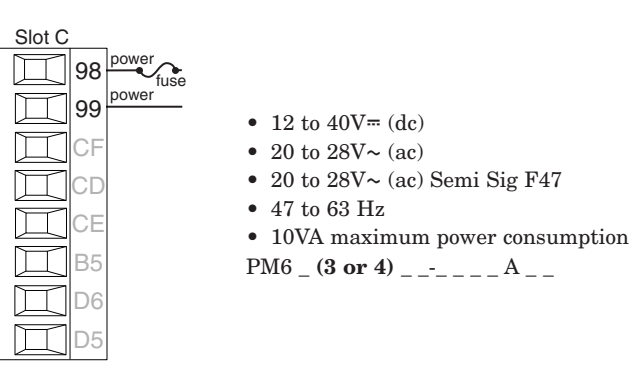

#### **High Power**

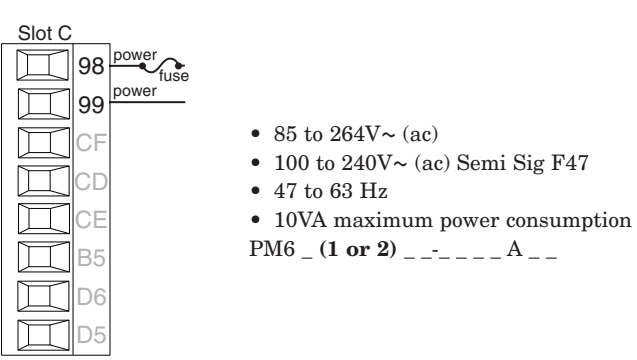

#### **Digital Input or Output 5**

#### Digital Input

- update rate 10 Hz
- dry contact or dc voltage

#### DC voltage

- maximum input 36V at 3 mA
- minimum high state 3V@0.25 mA
- maximum low state 2V

#### Dry contact

- minimum open resistance 500 Ω
  maximum closed resistance 100 Ω
- input or output + maximum short circuit 13 mA

#### **Digital Output**

- update rate 10 Hz
- output voltage 24V
- current limit, Output 5, 24 mA maximum
- capable of driving a 3-pole DIN-A-MITE
- open-circuit voltage 22 to 32V= (dc)

PM6 \_ (2 or 4) \_ \_-\_\_ A \_ \_

#### **Digital Input or Output 6**

common -

input or output +

#### Digital Input

- update rate 10 Hz
  - dry contact or dc voltage

#### DC voltage

- maximum input 36V at 3 mA
- minimum high state 3V @ 0.25 mA
- maximum low state 2V

#### Dry contact

- minimum open resistance 500  $\Omega$
- maximum closed resistance 100  $\Omega$
- maximum short circuit 13 mA

### **Digital Output**update rate 10 Hz

- output voltage 24V
- current limit, Output 6, 10 mA maximum
- capable of driving a single-pole DIN-A-MITE
- open-circuit voltage 22 to 32V= (dc)

PM6 \_ (2 or 4) \_ \_-\_ A \_ \_

Watlow EZ-ZONE<sup>®</sup> PM Integrated Controller

• 13 •

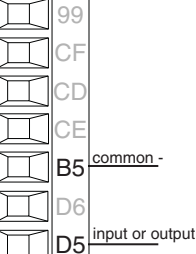

Slot C

Slot C

98

CF

СП

B5

D6

98

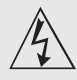

Use National Electric (NEC) or other country-specific standard wiring and safety practices when wiring and connecting this controller to a power source and to electrical sensors or peripheral devices. Failure to do so may result in damage to equipment and property, and/or injury or loss of life.

#### Note:

Maximum wire size termination and torque rating: • 0.0507 to 3.30 mm<sup>2</sup> (30 to 12 AWG) single-wire termination or two 1.31 mm<sup>2</sup> (16 AWG)

• 0.8 Nm (7.0 lb.-in.) torque

#### Note:

Adjacent terminals may be labeled differently, depending on the model number.

#### Note:

To prevent damage to the controller, do not connect wires to unused terminals.

#### Note:

Maintain electrical isolation between analog input 1, digital input-outputs, switched dc/open collector outputs and process outputs to prevent ground loops.

#### Note:

The control output common terminal and the digital common terminal are referenced to different voltages and must remain isolated.

#### Input 1 Thermocouple

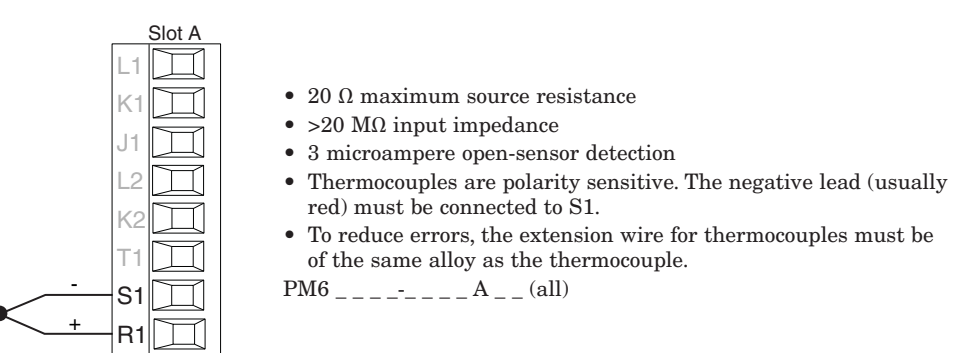

#### Input 1 RTD

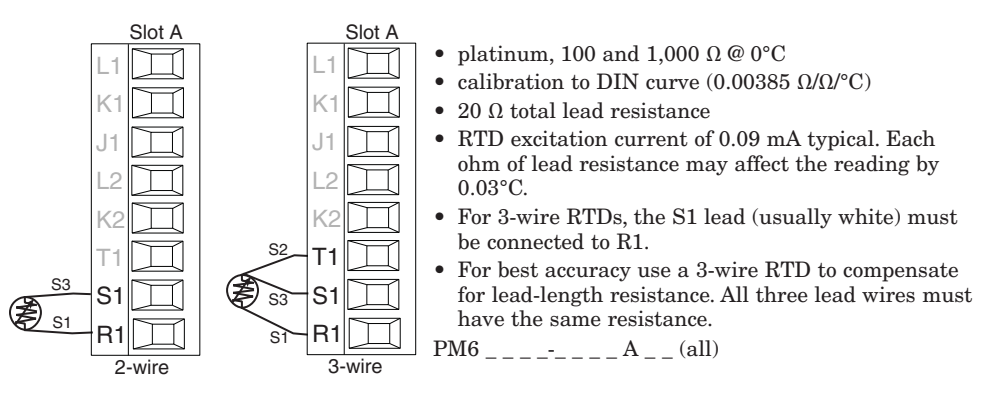

#### **Input 1 Process**

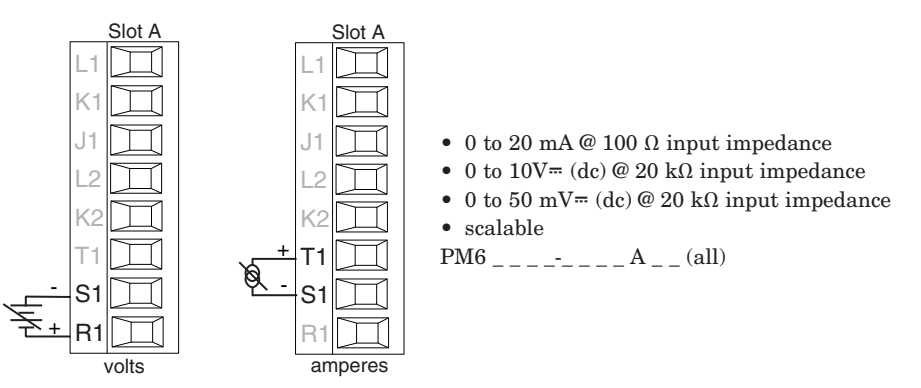

#### **Input 1 Potentiometer**

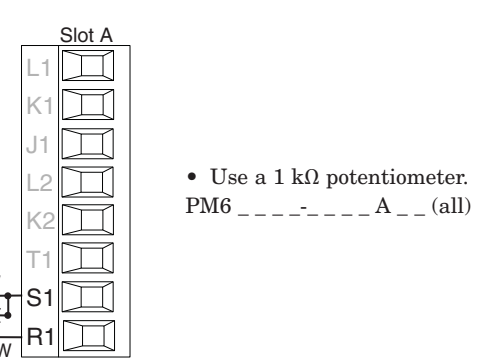

• 14 •

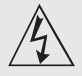

Use National Electric (NEC) or other country-specific standard wiring and safety practices when wiring and connecting this controller to a power source and to electrical sensors or peripheral devices. Failure to do so may result in damage to equipment and property, and/or injury or loss of life.

#### Note:

Maximum wire size termination and torque rating: • 0.0507 to 3.30 mm<sup>2</sup> (30 to 12 AWG) single-wire termination or two 1.31 mm<sup>2</sup> (16 AWG)

• 0.8 Nm (7.0 lb.-in.) torque

#### Note:

Adjacent terminals may be labeled differently, depending on the model number.

#### Note:

To prevent damage to the controller, do not connect wires to unused terminals.

#### Note:

Maintain electrical isolation between analog input 1, digital input-outputs, switched dc/open collector outputs and process outputs to prevent ground loops.

#### Note:

The control output common terminal and the digital common terminal are referenced to different voltages and must remain isolated.

#### Input 2 Thermocouple

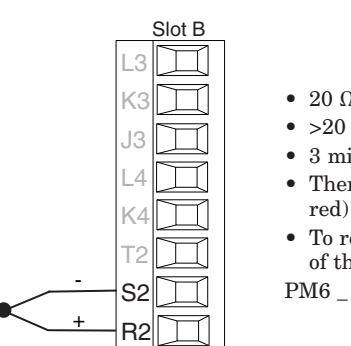

- 20  $\Omega$  maximum source resistance
- >20 M $\Omega$  input impedance
- 3 microampere open-sensor detection
- Thermocouples are polarity sensitive. The negative lead (usually red) must be connected to S2.

• To reduce errors, the extension wire for thermocouples must be of the same alloy as the thermocouple.

PM6 \_ \_ \_ \_ - (**R or L**) \_ \_ A \_ \_

#### Input 2 RTD

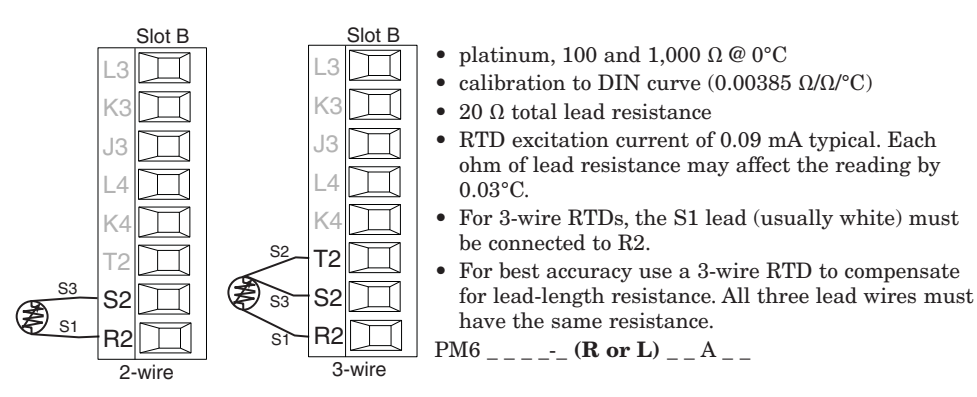

#### **Input 2 Process**

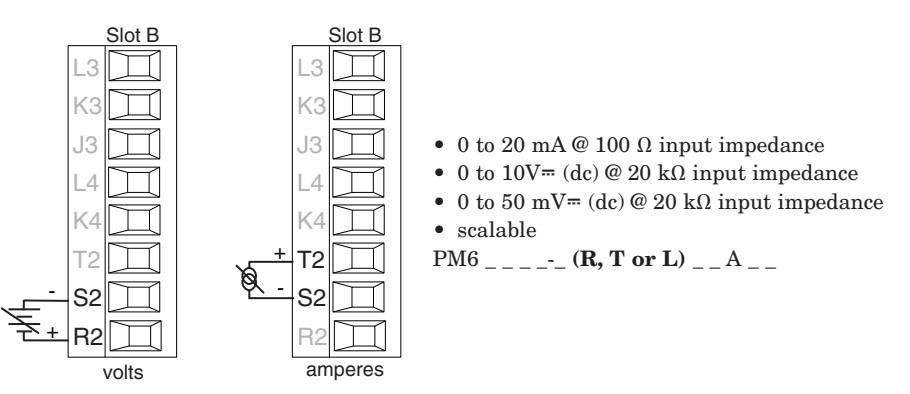

#### **Input 2 Potentiometer**

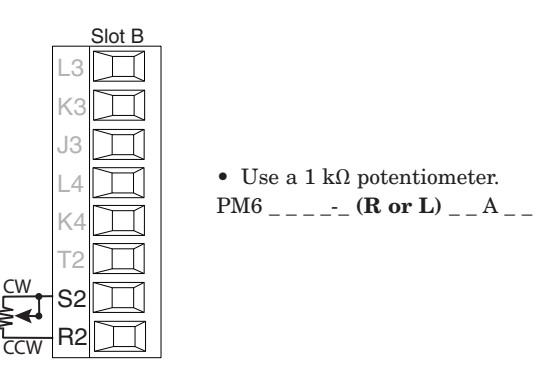

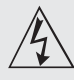

Use National Electric (NEC) or other country-specific standard wiring and safety practices when wiring and connecting this controller to a power source and to electrical sensors or peripheral devices. Failure to do so may result in damage to equipment and property, and/or injury or loss of life.

#### Note:

Maximum wire size termination and torque rating: • 0.0507 to 3.30 mm<sup>2</sup> (30 to 12 AWG) single-wire termination or two 1.31 mm<sup>2</sup> (16 AWG)

• 0.8 Nm (7.0 lb.-in.) torque

#### Note:

Adjacent terminals may be labeled differently, depending on the model number.

#### Note:

To prevent damage to the controller, do not connect wires to unused terminals.

#### Note:

Maintain electrical isolation between analog input 1, digital input-outputs, switched dc/open collector outputs and process outputs to prevent ground loops.

#### Note:

The control output common terminal and the digital common terminal are referenced to different voltages and must remain isolated.

#### **Input 2 Current Transformer**

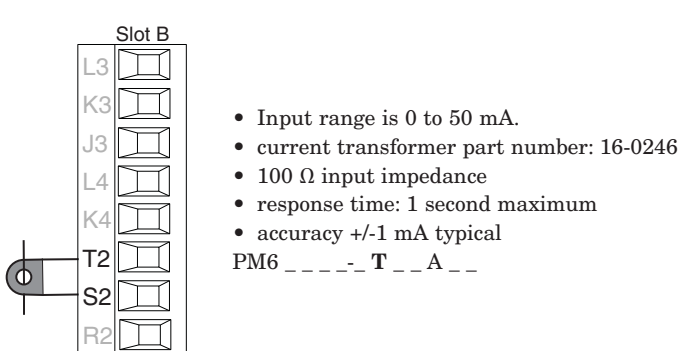

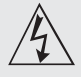

Use National Electric (NEC) or other country-specific standard wiring and safety practices when wiring and connecting this controller to a power source and to electrical sensors or peripheral devices. Failure to do so may result in damage to equipment and property, and/or injury or loss of life.

#### Note:

Maximum wire size termination and torque rating: • 0.0507 to 3.30 mm<sup>2</sup> (30 to 12 AWG) single-wire termination or two 1.31  $mm^2$  (16 AWG)

• 0.8 Nm (7.0 lb.-in.) torque

#### Note:

Adjacent terminals may be labeled differently, depending on the model number.

#### Note:

To prevent damage to the controller, do not connect wires to unused terminals.

#### Note:

Maintain electrical isolation between analog input 1. digital input-outputs, switched dc/open collector outputs and process outputs to prevent ground loops.

#### Note:

The control output common terminal and the digital common terminal are referenced to different voltages and must remain isolated.

**Ouencharc Note:** Switching pilot duty inductive loads (relay coils, solenoids, etc.) with the mechanical relay, solid state relay or open collector output options requires use of an R.C. suppressor.

#### **Output 1 Switched DC/Open Collector**

common

dc ·

K2

T1

dc - (open <u>collect</u>or)

#### Switched DC Slot A

- 30 mA dc maximum supply current
- short circuit limited to <50 mA 22 to 32V= (dc) open circuit
- voltage • Use dc- and dc+ to drive external solid-state relay.
- DIN-A-MITE compatible
- single-pole: up to 4 in parallel or 4 in series
- 2-pole: up to 2 in parallel or 2 in series
- 3-pole: up to 2 in series

#### **Open Collector**

- 100 mA maximum output current sink
- 30V ... (dc) maximum supply voltage
- Any switched dc output can use the common terminal.
- Use an external power supply to control a dc load, with the load positive to the positive of the power supply, the load negative to the open collector and common to the power supply negative. See Quencharc note.

РМ6 \_ \_ С \_-\_ \_ А \_ \_

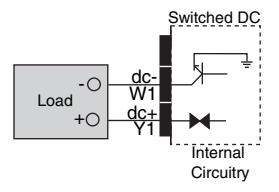

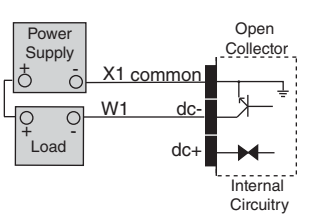

#### **Output 1 Mechanical Relay, Form C**

| normally open L1 | <ul> <li>5 A at 240V~ (ac) or 30V<sup>∞</sup> (dc) maximum resistive load</li> <li>20 mA at 24V minimum load</li> <li>125 VA pilot duty at 120/240V~ (ac), 25 VA at 24V~ (ac)</li> <li>100,000 cycles at rated load</li> <li>Output does not supply power.</li> <li>for use with ac or dc</li> <li>See Quencharc note.</li> <li>PM6 _ E A</li> </ul> | normally<br>L1open<br>K1 <u>common</u><br>J1<br>closed | Mechanical<br>Relay |
|------------------|----------------------------------------------------------------------------------------------------|--------------------------------------------------------|---------------------|
|------------------|----------------------------------------------------------------------------------------------------|--------------------------------------------------------|---------------------|

#### **Output 1 Universal Process**

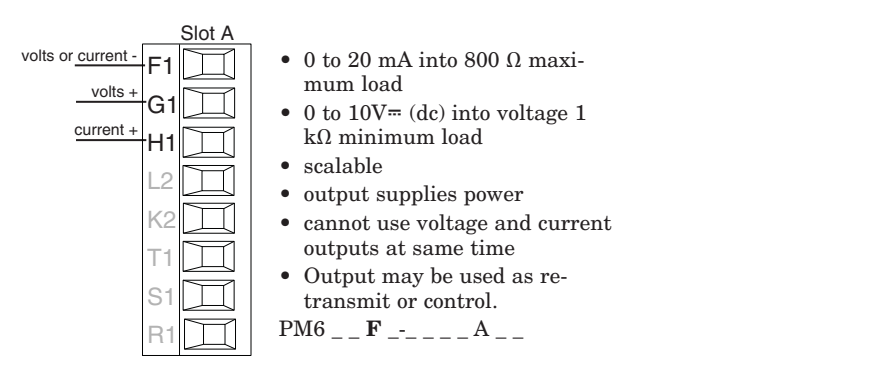

Note: If output 1 is a universal process output, output 2 cannot function as a variable-time-base output.

#### Output 1 Solid-state Relay, Form A

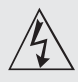

#### Warning:

Use National Electric (NEC) or other country-specific standard wiring and safety practices when wiring and connecting this controller to a power source and to electrical sensors or peripheral devices. Failure to do so may result in damage to equipment and property, and/or injury or loss of life.

#### Note:

Maximum wire size termination and torque rating: • 0.0507 to 3.30 mm<sup>2</sup> (30 to 12 AWG) single-wire termination or two 1.31 mm<sup>2</sup> (16 AWG)

• 0.8 Nm (7.0 lb.-in.) torque

#### Note:

Adjacent terminals may be labeled differently, depending on the model number.

#### Note:

To prevent damage to the controller, do not connect wires to unused terminals.

#### Note:

Maintain electrical isolation between analog input 1, digital input-outputs, switched dc/open collector outputs and process outputs to prevent ground loops.

#### Note:

The control output common terminal and the digital common terminal are referenced to different voltages and must remain isolated.

Quencharc Note:

Switching pilot duty inductive loads (relay coils, solenoids, etc.) with the mechanical relay, solid state relay or open collector output options requires use of an R.C. suppressor.

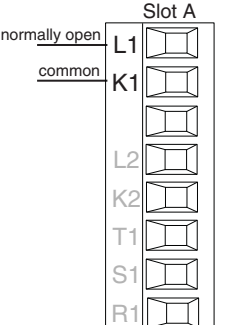

- 0.5 A at 20 to 264V~ (ac) maximum resistive load
- 20 VA 120/240V~ (ac) pilot duty
- opto-isolated, without contact suppression
- maximum off state leakage of 105 microamperes
- output does not supply power
- Do not use on dc loads.
- See Quencharc note.
- РМ6 \_ \_ К \_-\_ \_ А \_ \_

#### **Output 2 Switched DC**

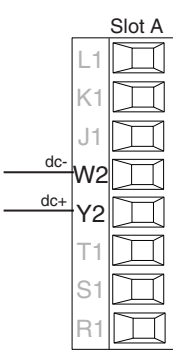

- 10 mA DC maximum supply current
- short circuit limited to <50 mA</li>
  22 to 32V= (dc) open circuit
- voltage
- use dc- and dc+ to drive external solid-state relay
- DIN-A-MITE compatible
- single-pole: up to 2 in series, none in parallel
- PM6 \_ \_ \_ C-\_ \_ \_ A \_ \_

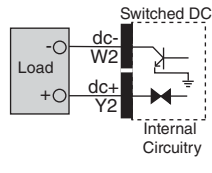

Solid-state Relay

Internal Circuitry

normally

open

K1 common

#### **Output 2 No-arc Relay, Form A**

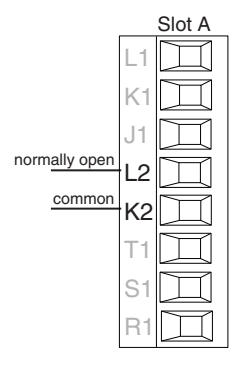

- 15 A at 85 to 264V~ (ac) resistive load only
- 2,000,000 cycle rating for no-arc circuit (preliminary)
- 100 mA minimum load
- 2 mA maximum off state leakage
- Do not use on dc loads.
- Output does not supply power.

РМ6 \_ \_ \_ Н-\_ \_ \_ А \_ \_

#### Output 2 Mechanical Relay, Form A

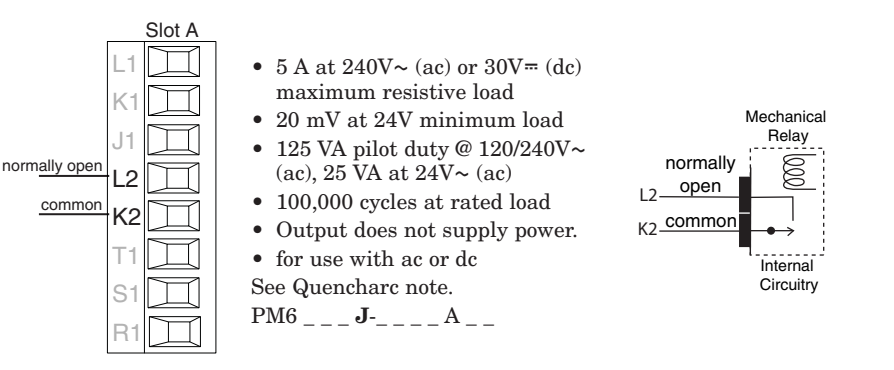

• 18 •

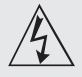

Use National Electric (NEC) or other country-specific standard wiring and safety practices when wiring and connecting this controller to a power source and to electrical sensors or peripheral devices. Failure to do so may result in damage to equipment and property, and/or injury or loss of life.

#### Note:

Maximum wire size termination and torque rating: • 0.0507 to 3.30 mm<sup>2</sup> (30 to 12 AWG) single-wire termination or two 1.31 mm<sup>2</sup> (16 AWG)

• 0.8 Nm (7.0 lb.-in.) torque

#### Note:

Adjacent terminals may be labeled differently, depending on the model number.

#### Note:

To prevent damage to the controller, do not connect wires to unused terminals.

#### Note:

Maintain electrical isolation between analog input 1. digital input-outputs, switched dc/open collector outputs and process outputs to prevent ground loops.

#### Note:

The control output common terminal and the digital common terminal are referenced to different voltages and must remain isolated.

#### **Ouencharc Note:**

Switching pilot duty inductive loads (relay coils, solenoids, etc.) with the mechanical relay, solid state relay or open collector output options requires use of an R.C. suppressor.

#### Output 2 Solid-state Relay, Form A

Slot A

K1

J1

L2

K2

Τí

normally open

commor

- 0.5 A at 20 to 264V~ (ac) maximum resistive load
- 20 VA 120/240V~ (ac) pilot duty
- opto-isolated, without contact suppression
- maximum off state leakage of 105 microamperes
- Output does not supply power. • Do not use on dc loads.
- See Quencharc note.
- PM6 \_ \_ \_ K-\_ \_ \_ A \_ \_

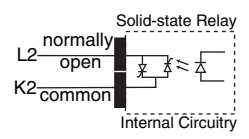

#### **Output 3 Switched DC/Open Collector**

#### Switched DC

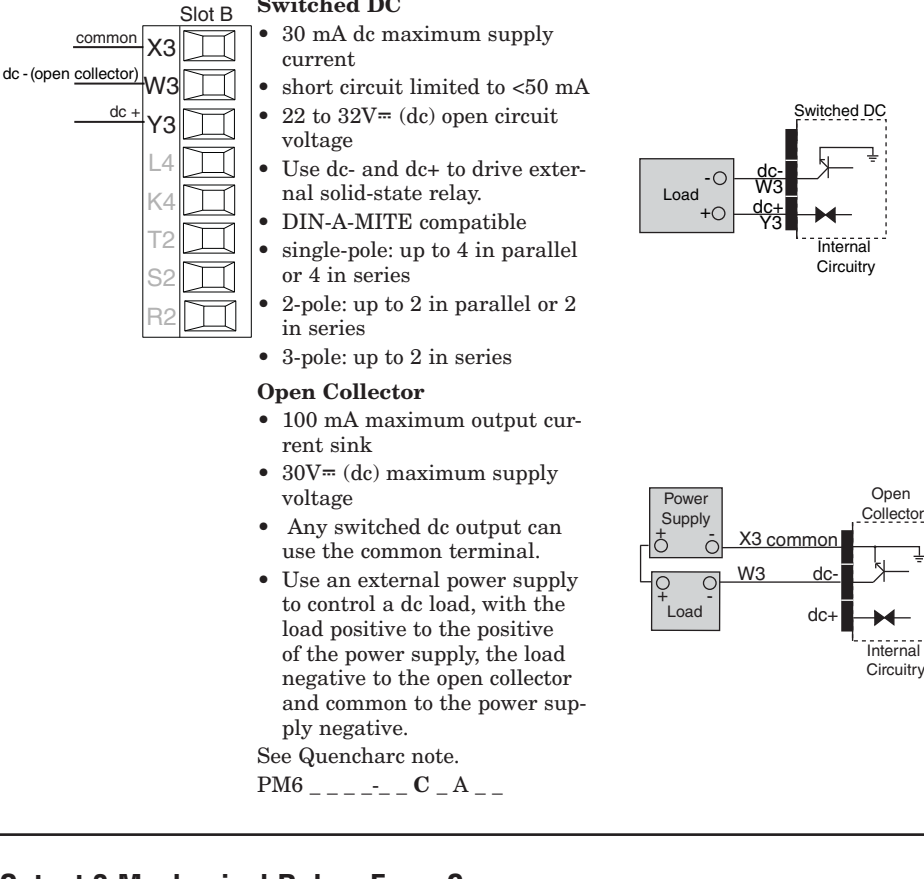

#### Output 3 Mechanical Relay, Form C

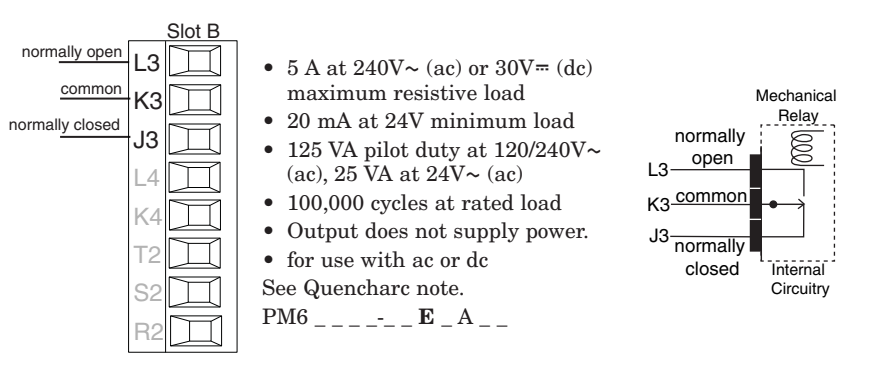

• 19 •

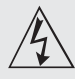

Use National Electric (NEC) or other country-specific standard wiring and safety practices when wiring and connecting this controller to a power source and to electrical sensors or peripheral devices. Failure to do so may result in damage to equipment and property, and/or injury or loss of life.

#### Note:

Maximum wire size termination and torque rating: • 0.0507 to 3.30 mm<sup>2</sup> (30 to 12 AWG) single-wire termination or two 1.31 mm<sup>2</sup> (16 AWG)

• 0.8 Nm (7.0 lb.-in.) torque

#### Note:

Adjacent terminals may be labeled differently, depending on the model number.

#### Note:

To prevent damage to the controller, do not connect wires to unused terminals.

#### Note:

Maintain electrical isolation between analog input 1, digital input-outputs, switched dc/open collector outputs and process outputs to prevent ground loops.

#### Note:

The control output common terminal and the digital common terminal are referenced to different voltages and must remain isolated.

#### **Quencharc Note:**

Switching pilot duty inductive loads (relay coils, solenoids, etc.) with the mechanical relay, solid state relay or open collector output options requires use of an R.C. suppressor.

#### **Output 3 Universal Process**

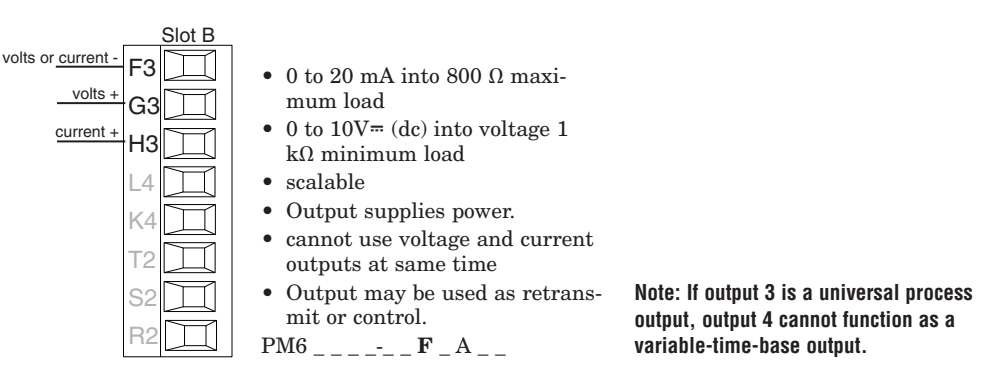

#### Output 3 Solid-state Relay, Form A

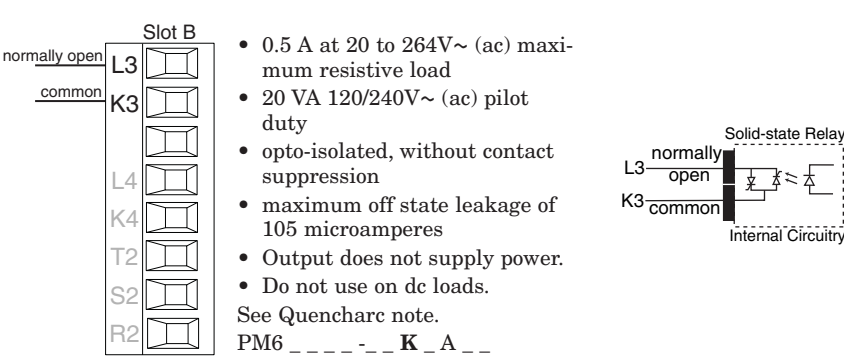

#### **Output 4 Switched DC**

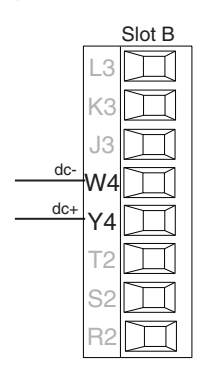

- 10 mA DC maximum supply current
- short circuit limited to <50 mA
- 22 to 32V= (dc) open circuit voltage
- Use dc- and dc+ to drive external solid-state relay.
- DIN-A-MITE compatible
  single-pole: up to 2 in series, none in parallel

РМ6 \_ \_ \_ \_ С А \_ \_

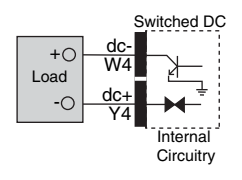

#### **Output 4 Mechanical Relay, Form A**

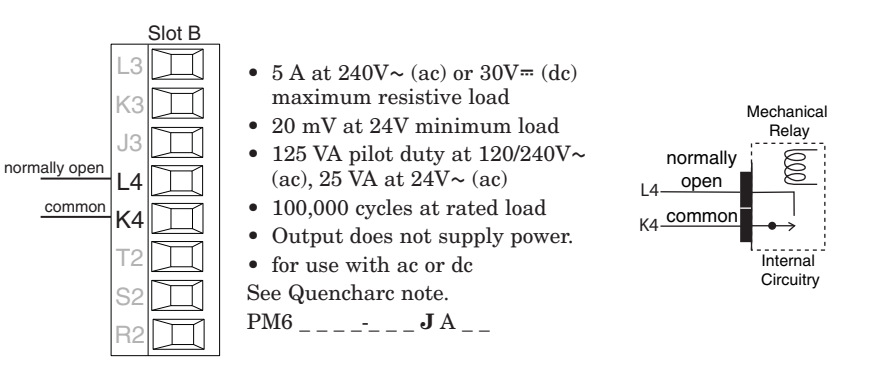

• 20 •

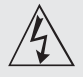

Use National Electric (NEC) or other country-specific standard wiring and safety practices when wiring and connecting this controller to a power source and to electrical sensors or peripheral devices. Failure to do so may result in damage to equipment and property, and/or injury or loss of life.

#### Note:

Maximum wire size termination and torque rating: • 0.0507 to 3.30 mm<sup>2</sup> (30 to 12 AWG) single-wire termination or two 1.31 mm<sup>2</sup> (16 AWG)

• 0.8 Nm (7.0 lb.-in.) torque

#### Note:

Adjacent terminals may be labeled differently, depending on the model number.

#### Note:

To prevent damage to the controller, do not connect wires to unused terminals.

#### Note:

Maintain electrical isolation between analog input 1, digital input-outputs, switched dc/open collector outputs and process outputs to prevent ground loops.

#### Note:

The control output common terminal and the digital common terminal are referenced to different voltages and must remain isolated.

Quencharc Note: Switching pilot duty inductive loads (relay coils, solenoids, etc.) with the mechanical relay, solid state relay or open collector output options requires use of an R.C. suppressor.

## Output 4 Solid-state Relay, Form A

Slot B

K3

L4

K4

S2

normally open

common

 $\square$ 

Τ

- 0.5 A at 20 to 264V~ (ac) maximum resistive load
- 20 VA 120/240V~ (ac) pilot duty
- opto-isolated, without contact suppression
- maximum off state leakage of 105 microamperes
- Output does not supply power.
- Do not use on dc loads.
- See Quencharc note. PM6 \_ \_ \_ \_ **K** A \_ \_

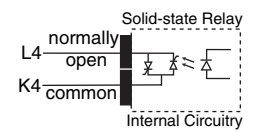

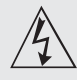

Use National Electric (NEC) or other country-specific standard wiring and safety practices when wiring and connecting this controller to a power source and to electrical sensors or peripheral devices. Failure to do so may result in damage to equipment and property, and/or injury or loss of life.

#### Note:

Maximum wire size termination and torque rating: • 0.0507 to 3.30 mm<sup>2</sup> (30 to 12 AWG) single-wire termination or two 1.31 mm<sup>2</sup> (16

AWG) • 0.8 Nm (7.0 lb.-in.) torque

#### Note:

Adjacent terminals may be labeled differently, depending on the model number.

#### Note:

To prevent damage to the controller, do not connect wires to unused terminals.

#### Note:

Maintain electrical isolation between analog input 1, digital input-outputs, switched dc/open collector outputs and process outputs to prevent ground loops.

#### Note:

The control output common terminal and the digital common terminal are referenced to different voltages and must remain isolated.

#### Note:

Avoid continuous writes within loops. Excessive writes to EEPROM will cause premature EEPROM failure. The EEPROM is rated for 1,000,000 writes.

#### Standard Bus EIA-485 Communications

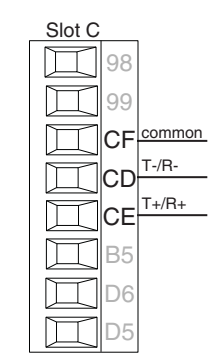

- Wire T-/R- to the A terminal of the EIA-485 port.
- Wire T+/R+ to the B terminal of the EIA-485 port.
- Wire common to the common terminal of the EIA-485 port.
- Do not route network wires with power wires. Connect network wires in daisy-chain fashion when connecting multiple devices in a network.
- Do not connect more than 16 EZ-ZONE<sup>®</sup> PM controllers on a network.
- maximum network length: 1,200 meters (4,000 feet)

• 1/8th unit load on EIA-485 bus PM6 \_ \_ \_ -(**A**, **2** or **3**) \_ \_ \_ A \_ \_

#### Modbus RTU or Standard Bus EIA-485 Communications

- Wire T-/R- to the A terminal of the EIA-485 port.
  Wire T+/R+ to the B terminal of the EIA-485 port.
  - Wire common to the common terminal of the EIA-485 port.
  - Do not route network wires with power wires. Connect network wires in daisy-chain fashion when connecting multiple devices in a network.
  - A termination resistor may be required. Place a 120 Ω resistor across T+/R+ and T-/R- of last controller on network.
- Only one protocol per port is available at a time: either Modbus RTU or Standard Bus.
- Do not connect more than 16 EZ-ZONE<sup>®</sup> controllers on a Standard Bus network.
- Maximum number of EZ-ZONE<sup>®</sup> controllers on a Modbus network is 247.
- maximum network length: 1,200 meters (4,000 feet)
- 1/8th unit load on EIA-485 bus. PM6 \_ \_ \_ -1 \_ \_ \_ A \_ \_

#### EIA-232/485 Modbus RTU Communications

Slot B

CR

CB

C2

• Wire T-/R- to the A terminal of the EIA-485 port.

Wire T+/R+ to the B terminal of the EIA-485 port.
Wire common to the common to the

mon terminal of the EIA-485 port.Do not route network wires with power wires. Connect

- network wires in daisychain fashion when connecting multiple devices in a network.
- A termination resistor may be required. Place a 120  $\Omega$  resistor across T+/R+ and T-/R- of last controller on network.
- Do not wire to both the EIA-485 and the EIA-232 pins at the same time.
- Two EIA-485 terminals of T/R are provided to assist in daisy-chain wiring.

| Modbus-IDA<br>Terminal | EIA/TIA-485<br>Name | Watlow Termi-<br>nal Label | Function |
|------------------------|---------------------|----------------------------|----------|
| DO                     | А                   | CA or CD                   | T-/R-    |
| D1                     | В                   | CB or CE                   | T+/R+    |
| common                 | common              | CC or CF                   | common   |

- Do not connect more than one EZ-ZONE<sup>®</sup> PM controller on an EIA-232 network.
- Do not connect more than 16 EZ-ZONE<sup>®</sup> controllers on a Standard Bus EIA-485 network.
- Maximum number of EZ-ZONE<sup>®</sup> controllers on a Modbus network is 247.
- maximum EIA-232 network length: 15 meters (50 feet)
- maximum EIA-485 network length: 1,200 meters (4,000 feet)
- 1/8th unit load on EIA-485 bus.

РМ6 \_ \_ \_ \_-2 ААА А \_ \_

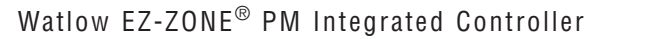

98 99 CCC<sup>common</sup> CA T-/R-CB T+/R+ B5 B5 D6 D5

485 T+/R+

485 T-/R

485 commo

485 T+/R

485 T-/R

232 common

232 (TX) to DB9 pin 2 (RD

232 (RD) to DB9 pin 3 (TX)

Slot C

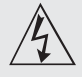

Use National Electric (NEC) or other country-specific standard wiring and safety practices when wiring and connecting this controller to a power source and to electrical sensors or peripheral devices. Failure to do so may result in damage to equipment and property, and/or injury or loss of life.

#### Note:

Maximum wire size termination and torque rating: • 0.0507 to 3.30 mm<sup>2</sup> (30 to 12 AWG) single-wire termination or two 1.31 mm<sup>2</sup> (16 AWG)

• 0.8 Nm (7.0 lb.-in.) torque

#### Note:

Adjacent terminals may be labeled differently, depending on the model number.

#### Note:

To prevent damage to the controller, do not connect wires to unused terminals.

#### Note:

Maintain electrical isolation between analog input 1, digital input-outputs, switched dc/open collector outputs and process outputs to prevent ground loops.

#### Note:

The control output common terminal and the digital common terminal are referenced to different voltages and must remain isolated.

#### Note:

Avoid continuous writes within loops. Excessive writes to EEPROM will cause premature EEPROM failure. The EEPROM is rated for 1,000,000 writes.

#### Slot B unused E8 unused E7 receive unused E5 unused E4 receive + E3 4

F2

F1

transmit

transmit

| RJ-45<br>pin | T568B wire<br>color | Signal     | Slot<br>B |
|--------------|---------------------|------------|-----------|
| 8            | brown               | unused     | E8        |
| 7            | brown & white       | unused     | E7        |
| 6            | green               | receive -  | E6        |
| 5            | white & blue        | unused     | E5        |
| 4            | blue                | unused     | E4        |
| 3            | white & green       | receive +  | E3        |
| 2            | orange              | transmit - | E2        |
| 1            | white & orange      | transmit + | E1        |

EtherNet/IP<sup>™</sup> and Modbus TCP communications to connect with a 10/100 switch.

#### **DeviceNet<sup>™</sup> Communications**

Slot B V+ V+ CAN H CH shield SH CAN L CL V- V- U- U-

|   | Terminal | Signal | Function                                       |
|---|----------|--------|------------------------------------------------|
|   | V+       | V+     | DeviceNet <sup>™</sup> power                   |
|   | СН       | CAN_H  | positive side of DeviceNet™<br>bus             |
|   | SH       | shield | shield interconnect                            |
| H | CL       | CAN_L  | negative side of DeviceNet <sup>™</sup><br>bus |
|   | V-       | V-     | DeviceNet <sup>™</sup> power return            |

#### Wiring a Serial EIA-485 Network

Do not route network wires with power wires. Connect network wires in daisy-chain fashion when connecting multiple devices in a network.

A termination resistor may be re-

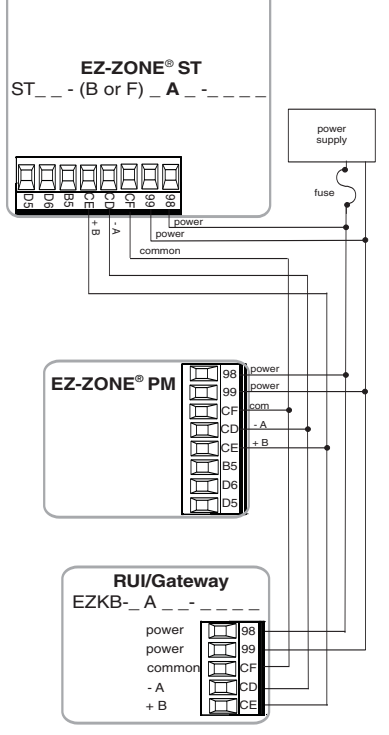

A network using Watlow's Standard Bus and an RUI/Gateway.

quired. Place a 120  $\Omega$  resistor across T+/R+ and T-/R- of the last controller on a network.

• Do not route network

• Connect one Ethernet

cable per controller to

a 10/100 mbps ether-

net switch. Both Mod-

Net/IP<sup>™</sup> are available

bus TCP and Ether-

on the network.

A RUI may be con-

nected at the same

time using Slot C.

wires with power

wires.

Only one protocol per port is available at a time: either Modbus RTU or Standard Bus.

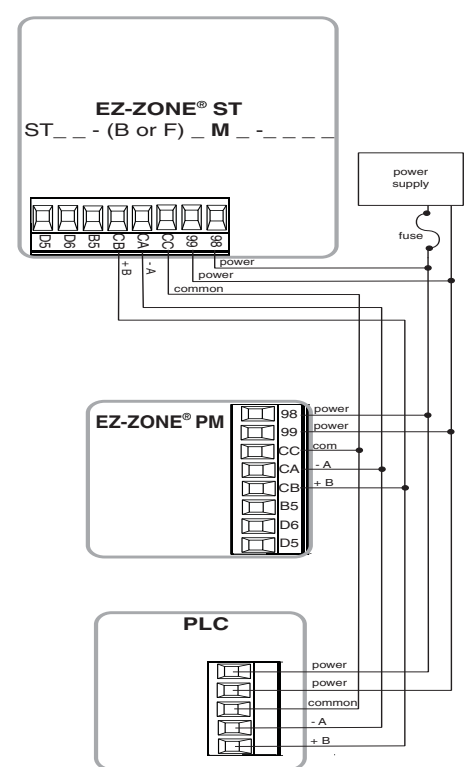

A network using Modbus RTU.

#### EtherNet/IP™ and Modbus TCP Communications

# Chapter 3: Keys and Displays

#### **Upper Display:**

In the Home Page, displays the process value, otherwise displays the value of the parameter in the lower display.

#### **Zone Display:**

Indicates the controller zone that the remote user interface (RUI) is currently communicating with.

 $\overline{I}$  to  $\overline{g}$  = zones 1 to 9

 $\overline{\mathbf{R}}$  = zone 10  $\overline{E}$  = zone 14 **b** = zone 11 **[** = zone 12 **d** = zone 13

 $\overline{F}$  = zone 15  $\overline{H}$  = zone 16

#### Lower Display:

Indicates the set point or output power value during operation, or the parameter whose value appears in the upper display.

#### EZ Key:

This key can be programmed to do various tasks, such as starting a profile.

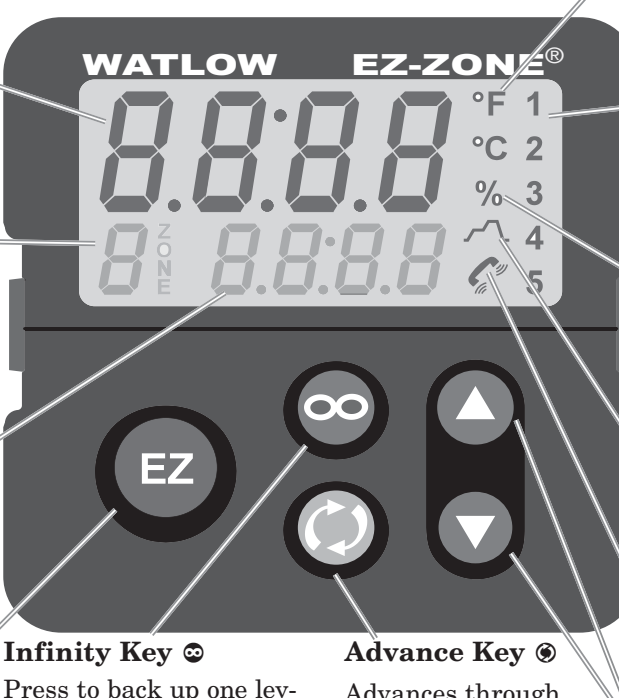

Press to back up one level, or press and hold for two seconds to return to the Home Page.

Advances through

parameter prompts.

#### **Temperature Units Indi**cator Lights:

Indicates whether the temperature is displayed in Fahrenheit or Celsius.

#### **Output Activity:**

Number lights indicate activity of outputs 1 through 5. A flashing light indicates retransmit activity.

#### **Percent Units Indicator**

Lights when the controller is displaying values as a percentage or when the openloop set point is displayed.

#### **Profile Activity;**

Lights when a profile is running. Flashes when a profile is paused.

#### **Communications Activity**

Flashes when another device is communicating with this controller.

#### Up and Down Keys O O

In the Home Page, adjusts the set point in the lower display. In other pages, changes the upper display to a higher or lower value, or changes a parameter selection.

**5**, *L*. Then push the Advance **(S**) or Infinity **(S**) key to execute the action.

- **RLL I RLL2 RLL3 RLL4** Alarm Low 1 to 4
- RL. I RL. A RL. A Alarm High 1 to 4
- RLE I RLEZ RLEZ RLEY Alarm Error 1 to 4
- **Er.** 1 **Er.** 2 Error Input 1 or 2
- L.L.I L.LZ Limit Low 1 or 2
- Limit High 1 or 2
- L .E I L .E Z Limit Error 1 or 2

Elin I Tuning

- **rPI** Ramping
- [LP.o ] Loop Open Error
- [LP.r] Loop Reversed Error
- **Current Error**
- **h.E**r Heater Error

• 24 •

#### **Responding to a Displayed Message**

#### Attention Codes

An active message will cause the display to toggle between the normal settings and the active message in the upper display and *R***EE** in the lower display.

Your response will depend on the message and the controller settings. Some messages, such as Ramping and Tuning, indicate that a process is underway. If the message was generated by a latched alarm or limit condition, the message can be cleared when the condition no longer exists. If an alarm has silencing enabled, it can be silenced.

Push the Advance Key to display **Jon** in the upper display and the message source (such as **L .h I**) in the lower display.

Use the Up **O** and Down **O** keys to scroll through possible responses, such as Clear **[L**, or Silence

## Navigating the EZ-ZONE<sup>®</sup> PM Integrated Controller

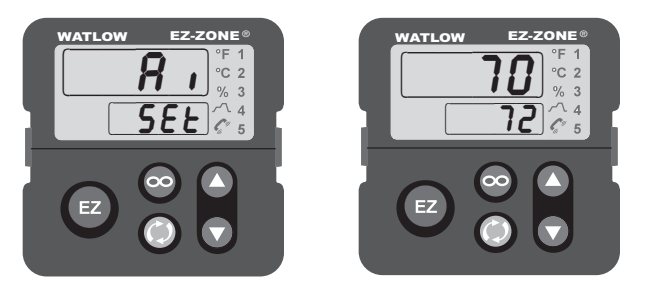

**Home Page from anywhere:** Press the Infinity Key 🕏 for two seconds to return to the Home Page.

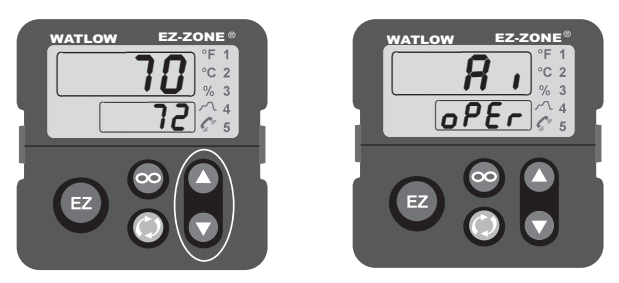

**Operations Page from Home Page:** Press both the Up **O** and Down **O** keys for three seconds.

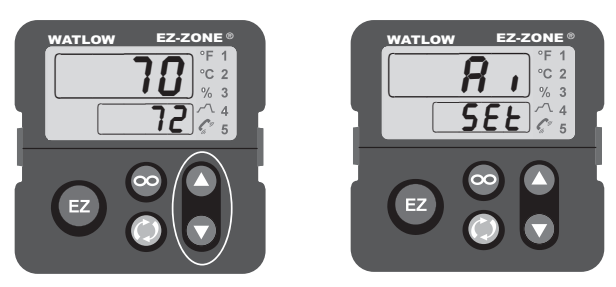

**Setup Page from Home Page:** Press both the Up **O** and Down **O** keys for six seconds.

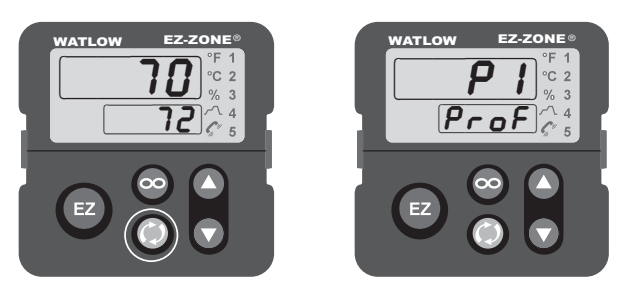

**Profiling Page from Home Page:** Press the Advance Key **(\*)** for three seconds.

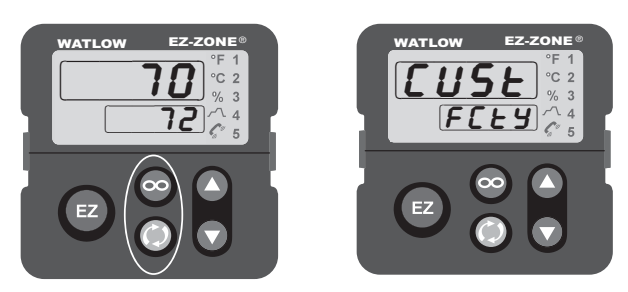

**Factory Page from Home Page:** Press both the Advance (2) and Infinity (2) keys for six seconds.

# **4** Chapter 4: Home Page

#### **Default Home Page Parameters**

The Home Page is a customized list of as many as 20 parameters that can be configured and changed in the Custom Menu  $\boxed{\textit{LUSE}}$  (Factory Page). The default list of nine parameters below includes the Active Process Value (value in upper display) and Active Set Point (value in lower display). The Attention  $\boxed{\textit{REEn}}$  parameter appears only if there is an active message. An active message could be a reported error, for example,  $\boxed{\textit{LEn}}$  (Current Error), or it could be for information only, for example,  $\boxed{\textit{EUTI}}$  (Autotuning).

Use the Advance Key O to step through the other parameters. The parameter prompt will appear in the lower display, and the parameter value will appear in the upper display. You can use the Up O and Down O keys to change the value of read-write parameters, just as you would in any other menu.

If Control Mode is set to Auto, the process value is in the upper display and the Closed Loop Set Point (read-write) is in the lower display.

If a profile is running, the process value is in the upper display and the Target Set Point (read only) is in the lower display. If Control Mode is set to Manual, the process value is in the upper display and the output power level (read-write) is in the lower display.

If Control Mode is set to Off, the process value is in the upper display and **\_\_\_\_FF** (read only) is in the lower display.

If a sensor failure has occurred, <u>---</u> is in the upper display and the output power level (read-write) is in the lower display.

#### **Changing the Set Point**

You can change the set point by using the Up  $\bigcirc$  and Down  $\bigcirc$  keys, when a profile is not running.

If the set point is displayed and the % indicator is lit, the controller is in open-loop (manual) mode.

## Note: Avoid continuous writes within loops. Excessive writes to EEPROM will cause premature EEPROM failure. The EEPROM is rated for 1,000,000 writes.

| Custom Menu<br>Number | Home<br>Page<br>Display<br>(defaults) | Parameter Name         | Settings | Custom<br>Menu<br>Display<br>(defaults) | Parameter Page and Menu                                                |
|-----------------------|---------------------------------------|------------------------|----------|-----------------------------------------|------------------------------------------------------------------------|
| 1 Upper Display       | (value only)                          | Active Process Value   |          | Rc.Pu                                   | Operations Page, Analog Iput Menu                                      |
| 2 Lower Display       | (value only)                          | Active Set Point       |          | Rc.5P                                   | Operations Page, Profile Status Menu                                   |
| 3                     | <u>[רחו</u>                           | Control Mode           |          | בריז                                    | Operations Page, Loop Menu                                             |
| 4                     | hPr 1                                 | Heat Power             |          | h.Pr                                    | Operations Page, Monitor Menu                                          |
| 5                     | [Pr 1                                 | Cool Power             |          | [.Pr                                    | Operations Page, Monitor Menu                                          |
| 6                     | RUE I                                 | Autotune               |          | RUE                                     | Operations Page, Loop Menu                                             |
| 7                     | 1 <u>.5</u> 1                         | Idle Set Point         |          | IdLE                                    | Operations Page, Loop Menu                                             |
| 8                     | P.5E 1                                | Profile Start          |          | P.Str                                   | Home Page only (See Profile Page Chapter.)                             |
| 9                     | P.R.C. I                              | Profile Action Request |          | P.8[r                                   | Home Page only (See Profile Page Chapter.)                             |
| 10 to 20              | (skipped)                             | None                   |          | nonE                                    | (Add parameters to the Home Page in the Custom<br>Menu, Factory Page.) |

#### **Default Home Page**

| Display       | Parameter Name<br>Description                                                                                                    | Setting | Range                                                                                                    | Default | Appears If                                               |
|---------------|----------------------------------------------------------------------------------------------------|---------|----------------------------------------------------------------------------------------------------|---------|----------------------------------------------------------|
| REEN          | Attention<br>An active message will cause the<br>display to toggle between the<br>normal settings and the active<br>message in the upper display and<br>$\square E E \square$ in the lower display.<br>Your response will depend on the<br>message and the controller set-<br>tings. Some messages, such as<br>Ramping and Tuning, indicate<br>that a process is underway. If<br>the message was generated by a<br>latched alarm or limit condition,<br>the message can be cleared when<br>the condition no longer exists. If<br>an alarm has silencing enabled, it<br>can be silenced.<br>Push the Advance Key to display<br>$\square g \square n \square$ in the upper display and<br>the message source (such as<br>$[\_ \_\_\_\_\_\_\_\_\_\_\_\_\_\_\_\_\_\_\_\_\_\_\_\_\_\_\_\_\_\_\_\_\_\_\_$ |         | RLLI $RLL2$ $RLL3$ $RLL4$ Alarm Low 1 to 4 $RLFI$ $RLF2$ $RLF3$ $RLF4$ Alarm High 1 to 4 $RLEI$ $RLE2$ $RLE3$ $RLE4$ Alarm Error 1 to 4 $Er.I$ $Er.I2$ $RLF3$ $RLF4$ Alarm Error 1 to 4 $Er.I1$ $Er.I2$ $RLF3$ $RLE4$ Alarm Error 1 to 4 $Er.I1$ $Er.I2$ $RLF3$ $RLE4$ Alarm Error 1 to 4 $Er.I1$ $Er.I2$ $Limit Low 1 or 2$ $L.I1$ $L.I2$ Limit High 1 or 2 $L.I1$ $L.I2$ Limit Error 1 or 2 $EUn I$ $Lop2$ Limit Error 1 or 2 $EUn I$ Loop Open Error $LP.I1$ Loop Reversed Error $E.F.$ Current Error $h.F.$ Heater Error |         | an alarm or error mes-<br>sage is active.                |
| P.5E 1        | <b>Profile Start</b><br>Select a profile or step number that<br>will be affected by Profile Action.                                                                                                    |         | 0 to 40                                                                                                    | 0       | the controller includes profiling (PM6 $\mathbf{R}_{}$   |
| <u>P.R.</u> 1 | <b>Profile Action Request</b><br>Select the action to apply to the<br>profile (1 to 4) or step selected in<br>Profile Start.                                                                                                    |         | nonENo ActionProFStart a ProfileSEFPStart a StepPRUSPauserESUResumeEndEnd                                                                                                    | None    | the controller includes<br>profiling (PM6 <b>R</b><br>). |

Parameters that appear only in the Home Page

# **5** Chapter 5: Operations Page

To go to the Operations Page from the Home Page, press both the Up  $\bigcirc$  and Down  $\bigcirc$  keys for three seconds.  $\square R$ , will appear in the upper display and  $\square PEr$  will appear in the lower display.

- Press the Up **O** or Down **O** key to move through the menus.
- Press the Advance Key ( to move to a submenu.
- Press the Up **O** or Down **O** key to move through the submenus.

Parameters

Home

Page

**Operations Page** 

- Press the Advance Key (\*) to move through the parameters of the menu or submenu.
- Press the Infinity Key 🗢 to move backwards through the levels: parameter to submenu; submenu to menu; menu to Home Page.
- Press and hold the Infinity Key 🖾 for two seconds to return to the Home Page.

Note: Avoid continuous writes within loops. Excessive writes to EEPROM will cause premature EEPROM failure. The EEPROM is rated for 1,000,000 writes.

#### Navigating the Operations Page £ ₽ ←∞ 8,←© ī∈∞ 5P00>oPEr@> .[ R 🖲 ı.Er⊛→ Hold both keys for 3 seconds. Analog Input Menu Input 1 Process Input Error Input Value Status Calibration Submenu Offset 0↑ ↓0 0↑ ↓0 ⊼⊘ Input 2 Same as above. Note: Submenu Some of these menus and parameters may not appear, depending <sup>©</sup><u>d,</u>]<©<u>5</u><©↓ <u>oPEr</u>®→<u>d,</u>]®→<u>do.</u>5®→<u>E</u>,5® on the controller's options. See model number information in the Digital In- Digital I/O 5 Output State Event Input put/Output Submenu Status Appendix for more information. If there is only one instance of a menu, no submenus will appear. Menu Same as above. Same as above. Submenu ⊾°⊡+© OPEr ⊕→ LL.5 ⊕→ Lh.5 ⊕ Limit Low Limit High Limit Menu Set Point Set Point £ K©[r]on}€© <u>oper</u>®><u>[[]]]R</u>®><u>h</u>Pr®><u>[]</u>Pr®><u>[]</u>SP®>PuR® Monitor Control Heat Power Cool Power Closed Loop Process Menu Mode Active Working Set Value Active Point Loop Menu Remote Remote Set Control Autotune Heat Propor- Heat Hyster- Cool Propor- Cool Hyster- Time Integral Time Deriva- Dead Band Open Loop Autotune Closed Loop Idle Set Enable Point Type tional Band tional Band esis Mode Set Point Request Set Point Point esis Set Point <u>~©(8161)</u>€©[ 1←∞ <u>ال</u> OPEr . ALLO . ALLO . ALLO Alarm 1 Alarm Low Alarm High Alarm Menu Set Point Set Point Submenu S Alarm 2 to 4 Same as above. Submenus ⊼©<u>[Urr</u>+© Ŧ <u>oPEr</u>®→<u>[.h</u>,®→<u>[.Lo</u>®→<u>[U.r</u>®→<u>[.Er</u>®→<u>h.Er</u>® Current Current High Current Low Current Read Current Error Heater Error Menu Set Point Set Point $_{\rm V0}^{\rm O}$ <u>⊾© ₽.5£</u>₽,€© Ł <u>07Er@>P.5Er@>P.8[r@> 5EP@>5EYP@>E95P@>R[5P@> 5Er@>Entl@> J[@</u> Active Step Active Step Active Target Active Set Step Time Active Event Jump Count Type Set Point Point Remaining Output Remaining Profile Profile Start Profile Status Action Menu Request (1 or 2)

| Display                                             | Parameter name<br>Description                                                                                                    | Set-<br>tings | Range                                                                                                    | Default                      | Appears If                                           |  |  |
|-----------------------------------------------------|----------------------------------------------------------------------------------------------------|---------------|----------------------------------------------------------------------------------------------------|------------------------------|------------------------------------------------------|--|--|
| <b>8</b> ,                                          |                                                                                                    |               | •                                                                                                    | •                            |                                                      |  |  |
| o <i>PEr</i><br>Analog Ii                           | nput Menu Analog Input 1 or Analog Inpu                                                                                                    | t 2           | (input 2 appears if PM6 -                                                                                                    | [R, T or L]                  | A )                                                  |  |  |
| [ Ain]                                              | Analog Input (1 or 2)<br>Process Value<br>View the process value.                                                                                                    |               | -1,999.000 to 9,999.000°F or units<br>-1,128.000 to 5,537.000°C                                                                                                    |                              | always                                               |  |  |
| <b>.<u>,</u>E</b> <u>r</u><br>[ i.Er]               | Analog Input (1 or 2)<br><b>Error Status</b><br>View the cause of the most recent error. If the<br>$[\underline{R} \not \vdash \underline{c}, \underline{n}]$ message is $[\underline{c}, \underline{c}, \underline{f}]$ or $[\underline{c}, \underline{c}, \underline{c}]$ , this param-<br>eter will display the cause of the input error. |               | non£       None <b>DPEn</b> Open <b>5hr</b> Shorted <b>Ef Measurement Error Ef Bad Calibration Data Er Ambient Error Er B</b> Ambient Error <b>Er B</b> Ambient Error <b>Er B</b> Ambient Error | None                         | always                                               |  |  |
| [ i.CA]                                             | Analog Input (1 or 2)<br>Calibration Offset<br>Offset the input reading to compensate for lead<br>wire resistance or other factors that cause the in-<br>put reading to vary from the actual process value.                                                                                                    |               | -1,999.000 to 9,999.000°F or units<br>-1,110.555 to 5,555.000°C                                                                                                    | 0.0                          | always                                               |  |  |
| <u>dıo</u><br><u>oPEr</u><br>Digital Ir<br>Output M | 56d od onput/Digital Input orIenuOutput 5Output 5Output 6                                                                                                    | ut or         | (menu appears if PM6 _ [2 o                                                                                                    | or 4]                        | A)                                                   |  |  |
| <b>do.5</b><br>[ do.S]                              | Digital Output (5 or 6)<br>Output State<br>View the state of this output.                                                                                                    |               | on On off                                                                                                    |                              | always                                               |  |  |
| <b>E .5</b><br>[ Ei.S]                              | Digital Input (5 or 6)<br>Event Input Status<br>View this event input state.                                                                                                    |               | <b>INACTIVE</b> Inactive <b>ACTE</b> Active                                                                                                    |                              | always                                               |  |  |
| レックク<br>oPEr<br>Limit Me                            | nu (menu appears if PM6 A                                                                                                    | AAA)          |                                                                                                    |                              |                                                      |  |  |
| [ LL.S]                                             | Limit<br>Low Set Point<br>Set the low process value that will trigger the<br>limit.                                                                                                    |               | -1,999.000 to 9,999.000°F or units<br>-1,128.000 to 5,537.000°C                                                                                                    | 0.0°F or<br>units<br>-18.0°C | Limit Sides (Set-<br>up Page) is not<br>set to High. |  |  |
| [ Lh.S]                                             | Limit<br>High Set Point<br>Set the high process value that will trigger the<br>limit.                                                                                                    |               | -1,999.000 to 9,999.000°F or units<br>-1,128.000 to 5,537.000°C                                                                                                    | 0.0°F or<br>units<br>-18.0°C | Limit Sides (Set-<br>up Page) is not<br>set to Low.  |  |  |
| Monitor                                             | Menu                                                                                                    |               |                                                                                                    |                              |                                                      |  |  |
| [C.MA]                                              | Monitor<br>Control Mode Active<br>View the current control mode.                                                                                                    |               | <b>Off</b><br><b>RULO</b> Auto<br><b>PARO</b> Manual                                                                                                    |                              | always                                               |  |  |
| [ h.Pr]                                             | Monitor<br>Heat Power<br>View the current heat output level.                                                                                                    |               | 0.0 to 100.0%                                                                                                    | 0.0                          | always                                               |  |  |
| [ C.Pr]                                             | Monitor<br>Cool Power<br>View the current cool output level.                                                                                                    |               | -100.0 to 0.0%                                                                                                    | 0.0                          | always                                               |  |  |
| [ C.SP]                                             | Monitor<br>Closed Loop Working Set Point<br>View the set point currently in effect.                                                                                                    |               | -1,999.000 to 9,999.000°F or units<br>-1,128.000 to 5,537.000°C                                                                                                    | 75°F or<br>units<br>24°C     | always                                               |  |  |
| <b>Pu.R</b><br>[ Pv.A]                              | Monitor<br><b>Process Value Active</b><br>View the current filtered process value using the<br>control input.                                                                                                    |               | -1,999.000 to 9,999.000°F or units<br>-1,128.000 to 5,537.000°C                                                                                                    |                              | always                                               |  |  |
| Note: Some                                          | e values will be rounded off to fit in the four-character displ                                                                                                    | ay. Full      | values can be read with other interfaces.                                                                                                    |                              |                                                      |  |  |
| If there is a                                       | If there is only one instance of a menu, no submenus will appear.                                                                                                    |               |                                                                                                    |                              |                                                      |  |  |

| Display                  | Parameter name<br>Description                                                                                                    | Set-<br>tings | Range                                                                              | Default                          | Appears If                                                                 |
|--------------------------|----------------------------------------------------------------------------------------------------|---------------|------------------------------------------------------------------------------------|----------------------------------|----------------------------------------------------------------------------|
| LooP<br>OPEr<br>Loop Me  | enu                                                                                                    |               | •                                                                                  |                                  | I                                                                          |
| [ r;En]                  | Loop<br><b>Remote Enable</b><br>Switch control to the remote set point.                                                                                                    |               | <b>no</b> No<br><b>JE5</b> Yes                                                     | No                               | PM6 ( <b>R</b><br>) A A A                                                  |
| <b>r.£ 9</b><br>[ r.ty]  | Loop<br>Remote Set Point Type<br>Select how the remote set point will be deter-<br>mined.                                                                                                    |               | <b>RULO</b> Auto (closed loop)<br><b>PARO</b> Manual (open loop)                   | Auto                             | Remote Enable<br>is set to Yes.                                            |
| [ C.M]                   | Loop<br>Control Mode<br>Select the method that the controller will use to<br>control.                                                                                                    |               | <b>DFF</b> Off<br><b>RULO</b> Auto (closed loop)<br><b>PTRn</b> Manual (open loop) | Auto                             | always                                                                     |
| [A.tSP]                  | Loop<br>Autotune Set Point<br>Set the set point that the autotune will use, as a<br>percentage of the current set point.                                                                                |               | 50.0 to 200.0%                                                                     | 90.0                             | Heat Algorithm<br>or Cool Algo-<br>rithm (Setup<br>Page) is set to<br>PID. |
| <b>RUE</b><br>[ AUt]     | Loop<br>Autotune Request<br>Start an autotune. While autotune is active, the<br>Home Page will display <u>AEEn EUn I</u> . When<br>the autotune is complete, the message will clear<br>automatically.   |               | <b>D</b> No<br><b>JE 5</b> Yes                                                     | No                               | Heat Algorithm<br>or Cool Algo-<br>rithm (Setup<br>Page) is set to<br>PID. |
| [ C.SP]                  | Loop<br>Closed Loop Set Point<br>Set the set point that the controller will automati-<br>cally control to.                                                                                              |               | Low Set Point to High Set Point<br>(Setup Page)                                    | 75.0°F or<br>units<br>24.0°C     | always                                                                     |
| [ id.S]                  | Loop<br>Idle Set Point<br>Set a closed loop set point that can be triggered by<br>an event state.                                                                                                    |               | Low Set Point to High Set Point<br>(Setup Page)                                    | 75.0°F or<br>units<br>24.0°C     | always                                                                     |
| [ h.Pb]                  | Loop<br>Heat Proportional Band<br>Set the PID proportional band for the heat outputs.                                                                                                    |               | 0.001 to 9,999.000°F or units<br>-1,110.555 to 5,555.000°C                         | 25.0°F or<br>units<br>14.0°C     | Heat Algorithm<br>(Setup Page) is<br>set to PID.                           |
| [ h.hy]                  | Loop<br>Heat Hysteresis<br>Set the control switching hysteresis for on-off con-<br>trol. This determines how far into the "on" region<br>the process value needs to move before the output<br>turns on. |               | 0.001 to 9,999.000°F or units<br>-1,110.555 to 5,555.000°C                         | 3.0°F or<br>units<br>2.0°C       | Heat Algorithm<br>(Setup Page) is<br>set to On-Off.                        |
| [ С.Рb]                  | Loop<br>Cool Proportional Band<br>Set the PID proportional band for the cool outputs.                                                                                                    |               | 0.001 to 9,999.000°F or units<br>-1,110.555 to 5,555.000°C                         | 25.0°F or<br>units<br>14.0°C     | Cool Algorithm<br>(Setup Page) is<br>set to PID.                           |
| [ С.hy]                  | Loop<br>Cool Hysteresis<br>Set the control switching hysteresis for on-off con-<br>trol. This determines how far into the "on" region<br>the process value needs to move before the output<br>turns on. |               | 0.001 to 9,999.000°F or units<br>-1,110.555 to 5,555.000°C                         | 3.0°F or<br>units<br>2.0°C       | Cool Algorithm<br>(Setup Page) is<br>set to On-Off.                        |
| [ ti]                    | Loop<br><b>Time Integral</b><br>Set the PID integral for the outputs.                                                                                                    |               | 0 to 9,999 seconds per repeat                                                      | 180.0 sec-<br>onds per<br>repeat | Heat Algorithm<br>or Cool Algo-<br>rithm (Setup<br>Page) is set to<br>PID. |
| [ td]                    | Loop<br><b>Time Derivative</b><br>Set the PID derivative time for the outputs.                                                                                                    |               | 0 to 9,999 seconds                                                                 | 0.0<br>seconds                   | Heat Algorithm<br>or Cool Algo-<br>rithm (Setup<br>Page) is set to<br>PID. |
| Note: Som<br>If there is | e values will be rounded off to fit in the four-character disp<br>only one instance of a menu, no submenus will appear.                                                                                 | lay. Full     | values can be read with other interfaces                                           | •                                |                                                                            |

| Display                                                                | Parameter name<br>Description                                                                                                    | Set-<br>tings   | Range                                                                                                    | Default                                                           | Appears If                                                                                |  |  |
|------------------------------------------------------------------------|----------------------------------------------------------------------------------------------------|-----------------|----------------------------------------------------------------------------------------------------|-------------------------------------------------------------------|-------------------------------------------------------------------------------------------|--|--|
| [ db]                                                                  | Loop<br><b>Dead Band</b><br>Set the offset to the proportional band. With a<br>negative value, both heating and cooling outputs<br>are active when the process value is near the set<br>point. A positive value keeps heating and cooling<br>outputs from fighting each other.                           |                 | -1,000.0 to 1,000.0°F or units<br>-556 to 556°C                                                                                                    | 0.0                                                               | Heat Algorithm<br>and Cool Algo-<br>rithm (Setup<br>Page) are set to<br>PID or On-Off.    |  |  |
| <b>0.SP</b><br>[ 0.SP]                                                 | Loop<br>Open Loop Set Point<br>Set a fixed level of output power when in manual<br>(open-loop) mode.                                                                                                    |                 | -100 to 100% (heat and cool)<br>0 to 100% (heat only)<br>-100 to 0% (cool only)                                                                                                    | 0.0                                                               | always                                                                                    |  |  |
| <i>RLP1</i><br>oPEr<br>Alarm M                                         | I 2 ヨ<br><u> 吊してつ</u><br>RLCつ<br>Alarm 1 Alarm 2 Alarm 3                                                                                                    | ー<br><i>吊L </i> | ]<br>]<br>. <b>4</b>                                                                                                    |                                                                   |                                                                                           |  |  |
| <b>ALO</b><br>[A.Lo]                                                   | <ul> <li>Alarm (1 to 4)</li> <li>Low Set Point If Alarm Type (Setup Page, Alarm Menu) is set to: process - set the process value that will trigger a low alarm. </li> <li>deviation - set the span of units from the closed loop set point that will trigger a low alarm.</li> </ul>                     |                 | -1,999.000 to 9,999.000°F or units<br>-1,128.000 to 5,537.000°C                                                                                                    | 32.0°F<br>or units<br>0.0°C                                       | Alarm Sides<br>(Setup Page) is<br>not set to High.                                        |  |  |
| <b>R.h.</b><br>[ A.hi]                                                 | <ul> <li>Alarm (1 to 4)</li> <li>High Set Point</li> <li>If Alarm Type (Setup Page, Alarm Menu) is set to:</li> <li>process - set the process value that will trigger a high alarm.</li> <li>deviation - set the span of units from the closed loop set point that will trigger a high alarm.</li> </ul> |                 | -1,999.000 to 9,999.000°F or units<br>-1,128.000 to 5,537.000°C                                                                                                    | 300.0°F<br>or units<br>150.0°C                                    | Alarm Sides<br>(Setup Page) is<br>not set to Low.                                         |  |  |
| [Urr<br>oPEr<br>Current                                                | Menu (menu appears if PM6 T A                                                                                                    | )               | Note: To use the current sensing feature<br>Menu) must be set to 0.7 seconds or m                                                                                                    | e, Time Base (<br>ore.                                            | Setup Page, Output                                                                        |  |  |
| [ C.hi]                                                                | Current<br>High Set Point<br>Set the current value that will trigger a high<br>heater error state.                                                                                                    |                 | -1,999.000 to 9,999.000                                                                                                    | 50.0                                                              | Current Sides<br>(Setup Page) is<br>set to High or<br>Both.                               |  |  |
| [ C.Lo]                                                                | Current<br>Low Set Point<br>Set the current value that will trigger a low<br>heater error state.                                                                                                    |                 | -1,999.000 to 9,999.000                                                                                                    | 0.0                                                               | Current Sides<br>(Setup Page) is<br>set to Low or<br>Both.                                |  |  |
| [ CU.r]                                                                | Current<br>Read<br>View the most recent current value monitored by<br>the current transformer.                                                                                                    |                 | -1,999.000 to 9,999.000                                                                                                    | 0                                                                 | always                                                                                    |  |  |
| [ C.Er]                                                                | Current<br>Error<br>View the cause of the most recent load fault.                                                                                                    |                 | <b>nonE</b> None<br><b>5hrE</b> Shorted<br><b>oPEn</b> Open                                                                                                    | None                                                              | always                                                                                    |  |  |
| [ h.Er]                                                                | Current<br>Heater Error<br>View the cause of the most recent load fault moni-<br>tored by the current transformer.                                                                                                    |                 | הסחE None<br>היקה High<br>Loud Low                                                                                                    | None                                                              | always                                                                                    |  |  |
| PSER         oPEr         Profile Status Menu (menu appears if PM6 R A |                                                                                                    |                 | * Some parameters in the Profile Statu<br>currently running profile, but should<br>personnel and with caution. Changin<br>Menu will not change the stored prof<br>pact on the profile that is running. | is Menu can b<br>only be chang<br>g parameters<br>ile but will ha | e changed for the<br>ed by knowledgeable<br>via the Profile Status<br>ve an immediate im- |  |  |
| Not                                                                    |                                                                                                    |                 | Changes made to profile parameters<br>saved and will also have an immedia                                                                                                    | in the Profilin<br>ate impact on                                  | g Pages will be<br>the running profile.                                                   |  |  |
| Note: Som                                                              | Note: Some values will be rounded off to fit in the four-character display. Full values can be read with other interfaces.<br>If there is only one instance of a menu, no submenus will appear.                                                                                                    |                 |                                                                                                    |                                                                   |                                                                                           |  |  |

| Display                                                                                                    | Parameter name<br>Description                                                                                                    | Set-<br>tings | Range                                                                                                    | Default                      | Appears If              |  |  |  |  |
|----------------------------------------------------------------------------------------------------|----------------------------------------------------------------------------------------------------|---------------|----------------------------------------------------------------------------------------------------|------------------------------|-------------------------|--|--|--|--|
| [ <b>P.5</b> <i>L</i> <b>r</b> ]                                                                                                    | Profile Status<br>Profile Start<br>Select a step or profile to load.                                                                                                    |               | 1 to 40                                                                                                    | 0 (none)                     | always                  |  |  |  |  |
| [ <b>P.A.C.r</b> ]                                                                                                    | Profile Status<br><b>Profile Action Request</b><br>Select what action to apply to the currently loaded<br>profile.                                                                                                    |               | Image: Constraint of the start         Image: Constraint of the start         Image: Constraint of the start         Image: Constraint of the start         Image: Constraint of the start         Image: Constraint of the start         Image: Constraint of the start         Image: Constraint of the start         Image: Constraint of the start         Image: Constraint of the start | None                         | always                  |  |  |  |  |
| <b>569</b><br>[StP]                                                                                                    | Profile Status<br>Active Step<br>View the currently running step.                                                                                                    |               | 0 to 40                                                                                                    | 0 (none)                     | always                  |  |  |  |  |
| [S.typ]                                                                                                    | Profile Status<br>Active Step Type<br>View the currently running step type.                                                                                                    |               | U5EP       Unused Step         E       Time         r RE       Rate         SoRH       Soak         UdE       Wait For Event         UdE       Wait For Both         JL       Jump Loop         End       End                                                                                                    | Unused<br>Step               | a profile is<br>active. |  |  |  |  |
| [tg.SP]                                                                                                    | Profile Status<br>*Active Target Set Point<br>View or change the target set point of the current<br>step.                                                                                                    |               | -1,999.000 to 9,999.000°F or units<br>-1,128.000 to 5,537.000°C                                                                                                    | 0.0°F<br>or units<br>-18.0°C | a profile is<br>active. |  |  |  |  |
| <b>AC.SP</b><br>[AC.SP]                                                                                                    | Profile Status<br>Active Set Point<br>Display the current set point, even if the profile is<br>ramping.                                                                                                    |               | -1,999.000 to 9,999.000°F or units<br>-1,128.000 to 5,537.000°C                                                                                                    | 0.0°F<br>or units<br>-18.0°C | always                  |  |  |  |  |
| <u>5,</u> ,<br>[S.ti]                                                                                                    | <ul> <li>Profile Status</li> <li>*Step Time Remaining <ul> <li>View or change the time remaining for the current step.</li> </ul> </li> <li>Step is displayed in seconds. If the time exceeds 9,999 seconds, the display will show 9,999 and remain there while the control continues to decrement internally. Once the remaining time is equal to or less than 9,999 the display will represent the actual seconds remaining.</li> <li>As an example, if a three-hour soak time is currently being monitored, the first value displayed will be 9,999, and the display will remain at 9,999 until the remaining time is approximately equal to 2 hours and 46 minutes. At this point the display will track the actual seconds remaining.</li> </ul> |               | 0 to 9,999.000 seconds                                                                                                    | 0.0                          | always                  |  |  |  |  |
| [Ent1]<br>[Ent2]<br>[Ent2]                                                                                                    | Profile Status<br>*Active Event Output (1 or 2)<br>View or change the event output states.                                                                                                    |               | Off<br>On<br>On                                                                                                    | Off                          | always                  |  |  |  |  |
| [ JC]                                                                                                    | Profile Status<br>Jump Count Remaining<br>View the jump counts remaining for the current<br>loop. In a profile with nested loops, this may not<br>indicate the actual jump counts remaining.                                                                                                    |               | 0 to 9,999                                                                                                    | 0                            | always                  |  |  |  |  |
| Note: Some values will be rounded off to fit in the four-character display. Full values can be read with other interfaces.<br>If there is only one instance of a menu, no submenus will appear. |                                                                                                    |               |                                                                                                    |                              |                         |  |  |  |  |

# **6** Chapter 6: Setup Page

| lome Page Setup Page                              |                                             | Paramet                    | ters                 |                                      |                                         |                                              |                            |                                |                                      |                                         |                                       |                                     |                                        |                                           |
|---------------------------------------------------|---------------------------------------------|----------------------------|----------------------|--------------------------------------|-----------------------------------------|----------------------------------------------|----------------------------|--------------------------------|--------------------------------------|-----------------------------------------|---------------------------------------|-------------------------------------|----------------------------------------|-------------------------------------------|
| P ←© RI←©<br>5P00→ 5FF®→                          | <br>                                        | > √<br>> 5En®              | → Lun®-              | >FI@-                                | > 5100-                                 | → <u>5</u> 5,0                               |                            | > chu®                         |                                      | > PFI @-                                | F I ®-                                | · Eco                               | → dFT®→                                | ↑<br>558®                                 |
| loid both keys Analog Input<br>or 6 seconds. Menu | Input 1<br>Submenu                          | Sensor Type                | Linearization        | RTD Leads                            | Scale Low                               | Scale High                                   | Range Low                  | Range High                     | Process<br>Error Enable              | Process<br>Error Low                    | Filter Time                           | Input Error<br>Latching             | Decimal                                | Sensor<br>Backup<br>Enable                |
| ¢7                                                | ↓0<br>Input 2<br>Submenu                    | Same as al                 | bove without s       | sensor backu                         | p enable.                               |                                              |                            |                                |                                      |                                         |                                       |                                     |                                        |                                           |
| <sup>K©</sup> _d_o←©<br>SEF®→                     | 5<¢                                         |                            | → <b>E</b> _@-       | ) JE@-                               |                                         |                                              | > <u>_</u>                 | ÷ E.@.                         | → IE@                                | → <b>E</b> _@-                          | ↑<br>→ <b>E</b> .®                    |                                     |                                        |                                           |
| Digital<br>Input/Output<br>Menu<br>⊙↑<br>↓⊙       | In/Out 5<br>Submenu<br>♀↑<br>↓⊙             | Direction                  | Output<br>Function   | Output<br>Control                    | Output Time<br>Base                     | Output Low<br>Power Scale                    | Output High<br>Power Scale | Output<br>Function<br>Instance | Digital Input<br>Level               | Digital Input<br>Function               | Digital Input<br>Function<br>Instance |                                     |                                        |                                           |
| ~©                                                | In/Out 6<br>Submenu                         | Same as al                 | bove.                |                                      |                                         |                                              |                            |                                |                                      |                                         |                                       |                                     |                                        |                                           |
| ⋉© <u></u> ,ӷӷл,⇔<br>Ѕ₣₣⊛⇒                        | √<br>  5d®÷                                 | > ГЬЧ®                     | → <b> </b> ,F@-      | >5₽Lb®-                              | ↑<br>>5PII®                             |                                              |                            |                                |                                      |                                         |                                       |                                     |                                        |                                           |
| Limit Menu<br>OA<br>VO                            | Limit Sides                                 | Limit<br>Hysteresis        | Limit<br>Integrate   | Set Point<br>Limit High              | Set Point<br>Limit Low                  |                                              |                            |                                |                                      |                                         |                                       |                                     |                                        |                                           |
| <sup>K</sup> ©LooP+∞                              | V                                           |                            |                      |                                      |                                         |                                              |                            |                                |                                      |                                         |                                       |                                     |                                        |                                           |
| Loop Menu                                         | Heat                                        | Cool                       | Cool Output          | TRU-                                 | TRU-                                    | TRU-                                         | Autotune                   | User Failure                   | Input Error                          | Manual                                  | Open Loop                             | Open Loop                           | Open Loop                              | Ramp Action                               |
|                                                   | Algorithm                                   | Algorithm                  | Curve                | Enable                               | IUNE+IM<br>Band                         | TUNE+™<br>Gain                               | Aggressive-<br>ness        | Action                         | Failure                              | Power                                   | Detect<br>Enable                      | Detect Time                         | Detect<br>Deviation                    |                                           |
|                                                   |                                             |                            |                      |                                      |                                         |                                              |                            | r.5[®                          | → <u> </u>                           | → <u>L.5</u> P⊛-                        | → <u>h,5</u> P⊚-                      | →5PLo®-                             | ↑<br>5 <i>P.</i> h ,⊛                  |                                           |
|                                                   |                                             |                            |                      |                                      |                                         |                                              |                            | Ramp Scale                     | Ramp Rate                            | Low Set<br>Point                        | High Set<br>Point                     | Set Point Low<br>Limit Open<br>Loop | / Set Point High<br>Limit Open<br>Loop | 1                                         |
| K© <u>DEPE</u> ←©                                 |                                             |                            | -                    |                                      |                                         | - 51 - @-                                    | - <b>CL</b> .@-            | -                              |                                      |                                         | -                                     |                                     |                                        | -                                         |
| Output Menu                                       | Output 1                                    | Output                     | Output               | Retransmit                           | Output                                  | Scale Low                                    | Scale High                 | Range Low                      | Range High                           | Output Low                              | Output High                           | Calibration                         | Output                                 |                                           |
| U↑<br>VO                                          | o↑<br>↓o                                    | туре                       | Function             | Source                               | Instance                                |                                              |                            |                                |                                      | Fower Scale                             | Fower Scale                           | Uliset                              | Function                               |                                           |
|                                                   |                                             |                            |                      |                                      |                                         |                                              |                            |                                | F,<br>Output<br>Function<br>Instance | → <u>o.C.E</u> .®-<br>Output<br>Control | → <u>o£ b</u>                         | Output Low<br>Power Scale           | Output High<br>Power Scale             |                                           |
| r©DEPE ←©                                         | 2<¢¢                                        |                            |                      |                                      |                                         |                                              | <u>↑</u>                   |                                |                                      |                                         |                                       |                                     |                                        |                                           |
| <u>SEE</u> ⊛→<br>Output Menu<br>o↑<br>↓0          | <u>UEPE</u> ®→<br>Output 2<br>Submenu<br>♀↑ | Output<br>Function         | → <u> </u>           | → <u>oLE</u> ®-<br>Output<br>Control | → <u>o.E b</u> .<br>Output Time<br>Base | → <u>oLo</u> ®-<br>Output Low<br>Power Scale | Output High<br>Power Scale |                                |                                      |                                         |                                       |                                     |                                        |                                           |
| r©                                                | ↓0<br>Output 3<br>Submenu                   | Same as C                  | Output 1.            |                                      |                                         |                                              |                            |                                |                                      |                                         |                                       |                                     |                                        |                                           |
| r@                                                | Output 4<br>Submenu                         | Same as C                  | Output 2.            |                                      |                                         |                                              |                            |                                |                                      |                                         |                                       |                                     |                                        |                                           |
| ⊾© <u>8171</u> +©<br>5FF®                         | <br>81 ୮ ୩⊛÷                                | ৯ √<br>                    | → <u>568</u> ®-      | ÷58⊛-                                | Э ЯЬЧ⊛-                                 |                                              | → <u>85</u> d®-            |                                | → ЯЫ ⊛                               | → <u>85</u> ,@-                         | →Rasp®-                               | ↑<br>↑<br>8.11®                     |                                        |                                           |
| Alarm Menu<br>♀↑<br>♀♥                            | Alarm 1<br>Submenu                          | Alarm Type                 | Alarm<br>Source      | Alarm<br>Source<br>Instance          | Alarm<br>Hysteresis                     | Alarm Logic                                  | Alarm Sides                | Alarm<br>Latching              | Alarm<br>Blocking                    | Alarm<br>Silencing                      | Alarm<br>Display                      | Alarm Delay                         |                                        |                                           |
| ~©                                                | Alarm 2 to 4<br>Submenus                    | Same as a                  | bove.                |                                      |                                         |                                              |                            |                                | Ma                                   | viaa                                    | tina                                  | tho                                 | Satı                                   |                                           |
| K©[Urr+©<br>Sfr⊚→                                 | ↓<br>                                       |                            | →                    | )                                    | FOES                                    | ↑<br>→ <u>75.</u> @                          |                            |                                | <b>D</b> VI                          | viya                                    | uny                                   | แเน                                 | JCI                                    | up rayt                                   |
| Current<br>Menu                                   | Current Sides                               | Current<br>Reading         | Current<br>Detect    | Current<br>Scaling                   | Current<br>Offset                       | Current<br>Source Out-                       |                            |                                |                                      |                                         |                                       |                                     |                                        |                                           |
| ΨO                                                |                                             | 2110010                    | momou                |                                      |                                         | put motanoe                                  |                            |                                | No                                   | ote:                                    |                                       |                                     |                                        |                                           |
| ⊼© FUn+©<br>SEL®→                                 | ↓<br>LEu®÷                                  | Fn®                        | → F ,®               |                                      |                                         |                                              |                            |                                | Sc                                   | ome of t                                | hese m                                | enus an                             | d param                                | neters may not                            |
| Function Key<br>Menu<br>Vo                        | Digital Input<br>Level                      | Digital Input<br>Function  | Function<br>Instance |                                      |                                         |                                              |                            |                                | ap<br>Se<br>fo                       | opear, de<br>e mode<br>r more i         | ependin<br>el numb<br>informat        | ig on the<br>er infori<br>tion      | e contro<br>mation i                   | ller's options.<br>n the Appendi          |
| r© <u>91.61</u> ←©<br>5EE®→                       | ↓<br>L_F®÷                                  | ALLE®                      | <u>→₽,Еч</u> ₽⊛-     | → 95E®-                              | ^<br>₽51®                               |                                              |                            |                                | If                                   | thara ia                                | only on                               | no incto                            | neo of o                               | monu no cub                               |
| Global Menu<br>Vo                                 | Display Units                               | AC Line<br>Frequency       | Profile Type         | Guaranteed<br>Soak Enable            | Guaranteed<br>Soak Devia-<br>tion       |                                              |                            |                                | m                                    | enus wi                                 | ll appea                              | ar.                                 | ice ui a                               | menu, no sub                              |
| ⋉© <u>[₀/</u> ┦⋲©<br>Sff⊛→                        | ↓<br>P[_]@-                                 | > 872®                     | →ฅ๔ฅฦ๏-              | → <b>Б</b> ЯПА®-                     | PAr®-                                   | <u>→ГЛ</u> ы ⊛-                              | אר <u>ו</u> ק.             | → PF I                         |                                      | → <u>1851</u>                           |                                       | P.9.1                               | . <b>₽.9</b> 4⊛→                       | 1<br>₽₽₽₽₽₽₽₽₽₽₽₽₽₽₽₽₽₽₽₽₽₽₽₽₽₽₽₽₽₽₽₽₽₽₽₽ |
| Communica-<br>tions Menu                          | Protocol                                    | Address<br>Standard<br>Bus | Address<br>Modbus    | Baud Rate<br>Modbus                  | Parity<br>Modbus                        | Modbus<br>Word Order                         | IP Address<br>Mode         | IP Fixed<br>Address<br>Part 1  | IP Fixed<br>Address<br>Part 4        | IP Fixed<br>Subnet<br>Part 1            | IP Fixed<br>Subnet<br>Part 4          | IP Fixed<br>Gateway<br>Part 1       | IP Fixed<br>Gateway<br>Part 4          | Modbus TCP Ethernet IP<br>Enable Enable   |

To go to the Setup Page from the Home Page, press both the Up  $\bigcirc$  and Down  $\bigcirc$  keys for six seconds.

**R**, will appear in the upper display and **SEE** will appear in the lower display.

- Press the Up **O** or Down **O** key to move through the menus.
- Press the Advance Key () to move to a submenu.
- Press the Up **O** or Down **O** key to move through the submenus.
- Press the Advance Key (6) to move through the parameters of the menu or submenu.

- Press the Infinity Key 🗢 to move backwards through the levels: parameter to submenu; submenu to menu; menu to Home Page.
- Press and hold the Infinity Key 🗢 for two seconds to return to the Home Page.

Note: Avoid continuous writes within loops. Excessive writes to EEPROM will cause premature EEPROM failure. The EEPROM is rated for 1,000,000 writes.

| Dis-<br>play                                                                                                    | Parameter Name<br>Description                                                                                                    | Set-<br>tings        | Range                                                                                                    | Default      | Appears If                                                                                 |  |  |  |
|----------------------------------------------------------------------------------------------------|----------------------------------------------------------------------------------------------------|----------------------|----------------------------------------------------------------------------------------------------|--------------|--------------------------------------------------------------------------------------------|--|--|--|
| R i<br>5EE<br>Analog                                                                                                    | Input Menu Analog Input 1 or Ana                                                                                                    | 2<br>} ,<br>log Inpu | tt 2 (input 2 appears                                                                                                    | s if PM6     | <b>[R, T or L]</b> A)                                                                      |  |  |  |
| <b>5E</b> n<br>[SEn]                                                                                                    | Input (1 or 2)<br>Sensor Type<br>Set the analog sensor type to match the<br>device wired to this input.<br>Note: There is no open-sensor detection for<br>process inputs.                     |                      | oFF       Off         E       Thermocouple         Γ η ω       Millivolts         uoLE       Volts dc         Γ η Π       Milliamps dc         r Ω. IH       RTD 100 Ω         r IOH       RTD 1,000 Ω         PoE       Potentiometer 1 kΩ | Thermocouple | always                                                                                     |  |  |  |
| [Lin]                                                                                                    | Input (1 or 2)<br>Linearization<br>Set the linearization to match the thermo-<br>couple wired to this input.                                                                                  |                      | b     B     H     K       C     n     N       d     D     r     R       E     E     S       F     E     T       J     J                                                                                                    | 1            | Sensor Type is set to<br>Thermocouple.                                                     |  |  |  |
| [ rt.L]                                                                                                    | Input (1 or 2)<br><b>RTD Leads</b><br>Set to match the number of leads on the<br>RTD wired to this input.                                                                                     |                      | <b>2</b> 2<br><b>3</b> 3                                                                                                    | 2            | Sensor Type is set to<br>RTD 100 $\Omega$ or RTD<br>1,000 $\Omega$ .                       |  |  |  |
| <b>5.Lo</b><br>[ S.Lo]                                                                                                    | Input (1 or 2)<br>Scale Low<br>Set the low scale for process inputs. This<br>value, in millivolts, volts or milliamps, will<br>correspond to the Range Low displayed by<br>the controller.    |                      | -100.0 to 1,000.0                                                                                                    | 0.0          | Sensor Type is set to Mil-<br>livolts, Volts, Milliamps<br>or Potentiometer 1 kΩ.          |  |  |  |
| <b>5.h</b> ,<br>[ S.hi]                                                                                                    | Input (1 or 2)<br>Scale High<br>Set the high scale for process inputs. This<br>value, in millivolts, volts or milliamps, will<br>correspond to the Range High displayed by<br>the controller. |                      | -100.0 to 1,000.0                                                                                                    | 20.0         | Sensor Type is set to Mil-<br>livolts, Volts, Milliamps<br>or Potentiometer 1 kΩ.          |  |  |  |
| <b>r.L o</b><br>[ r.Lo]                                                                                                    | Input (1 or 2)<br><b>Range Low</b><br>Set the low range for the displayed process<br>input units.                                                                                             |                      | -1,999.000 to 9,999.000                                                                                                    | 0.0          | Sensor Type is set to Mil-<br>livolts, Volts, Milliamps<br>or Potentiometer 1 k $\Omega$ . |  |  |  |
| [ r.hi]                                                                                                    | Input (1 or 2)<br><b>Range High</b><br>Set the high range for the displayed pro-<br>cess input units.                                                                                         |                      | -1,999.000 to 9,999.000                                                                                                    | 9,999        | Sensor Type is set to Mil-<br>livolts, Volts, Milliamps<br>or Potentiometer 1 kΩ.          |  |  |  |
| [ P.EE]                                                                                                    | Input (1 or 2)<br><b>Process Error Enable</b><br>Turn the Process Error Low feature on or<br>off.                                                                                             |                      | Off<br>Loud Low                                                                                                    | Off          | Sensor Type is set to Mil-<br>livolts, Volts, Milliamps<br>or Potentiometer 1 k $\Omega$ . |  |  |  |
| Note: Some values will be rounded off to fit in the four-character display. Full values can be read with other interfaces. |                                                                                                    |                      |                                                                                                    |              |                                                                                            |  |  |  |
| Dis-<br>play                    | Parameter Name<br>Description                                                                                                    | Set-<br>tings                | Range                                                                                                    | Default                                                            | Appears If                                                                                                    |
|---------------------------------|----------------------------------------------------------------------------------------------------|------------------------------|----------------------------------------------------------------------------------------------------|--------------------------------------------------------------------|----------------------------------------------------------------------------------------------------|
| <b>PEL</b><br>[ P.EL]           | Input (1 or 2)<br><b>Process Error Low</b><br>If the process value drops below this value,<br>it will trigger an input error.                                                    |                              | -100.0 to 1,000.0                                                                                                    | 0.0                                                                | Sensor Type is set to Mil-<br>livolts, Volts, Milliamps<br>or Potentiometer 1 k $\Omega$ ,<br>and Error Enable is set<br>to Low. |
| [FiL]                           | Input (1 or 2)<br>Filter Time<br>Filtering smooths out the process signal to<br>both the display and the input. Increase<br>the time to increase filtering.                      |                              | 0.0 to 60.0 seconds                                                                                                    | 0.5                                                                | always                                                                                                    |
| [ i.Er]                         | Input (1 or 2)<br>Error Latching<br>Turn input error latching on or off. If<br>latching is on errors must be manually<br>cleared.                                                |                              | Off<br>on On                                                                                                    | Off                                                                | always                                                                                                    |
| <b>dec</b> ]                    | Input (1 or 2)<br><b>Decimal</b><br>Set the precision of the displayed value.                                                                                                    |                              | Image: Constraint of the second state of the second state of the second sta | Whole                                                              | always                                                                                                    |
| <b>5.6</b> <i>R</i><br>[ S.bA]  | Input 1<br>Sensor Backup Enable<br>If the input 1 sensor fails, the controller<br>will use the input 2 sensor.                                                                   |                              | Off<br>On<br>On                                                                                                    | Off                                                                | PM6L_AAA.                                                                                                    |
| dio<br>SEE<br>Digital<br>Output | Sd .oInput/Digital Input orDigital Input orMenuOutput 5                                                                                                    | 5<br>io<br>tal Inpu<br>put 6 | t or<br>(menu appears i                                                                                                    | if PM6 _ <b>[2 or 4]</b>                                           | A)                                                                                                    |
| [ dir]                          | Digital Input/Output (5 or 6)<br>Direction<br>Set the function to an input or output.                                                                                            |                              | <b>DEPE</b> Output <b>Input</b> Voltage <b>Input</b> Dry Contact                                                                                                    | Output                                                             | always                                                                                                    |
| [Fn]                            | Digital Output (5 or 6)<br>Function<br>Select what function will drive this output.                                                                                              |                              | <b>oFF</b> Off<br><b>LooL</b> Cool<br><b>hERE</b> Heat<br><b>RLTT</b> Alarm<br><b>EnE</b> Event                                                                                                    | Off                                                                | Direction is set to Out-<br>put.                                                                                                 |
| <b>o.[</b> <u>E</u><br>[ o.Ct]  | Digital Output (5 or 6)<br>Control<br>Set the output control type. This param-<br>eter is only used with PID control, but can<br>be set anytime.                                 |                              | <b>FLD</b> Fixed Time Base<br><b>ULD</b> Variable Time Base                                                                                                    | Fixed Time<br>Base                                                 | Direction is set to Out-<br>put.                                                                                                 |
| <b>o.t b</b><br>[ o.tb]         | Digital Output (5 or 6)<br><b>Time Base</b><br>Set the time base for fixed-time-base con-<br>trol.                                                                               |                              | <ul><li>0.1 to 60.0 seconds (solid-<br/>state relay or switched dc)</li><li>5.0 to 60.0 seconds (mechani-<br/>cal relay or no-arc power<br/>control)</li></ul>                                                                                                    | 0.1 sec. [SSR &<br>sw dc]<br>20.0 sec.<br>[mech, relay,<br>no-arc] | Control is set to Fixed<br>Time Base.                                                                                            |
| <b>o.L o</b><br>[ o.Lo]         | Digital Output (5 or 6)<br>Low Power Scale<br>The power output will never be less than<br>the value specified and will represent the<br>value at which output scaling begins.    |                              | 0.0 to 100.0%                                                                                                    | 0.0%                                                               | Direction is set to Output<br>and Source is set to<br>Heat or Cool.                                                              |
| <b>o.h</b> (<br>[ o.hi]         | Digital Output (5 or 6)<br>High Power Scale<br>The power output will never be greater<br>than the value specified and will represent<br>the value at which output scaling stops. |                              | 0.0 to 100.0%                                                                                                    | 100.0%                                                             | Direction is set to Output<br>and Source is set to<br>Heat or Cool.                                                              |
| <b>F</b> ,<br>[Fi]              | Digital Output (5 or 6)<br>Function Instance<br>Select which source instance will drive the<br>output.                                                                           |                              | 1 to 4                                                                                                    | None                                                               | Direction is set to Out-<br>put, and there is more<br>than one instance of the<br>Function selection.                            |
| Note: Som<br>If there is        | e values will be rounded off to fit in the four-chara only one instance of a menu, no submenus will a                                                                            | acter displa                 | ay. Full values can be read with oth                                                                                                    | er interfaces.                                                     |                                                                                                    |

| Dis-<br>playParameter Name<br>Description                                                                                                    | Set-<br>tings         | Range                                                                                                    | Default                 | Appears If                                                                                                    |
|----------------------------------------------------------------------------------------------------|-----------------------|----------------------------------------------------------------------------------------------------|-------------------------|----------------------------------------------------------------------------------------------------|
| LEu       Digital Input (5 or 6)         [ LEu]       Level         Select what action will be interpreted as a true state.                                                                                       |                       | [ <b>h , 9h</b> ] High<br>[ <b>L o L J</b> ] Low                                                                                                    | High                    | Direction is set to Input<br>Voltage or Input Dry<br>Contact.                                                                           |
| Fn       Digital Input (5 or 6)         Function       Select the function that will be triggered by a true state.         Functions respond to a level state change or an edge level change.                     |                       | nonE       None        dLE       Idle Set Point Enable         (level)       EUnE         LINE       Tune (edge)         Alarm Reset (edge)       S.L.         Silence Alarms (edge)       S.L.         PAn       Manual/Auto Mode         (level)       oFF         Control Outputs Off       (level)         PLoC       Lock Keypad (level)         FAL       Force Alarm (level)         E.dR       TRU-TUNE+ <sup>®</sup> Disable (level)         BoF       Alarm Outputs &         Control Loop Off (level)       USr.c         Restore User Settings (edge)       P.d. 5         Profile Disable (level)       P.d. 5         Profile Hold/Resume (level)       P.f.o.F         Profile Start Number (edge)       P.5 5         Profile Start/Stop (level)       L.P.7.         L.P.7.       Limit Reset (edge) | None                    | Direction is set to Input<br>Voltage or Input Dry<br>Contact, and the fea-<br>ture is available.                                        |
| F.       Digital Input (5 or 6)         [ Fi]       Function Instance         Select which instance of the Event Function will be triggered by a true state.                                                      |                       | <ul> <li>0 All Instances (except profiles)</li> <li>(For example, if Digital Function is set to Silence Alarms and Function Instance is set to 0, then this digital input will silence all alarms.)</li> <li>1 to 4</li> </ul>                                                                                                    | 1                       | Direction is set to Input<br>Voltage or Input Dry<br>Contact, and there is<br>more than one instance<br>of the Function selec-<br>tion. |
|                                                                                                    | •                     | •                                                                                                    |                         |                                                                                                    |
| Limit Menu (menu apprears if PM6                                                                                                    | L                     | AAA)                                                                                                    | 1                       | 1                                                                                                    |
| L.Sd       Limit         [L.Sd]       Sides         Select which side or sides of the process         value will be monitored.                                                                                    |                       | (both) Both<br>(h , <b>9h</b> ) High<br>(Lotd) Low                                                                                                    | Both                    | always                                                                                                    |
| L.h.y]       Limit         Hysteresis       Set the hysteresis for the limit function.         This determines how far into the safe range the process value must move before the limit turns the output back on. |                       | 0.001 to 9,999.000°F or units<br>0.001 to 5,555.000°C                                                                                                    | 3.0°F or units<br>2.0°C | always                                                                                                    |
| <b>5</b> <i>P</i> , <i>L</i> Limit         [SP.Lh]       Set Point Limit High         Clamp the operational limit high maximum setting to this value.                                                             |                       | -1999.000 - 9999.000                                                                                                    | 9999.000                | always                                                                                                    |
| Note: Some values will be rounded off to fit in the four-char<br>If there is only one instance of a menu, no submenus will a                                                                                      | acter displ<br>ppear. | ay. Full values can be read with oth                                                                                                    | er interfaces.          |                                                                                                    |

| Dis-<br>play                    | Parameter Name<br>Description                                                                                                    | Set-<br>tings         | Range                                                                                                    | Default        | Appears If                                                                                                 |
|---------------------------------|----------------------------------------------------------------------------------------------------|-----------------------|----------------------------------------------------------------------------------------------------|----------------|----------------------------------------------------------------------------------------------------|
| <u>5<i>P.L L</i></u><br>[SP.LL] | Limit<br>Set Point Limit Low<br>Clamp the operational limit low maximum<br>setting to this value.                                                                                                    |                       | -1999.000 - 9999.000                                                                                                    | -1999.000      | always                                                                                                    |
| [L.it]                          | Limit<br>Integrate<br>In a limit state the controller will turn off<br>the outputs, terminate an active profile<br>and freeze PID and TRU-TUNE+ <sup>®</sup> calcula-<br>tions.                                                             |                       | <b>95</b> Yes                                                                                                    | No             | always                                                                                                    |
| LooP<br>5EL<br>Loop Me          | enu                                                                                                    |                       |                                                                                                    |                |                                                                                                    |
| <b>h,A 9</b><br>[ h.Ag]         | Loop<br>Heat Algorithm<br>Set the heat control method.                                                                                                    |                       | •FF     Off       ••••     ••••       ••••     ••••       ••••     ••••                                                                                                    | PID            | always                                                                                                    |
| <b>[</b> C.Ag]                  | Loop<br>Cool Algorithm<br>Set the cool control method.                                                                                                    |                       | oFF     Off       P.d     PID       onoF     On-Off                                                                                                    | Off            | always                                                                                                    |
| [ C.Cr]                         | Loop<br>Cool Output Curve<br>Select a special cool output curve to<br>change the responsiveness of the system.                                                                                                    |                       | Off       [r,R]       Curve A       [r,b]       Curve B                                                                                                    | Off            | Cool Algorithm is set to Off.                                                                              |
| [t.tUn]                         | Loop<br><b>TRU-TUNE+<sup>®</sup> Enable</b><br>Enable or disable the TRU-TUNE+ <sup>®</sup><br>adaptive tuning feature.                                                                                                    |                       | No<br><b>JES</b> Yes                                                                                                    | No             | Cool Algorithm or Heat<br>Algorithm is set to PID.                                                         |
| [ <b>t.bnd</b> ]<br>[t.bnd]     | Loop<br><b>TRU-TUNE+<sup>®</sup> Band</b><br>Set the range, centered on the set point,<br>within which TRU-TUNE+ <sup>®</sup> will be in ef-<br>fect. Use this function only if the controller<br>is unable to adaptive tune automatically. |                       | 0 Auto<br>1 to 100                                                                                                    | 0              | Cool Algorithm or Heat<br>Algorithm is set to PID<br>and TRU-TUNE+ <sup>®</sup> En-<br>able is set to Yes. |
| <b>E.9</b><br>[ t.gn]           | Loop<br><b>TRU-TUNE+<sup>®</sup> Gain</b><br>Select the responsiveness of the TRU-<br>TUNE+ <sup>®</sup> adaptive tuning calculations.<br>More responsiveness may increase over-<br>shoot.                                                  |                       | 1 to 6 Most to least respon-<br>sive                                                                                                    | 3              | Cool Algorithm or Heat<br>Algorithm is set to PID<br>and TRU-TUNE+ <sup>®</sup> En-<br>able is set to Yes. |
| [t.Agr]                         | Loop<br>Autotune Aggressiveness<br>Select the aggressiveness of the autotun-<br>ing calculations.                                                                                                    |                       | Under damped<br>Critical damped<br>oufr Over damped                                                                                                    | Critical       | Cool Algorithm or Heat<br>Algorithm is set to PID.                                                         |
| UFA]                            | Loop<br>User Failure Action<br>Select what the controller outputs will do<br>when the user switches control to manual<br>mode.                                                                                                    |                       | <ul> <li>oFF Off, sets output power to 0%</li> <li>bPL5 Bumpless, maintains same output power, if it was less than 75% and stable, otherwise 0%</li> <li>PTRo Manual Fixed, sets output power to Manual Power setting</li> <li>USEr User, sets output power to last open-loop set point the user entered</li> </ul> | Off            | always                                                                                                    |
| Note: Som<br>If there is        | e values will be rounded off to fit in the four-chara<br>only one instance of a menu, no submenus will ar                                                                                                    | acter displ<br>opear. | ay. Full values can be read with oth                                                                                                    | er interfaces. |                                                                                                    |

| Dis-<br>play                    | Parameter Name<br>Description                                                                                                    | Set-<br>tings | Range                                                                                                    | Default                          | Appears If                                                                  |
|---------------------------------|----------------------------------------------------------------------------------------------------|---------------|----------------------------------------------------------------------------------------------------|----------------------------------|-----------------------------------------------------------------------------|
| [FAiL]                          | Loop<br>Input Error Failure<br>Select what the controller outputs will do<br>when an input error switches control to<br>manual mode.             |               | <ul> <li>Off, sets output power to 0%</li> <li>BPL5 Bumpless, maintains same output power, if it was less than 75% and stable, otherwise 0%</li> <li>PTRn Manual Fixed, sets output power to Manual Power setting</li> <li>USEr User, sets output power to last open-loop set point the user entered</li> </ul> | Off                              | always                                                                      |
| [MAn]                           | Loop<br>Manual Power<br>Set the manual output power level that<br>will take effect if an input error failure<br>occurs.                          |               | Set Point Open Loop Limit<br>Low to Set Point Open Loop<br>Limit High (Setup Page)                                                                                                    |                                  | Input Error Failure is set<br>to Manual Fixed.                              |
| [L.dE]                          | Loop<br>Open Loop Detect Enable<br>Turn on the open-loop detect feature to<br>monitor a closed-loop operation for the ap-<br>propriate response. |               | No<br>YES Yes                                                                                                    |                                  | controller is equipped<br>with a current trans-<br>former input (PM6<br>T). |
| [L.dt]                          | Loop<br>Open Loop Detect Time<br>The Open Loop Detect Deviation value<br>must occur for this time period to trigger<br>an open-loop error.       |               | 0 to 3,600 seconds                                                                                                    | 240                              | Open Loop Detect Enable<br>is set to Yes.                                   |
| [L.dd]                          | Loop<br>Open Loop Detect Deviation<br>Set the value that the process must devi-<br>ate from the set point to trigger an open-<br>loop error.     |               | -1,999.000 to 9,999.000°F or<br>units<br>-1,110.555 to 5,555.000°C                                                                                                    | 10.0°F or units<br>6.0°C         | Open Loop Detect Enable<br>is set to Yes.                                   |
| [ rP]                           | Loop<br>Ramp Action<br>Select when the controller's set point will<br>ramp to the defined end set point.                                         |               | <b>•FF</b> Off<br><b>•5</b> <u>E</u> <b>-</b> Startup<br><b>•5</b> <u>E</u> <b>P</b> <u>E</u> Set Point Change<br><b>•bo</b> <u>E</u> <b>h</b> Both                                                                                                    | Off                              | always                                                                      |
| <b>5[</b><br>[ r.SC]            | Loop<br>Ramp Scale<br>Select the scale of the ramp rate.                                                                                         |               | Hours                                                                                                    | Minutes                          | Ramp Action is set to<br>Startup, Set Point or<br>Both.                     |
| [ r.rt]                         | Loop<br>Ramp Rate<br>Set the rate for the set point ramp. Set<br>the time units for the rate with the Ramp<br>Scale parameter.                   |               | 0.0 to 9,999.000°F or units<br>0.0 to 5,555.000°C                                                                                                    | 1.0°F or units<br>1.0°C          | Ramp Action is set to<br>Startup, Set Point or<br>Both.                     |
| [L.SP]                          | Loop<br>Low Set Point<br>Set the low end of the set point range.                                                                                 |               | -1,999.000 to 9,999.000°F or<br>units<br>-1,128.000 to 5,537.000°C                                                                                                    | -1,999°F or<br>units<br>-1,128°C | always                                                                      |
| [ h.SP]                         | Loop<br>High Set Point<br>Set the high end of the set point range.                                                                               |               | -1,999.000 to 9,999.000°F or<br>units<br>-1,128.000 to 5,537.000°C                                                                                                    | 9,999°F or<br>units<br>5,537°C   | always                                                                      |
| <b>5<i>P.L o</i></b><br>[SP.Lo] | Loop<br>Set Point Low Limit Open Loop<br>Set the minimum value of the open-loop<br>set point range.                                              |               | -100 to 100%                                                                                                    | -100                             | always                                                                      |
| [SP.hi]                         | Loop<br>Set Point High Limit Open Loop<br>Set the maximum value of the open-loop<br>set point range.                                             |               | -100 to 100%                                                                                                    | 100                              | always                                                                      |
| Note: Som<br>If there is        | ne values will be rounded off to fit in the four-chara<br>only one instance of a menu, no submenus will a                                        | acter displ   | ay. Full values can be read with oth                                                                                                    | er interfaces.                   |                                                                             |

| Dis-<br>play                     | Parameter Name<br>Description                                                                                                    | Set-<br>tings | Range                                                                                  | Default                            | Appears If                                                                                                    |
|----------------------------------|----------------------------------------------------------------------------------------------------|---------------|----------------------------------------------------------------------------------------|------------------------------------|----------------------------------------------------------------------------------------------------|
| <u>oEPE</u><br>SEE<br>Output     | <i>i 2</i><br><i>oEPL oEPE o</i><br>Menu Output 1 Output 2 O                                                                                                    | <br><br>      | Y       OLPL       Output 4                                                            | number for output                  | t information)                                                                                                    |
| <b>o.Ł Y</b><br>[ o.ty]          | Output (1 or 3)<br><b>Type</b><br>Select whether the process output will op-<br>erate in volts or milliamps.                                                                                                    |               | Volts                                                                                  | Volts                              | a process output (PM6 F A or PM6 Ot PM6 Ot PM6 Ot PM6 Ot PM6 )                                                                                                    |
| [ Fn]                            | <ul> <li>Output (1 or 3)</li> <li>Function</li> <li>Select what function will drive this output.</li> </ul>                                                                                                    |               | oFFOffhEREHeat[oolCooldUPLDuplexRLPPAlarmEnEEventrPPERetransmit                        | Heat (output 1)<br>Off (output 2)  | a process output (PM6 <b>F</b> A or PM6 Or PM6 Or PM6 _ Or PM6 _ Or PM6 _ Or PM6 _ Or PM6 _ Or PM6 _ Or PM6 _ Or PM6 _ Or PM6 _ Or PM6 _ Or PM6 _ Or PM6 _ Or PM6 _ Or PM6 _ Or PM6 _ Or PM6 _ Or PM6 _ Or PM6 _ Or PM6 _ Or PM6 _ Or PM6 _ Or PM6 _ Or PM6 _ O |
| <b>r.5</b><br>[ r.Sr]            | Output (1 or 3)<br><b>Retransmit Source</b><br>Select the value that will be retransmitted.                                                                                                    |               | <b>R</b> , Analog Input<br><b>5<u>E</u>PE Set Point<br/><b><u>CUrr</u></b> Current</b> | Analog Input                       | a process output (PM6<br>FA or<br>PM6F_A)<br>and Function is set to<br>Retransmit.                                                                                                    |
| <b>F</b> ,<br>[Fi]               | Output (1 or 3)<br>Function Instance<br>Select which source instance will drive the<br>output.                                                                                                    |               | 1 to 4                                                                                 | 1                                  | a process output (PM6 $\mathbf{F}_{} - A_{-}$ or PM6 OT PM6 F _ A ) and there is more than one instance of the Function selection.                                                                                                    |
| <b>5.L o</b><br>[ S.Lo]          | Output (1 or 3)<br>Scale Low<br>Set the minimum value of the process out-<br>put range in electrical units.                                                                                                    |               | 0.00 to 20.00                                                                          | 0.00                               | a process output (PM6 _<br>_ <b>F</b> A or PM6<br><b>F</b> _ A)                                                                                                    |
| [ S.hi]                          | Output (1 or 3)<br>Scale High<br>Set the maximum value of the process out-<br>put range in electrical units.                                                                                                    |               | 0.00 to 20.00                                                                          | 10.00                              | a process output (PM6 _<br>_ <b>F</b> A or PM6<br><b>F</b> _ A)                                                                                                    |
| [ r.Lo]                          | Output (1 or 3)<br><b>Range Low</b><br>Set the minimum value of the retransmit<br>value range in process units. When the<br>retransmit source is at this value, the<br>retransmit output will be at its Scale Low<br>value. |               | -1,999.000 to 9,999.000°F or<br>units<br>-1,128.000 to 5,537.000°C                     | 0.0°F or units<br>-18°C            | a process output (PM6<br><b>F</b> A or<br>PM6 <b>F</b> _A)<br>and Function is set to<br>Retransmit.                                                                                                    |
| [ r.hi]                          | Output (1 or 3)<br>Range High<br>Set the maximum value of the retransmit<br>value range in process units. When the<br>retransmit source is at this value, the re-<br>transmit output will be at its Scale High<br>value.    |               | -1,999.000 to 9,999.000°F or<br>units<br>-1,128.000 to 5,537.000°C                     | 9,999.0°F or<br>units<br>5,537.0°C | a process output (PM6<br><b>F</b> Aor<br>PM6 <b>F</b> _A)<br>and Function is set to<br>Retransmit.                                                                                                    |
| <b>o.L o</b><br>[ o.Lo]          | Output (1 or 3)<br>Low Power Scale<br>Set the minimum value of the output<br>range.                                                                                                    |               | 0.0 to 100.0%                                                                          | 0.0                                | a process output (PM6<br><b>F</b> A or PM6<br><b>F</b> _A) and<br>Function is set to Heat<br>or Cool.                                                                                                    |
| [ o.hi]                          | Output (1 or 3)<br>High Power Scale<br>Set the maximum value of the output<br>range.                                                                                                    |               | 0.0 to 100.0%                                                                          | 100.0                              | a process output (PM6                                                                                                    |
| <b>o.[</b> <i>R</i> ]<br>[ o.CA] | Output (1 or 3)<br>Calibration Offset<br>Set an offset value for a process output.                                                                                                    |               | -1,999.000 to 9,999.000°F or<br>units<br>-1,110.555 to 5,555.000°C                     | 0.0°F or units<br>0.0°C            | a process output (PM6<br><b>F</b> A or PM6<br><b>F</b> _A)                                                                                                    |
| Note: Som<br>If there is         | e values will be rounded off to fit in the four-char<br>only one instance of a menu, no submenus will a                                                                                                    | acter displ   | ay. Full values can be read with oth                                                   | er interfaces.                     |                                                                                                    |

| Dis-<br>play                  | Parameter Name<br>Description                                                                                                    | Set-<br>tings          | Range                                                                                                    | Default                                                            | Appears If                                                                                                    |
|-------------------------------|----------------------------------------------------------------------------------------------------|------------------------|----------------------------------------------------------------------------------------------------|--------------------------------------------------------------------|----------------------------------------------------------------------------------------------------|
| <b>Fn</b><br>[ Fn]            | Output (1 to 4)<br>Function<br>Select what function will drive this output.                                                                                                |                        | oFF       Off         hERE       Heat         [ool       Cool         RLTT       Alarm         EnE       Event         L.IT       Limit (outputs 3 & 4) | Heat<br>Alarm<br>Off (outputs 3<br>& 4)                            | a time-proportioned out-<br>put (solid-state relay,<br>switched dc or mechani-<br>cal relay)                                                                                                    |
| <b>F</b> ,<br>[Fi]            | Output (1 to 4)<br>Function Instance<br>Select which source instance will drive the<br>output.                                                                             |                        | 1 to 4                                                                                                    | 1                                                                  | a time-proportioned out-<br>put (solid-state relay,<br>switched dc or mechani-<br>cal relay), and there is<br>more than one instance<br>of the Function selec-<br>tion.                                                                                                    |
| <b>o.£</b><br>[ o.Ct]         | Output (1 to 4)<br>Control<br>Set the output control type. This param-<br>eter is only used with PID control, but can<br>be set anytime.                                   |                        | <b>FEB</b> Fixed Time Base<br><b>JEB</b> Variable Time Base                                                                                             | Fixed Time<br>Base                                                 | a time-proportioned out-<br>put (solid-state relay,<br>switched dc or mechani-<br>cal relay).<br>If output 1 is a universal<br>process output, output<br>2 cannot function as<br>a variable-time-base<br>output. If output 3 is<br>a universal process<br>output, output 4 cannot<br>function as a variable-<br>time-base output. |
| <b>o.t b</b><br>[ o.tb]       | Output (1 to 4)<br><b>Time Base</b><br>Set the time base for fixed-time-base con-<br>trol.                                                                                 |                        | 0.1 to 60.0 seconds (solid-<br>state relay or switched dc)<br>5.0 to 60.0 seconds (mechani-<br>cal relay or no-arc power<br>control)                    | 0.1 sec. [SSR &<br>sw dc]<br>20.0 sec.<br>[mech, relay,<br>no-arc] | a time-proportioned<br>output (solid-state<br>relay, switched dc or<br>mechanical relay) and<br>Control is set to Fixed<br>Time Base.                                                                                                    |
| <b>o.L o</b><br>[ o.Lo]       | Output (1 to 4)<br>Low Power Scale<br>The power output will never be less than<br>the value specified and will represent the<br>value at which output scaling begins.      |                        | 0.0 to 100.0%                                                                                                    | 0.0%                                                               | a time-proportioned out-<br>put (solid-state relay,<br>switched dc or mechani-<br>cal relay) and Source is<br>set to Heat or Cool.                                                                                                    |
| [ o.hi]                       | Output (1 to 4)<br>High Power Scale<br>The power output will never be greater<br>than the value specified and will represent<br>the value at which output scaling stops.   |                        | 0.0 to 100.0%                                                                                                    | 100.0%                                                             | a time-proportioned out-<br>put (solid-state relay,<br>switched dc or mechani-<br>cal relay) and Source is<br>set to Heat or Cool.                                                                                                    |
| <i>ALPT</i><br>SEE<br>Alarm M | I 2<br><u> 用L 「 1</u><br><u> 用L 「 1</u><br><u> 用L 「 1</u><br><u> 用L 「 1</u><br><u> </u><br><u> </u><br><u> </u><br><u> </u><br><u> </u><br><u> </u><br><u> </u><br><u></u> | <u>]</u><br>קי<br>rm 3 | <u> </u>                                                                                                    |                                                                    |                                                                                                    |
| [ A.ty]                       | Alarm (1 to 4)<br><b>Type</b><br>Select how the alarm will or will not track<br>the set point.                                                                             |                        | <b>OFF</b> Off<br><b>Pr.AL</b> Process Alarm<br><b>JEAL</b> Deviation Alarm                                                                             | Off                                                                | always                                                                                                    |
| <b>5</b> <i>г.Я</i><br>[Sr.A] | Alarm (1 to 4)<br>Source<br>Select what will trigger this alarm.                                                                                                    |                        | <b>R</b> , Analog Input<br><b>PLJ</b> Power (process only)<br><b>L</b> Jr Current (process only)                                                        | Analog Input                                                       | always                                                                                                    |
| [ iS.A]                       | Alarm (1 to 4)<br>Source Instance<br>If Alarm Source is set to input, select<br>which input to use.                                                                        |                        | 1 or 2                                                                                                    | 1                                                                  | there is more than one<br>instance of the Source<br>selection.                                                                                                    |
| Note: Som<br>If there is      | ne values will be rounded off to fit in the four-chara<br>only one instance of a menu, no submenus will a                                                                  | acter displ<br>ppear.  | ay. Full values can be read with oth                                                                                                    | er interfaces.                                                     |                                                                                                    |

| Dis-<br>play                         | Parameter Name<br>Description                                                                                                    | Set-<br>tings | Range                                                                                                    | Default                 | Appears If |
|--------------------------------------|----------------------------------------------------------------------------------------------------|---------------|----------------------------------------------------------------------------------------------------|-------------------------|------------|
| [ <b>A.hy</b> ]                      | <ul> <li>Alarm (1 to 4)</li> <li>Hysteresis</li> <li>Set the hysteresis for an alarm. This determines how far into the safe region the process value needs to move before the alarm can be cleared.</li> </ul> |               | 0.001 to 9,999.000°F or units<br>0.001 to 5,555.000°C                                                              | 1.0°F or units<br>1.0°C | always     |
| <b>R.L 9</b><br>[ A.Lg]              | Alarm (1 to 4)<br>Logic<br>Select what the output condition will be<br>during the alarm state.                                                                                                    |               | <b>ALL</b> Close On Alarm<br><b>RL.0</b> Open On Alarm                                                             | Close On<br>Alarm       | always     |
| <b>R.5 d</b><br>[ A.Sd]              | Alarm (1 to 4)<br>Sides<br>Select which side or sides will trigger this<br>alarm.                                                                                                    |               | <b>both</b> Both<br><b>h .9h</b> High<br><b>Loud</b> Low                                                           | Both                    | always     |
| <b>R.L.R</b><br>[ A.LA]              | Alarm (1 to 4)<br>Latching<br>Turn alarm latching on or off. A latched<br>alarm has to be turned off by the user.                                                                                              |               | <b>nLRE</b> Non-Latching<br>LRE Latching                                                                           | Non-Latching            | always     |
| <u>Я.ь.L</u><br>[ A.bL]              | Alarm (1 to 4)<br>Blocking<br>Select when an alarm will be blocked.<br>After startup and/or after the set point<br>changes, the alarm will be blocked until<br>the process value enters the normal range.      |               | <b>DFF</b> Off<br><b>5</b> <u>E</u> Contemp<br><b>5</b> <u>E</u> PE Set Point<br><b>b</b> <u>o</u> <u>E</u> h Both | Off                     | always     |
| <b>R.5</b> ,<br>[A.Si]               | Alarm (1 to 4) Silencing Turn alarm silencing on to allow the user to disable this alarm.                                                                                                    |               | Off<br>On<br>On                                                                                                    | Off                     | always     |
| <b>A.dSP</b><br>[A.dSP]              | Alarm (1 to 4)<br><b>Display</b><br>Display an alarm message when an alarm<br>is active.                                                                                                    |               | Off<br>On<br>On                                                                                                    | On                      | always     |
| <b><i>R.d</i> L</b><br>[ A.dL]       | Alarm (1 to 4)<br><b>Delay</b><br>Set the time the alarm will be delayed<br>after the process value exceeds the alarm<br>set point.                                                                            |               | 0 to 9,999 seconds                                                                                                 | 0                       | always     |
| <u>EUrr</u><br>5 <u>E</u><br>Current | <b>Menu</b> (menu appears if PM6 T _                                                                                                    | _A)           |                                                                                                    |                         |            |
| [ C.Sd]                              | Current<br>Sides<br>Select which side of the current to monitor.                                                                                                    |               | <b>off</b> Off<br><b>h</b> .9 <b>h</b> High<br><b>Lou</b><br><b>both</b> Both                                      | Off                     | always     |
| [ CU.r]                              | Current<br><b>Reading Enable</b><br>Display under- or over-range current.                                                                                                    |               | <b>no</b> No<br><b>YES</b> Yes                                                                                     | No                      | always     |
| [ C.dt]                              | Current<br>Detect Threshold<br>For factory adjustment only.                                                                                                    |               | 3 to 59                                                                                                    | 9                       | always     |
| [ C.SC]                              | Current<br>Scaling<br>Adjust scaling to match the transformer's<br>high range.                                                                                                    |               | 0 to 9,999.000 amperes                                                                                             | 50.0                    | always     |
| [C.oFS]                              | Current<br>Offset<br>Calibrate the current reading with an<br>offset value.                                                                                                    |               | -1,999.000 to 9,999.000                                                                                            | 0.0                     | always     |
| Note: Som<br>If there is             | ne values will be rounded off to fit in the four-chara<br>only one instance of a menu, no submenus will a                                                                                                    | acter displ   | ay. Full values can be read with oth                                                                               | er interfaces.          |            |

| Dis-<br>play                   | Parameter Name<br>Description                                                                                                    | Set-<br>tings         | Range                                                                                                    | Default                                  | Appears If                                                                          |
|--------------------------------|----------------------------------------------------------------------------------------------------|-----------------------|----------------------------------------------------------------------------------------------------|------------------------------------------|-------------------------------------------------------------------------------------|
| [ C.Si]                        | Current<br>Source Output Instance<br>Select which output instance the current<br>transformer will monitor.                                             |                       | 1 to 6                                                                                                    | 1 (if not pro-<br>cess)<br>2 (otherwise) | always                                                                              |
| FUn<br>5EE<br>Functio          | n Key Menu                                                                                                    |                       |                                                                                                    |                                          |                                                                                     |
| [ LEv]                         | Function Key<br>Level<br>Select what state the Function Key will be<br>in at startup.<br>Pressing the Function Key will toggle the<br>selected action. |                       | [h , <b>9</b> h] High<br>[ <b>L o L J</b> ] Low                                                                                                    | High                                     | always                                                                              |
| Fn<br>Fn                       | Function Key Digital Input Function Program the EZ Key to trigger an action. Functions respond to a level state change or an edge level change.        |                       | □ on E       None        dLE       Idle Set Point Enable         (level)       EUnE         EUnE       Tune (edge)         BLTT       Alarm Reset (edge)         S.L       Silence Alarms (edge)         FR       Manual/Auto Mode         (level)       oFF         Control Outputs Off       (level)         r.f.       Remote Set Point Enable (level)         F.f.       Force Alarm (level)         F.f.       Force Alarm (level)         F.f.       Force Alarm Outputs &         Control Loop Off (level)       E.f.         WSr.r       Restore User Settings         (edge)       P.d.         P.d.       S Profile Disable (level)         P.no.L       Profile Hold/Resume         (level)       P.no.L         Profile Start Number       (edge)         P.SES       Profile Start/Stop         (level)       L.f.?         L.f.?       Limit Reset (edge) | None                                     | always, but only the<br>available features can be<br>selected.                      |
| <b>F</b> ,<br>[Fi]             | Function Key<br>Instance<br>Select which instance the EZ Key will af-<br>fect. If only one instance is available, any<br>selection will affect it.     |                       | <ul> <li>0 All Instances (except Profile)</li> <li>(For example, if Digital Function is set to Silence Alarms and Function Instance is set to 0, then the digital input would silence all alarms.)</li> <li>1 to 4</li> </ul>                                                                                                    | 0                                        | there is more than one<br>instance of the Digital<br>Input Function selec-<br>tion. |
| <u>9LBL</u><br>SEE<br>Global I | Menu                                                                                                    |                       |                                                                                                    |                                          |                                                                                     |
| [C_F]                          | Global<br><b>Display Units</b><br>Select which units will be displayed.                                                                                |                       | ſ <u></u> F°F<br>ſ_C°C                                                                                                    | °F                                       | always                                                                              |
| [AC.LF]                        | Global<br>AC Line Frequency<br>Set the frequency to the applied ac line<br>power source.                                                               |                       | <b>50</b> Hz<br><b>50</b> 60 Hz                                                                                                    | 60 Hz                                    | always                                                                              |
| Note: Som<br>If there is       | e values will be rounded off to fit in the four-chara<br>only one instance of a menu, no submenus will a                                               | acter displ<br>opear. | ay. Full values can be read with oth                                                                                                    | er interfaces.                           |                                                                                     |

| Dis-<br>play                      | Parameter Name<br>Description                                                                                                    | Set-<br>tings | Range                                                  | Default        | Appears If                                                                                |
|-----------------------------------|----------------------------------------------------------------------------------------------------|---------------|--------------------------------------------------------|----------------|-------------------------------------------------------------------------------------------|
| [P.tyP]                           | Global<br><b>Profile Type</b><br>Set the profile startup to be based on a set<br>point or a process value.                                                                                                    |               | <b>SEPE</b> Set Point<br><b>Pro</b> Process            | Set Point      | the controller includes<br>profiling (PM6 <b>R</b><br>A).                                 |
| <b>95E</b><br>[gSE]               | Global<br>Guaranteed Soak Enable<br>Enables the guaranteed soak deviation<br>function in profiles.                                                                                                    |               | Off<br>On                                              | Off            | the controller includes profiling (PM6 $\mathbf{R}_{}$                                    |
| <b>95</b> <i>d</i><br>[gSd]       | Global<br>Guaranteed Soak Deviation<br>Set the value of the deviation band that<br>will be used in all profile step types. The<br>process value must enter the deviation<br>band before the step can proceed.            |               | 0.0 to 9,999.000°F or units<br>0.0 to 5,555.000°C 6.0  |                | the controller includes<br>profiling (PM6 <b>R</b><br>A).                                 |
| <u>[</u> ]<br>5 <u>E</u><br>Commu | וויcations Menu Communications 1                                                                                                    | [ o<br>Cor    | こ<br>アフ<br>mmunications 2                              |                |                                                                                           |
| PCoL<br>[PCoL]                    | Communications 1<br><b>Protocol</b><br>Set the protocol of this controller to the<br>protocol that this network is using.                                                                                                |               | <b>5Ed</b> Standard Bus<br><b>Fig.d</b> Modbus RTU     | Modbus         | the controller includes Modbus RTU (PM6 $\_$ $\_$ $\_$ $\_$ $\_$ $\_$ $\_$ $\_$ $\_$ $\_$ |
| [ Ad.S]                           | Communications 1<br>Address Standard Bus<br>Set the network address of this controller.<br>Each device on the network must have a<br>unique address.<br>The Zone Display on the front panel will<br>display this number. |               | 1 to 16                                                | 1              | Protocol is set to Stan-<br>dardbus<br>Range depends on the<br>model.                     |
| [Ad.M]                            | Communications (1 or 2)<br>Address Modbus<br>Set the network address of this controller.<br>Each device on the network must have a<br>unique address.                                                                    |               | 1 to 247                                               | 1              | Protocol is set to Modbus<br>Range depends on the<br>model.                               |
| [bAUd]                            | Communications (1 or 2)<br>Baud Rate Modbus<br>Set the speed of this controller's commu-<br>nications to match the speed of the serial<br>network.                                                                       |               | 9,600<br>19,200<br>38,400                              | 9,600          | Protocol is set to Modbus.<br>Range depends on the<br>model.                              |
| <b>PAr</b><br>[ PAr]              | Communications<br>Parity Modbus (1 or 2)<br>Set the parity of this controller to match<br>the parity of the serial network.                                                                                              |               | nonE None<br>EuEn Even<br>odd Odd                      | None           | Protocol is set to Modbus.<br>Range depends on the<br>model.                              |
| [ <b>ГЛ.Н.</b> ]<br>[M.hL]        | Communications (1 or 2)<br>Modbus Word Order<br>Select the word order of the two 16-bit<br>words in the floating-point values.                                                                                           |               | Loh, Low-High<br>h,Lo High-Low                         | Low-High       | Protocol is set to Modbus.                                                                |
| [iP.M]                            | Communications 2<br>IP Address Mode<br>Select DHCP to let a DHCP server assign<br>an address to this controller.                                                                                                    |               | [ <b>dh[P</b> ] DHCP<br>[ <b>F,Rdd</b> ] Fixed Address |                | the controller includes<br>EtherNet/IP (PM6<br><b>3AA</b> _ A).                           |
| [ip.F1]                           | Communications 2<br>IP Fixed Address Part 1<br>Set the IP address of this controller. Each<br>device on the network must have a unique<br>address.                                                                       |               | 0 to 255                                               | 169            | IP Address Mode is set<br>to Fixed                                                        |
| [ip.F2]                           | Communications 2<br><b>IP Fixed Address Part 2</b><br>Set the IP address of this controller. Each<br>device on the network must have a unique<br>address.                                                                |               | 0 to 255                                               | 254            | IP Address Mode is set<br>to Fixed                                                        |
| Note: Som                         | ie values will be rounded off to fit in the four-chara                                                                                                    | acter displ   | ay. Full values can be read with oth                   | er interfaces. |                                                                                           |

| Dis-<br>play      | Parameter Name<br>Description                                                                                                    | Set-<br>tings | Range                          | Default | Appears If                                                      |  |  |  |
|-------------------|----------------------------------------------------------------------------------------------------|---------------|--------------------------------|---------|-----------------------------------------------------------------|--|--|--|
| [ip.F3]           | Communications 2<br>IP Fixed Address Part 3<br>Set the IP address of this controller. Each<br>device on the network must have a unique<br>address. |               | 0 to 255                       | 1       | IP Address Mode is set<br>to Fixed                              |  |  |  |
| [ip.F4]           | Communications 2<br>IP Fixed Address Part 4<br>Set the IP address of this controller. Each<br>device on the network must have a unique<br>address. |               | 0 to 255                       | 1       | IP Address Mode is set<br>to Fixed                              |  |  |  |
| [ip.S1]           | Communications 2<br>IP Fixed Subnet Part 1<br>Set the IP subnet mask for this controller.                                                          |               | 0 to 255                       | 255     | IP Address Mode is set<br>to Fixed                              |  |  |  |
| [ip.S2]           | Communications 2<br>IP Fixed Subnet Part 2<br>Set the IP subnet mask for this controller.                                                          |               | 0 to 255                       | 255     | IP Address Mode is set<br>to Fixed                              |  |  |  |
| [ip.S1]           | Communications 2<br>IP Fixed Subnet Part 3<br>Set the IP subnet mask for this controller.                                                          |               | 0 to 255                       | 0       | IP Address Mode is set<br>to Fixed                              |  |  |  |
| [ip.S4]           | Communications 2<br>IP Fixed Subnet Part 4<br>Set the IP subnet mask for this controller.                                                          |               | 0 to 255                       | 0       | IP Address Mode is set<br>to Fixed                              |  |  |  |
| [ip.g1]           | Communications 2<br>IP Fixed Gateway Part 1<br>Set the IP gateway address for this con-<br>troller.                                                |               | 0 to 255                       | 0       | IP Address Mode is set<br>to Fixed                              |  |  |  |
| [ip.g2]           | Communications 2<br><b>IP Fixed Gateway Part 2</b><br>Set the IP gateway address for this con-<br>troller.                                         |               | 0 to 255                       | 0       | IP Address Mode is set<br>to Fixed                              |  |  |  |
| [ip.g3]           | Communications 2<br>IP Fixed Gateway Part 3<br>Set the IP gateway address for this con-<br>troller.                                                |               | 0 to 255                       | 0       | IP Address Mode is set<br>to Fixed                              |  |  |  |
| [ip.g4]           | Communications 2<br>IP Fixed Gateway Part 4<br>Set the IP gateway address for this con-<br>troller.                                                |               | 0 to 255                       | 0       | IP Address Mode is set<br>to Fixed                              |  |  |  |
| [Мb.Е]            | Communications 2<br>Modbus TCP Enable<br>Activate Modbus TCP.                                                                                      |               | <b>na</b> No<br><b>9E5</b> Yes | Yes     | the controller includes<br>Modbus TCP (PM6<br>3AA _ A).         |  |  |  |
| [ <b>E ,P.E</b> ] | Communications 2<br>EtherNet/IP <sup>TM</sup> Enable<br>Activate EtherNet/IP <sup>TM</sup> .                                                       |               | <b>no</b> No<br><b>9E5</b> Yes | Yes     | the controller includes<br>EtherNet/IP (PM6<br><b>3AA</b> _ A). |  |  |  |
| Note: Som         | Note: Some values will be rounded off to fit in the four-character display. Full values can be read with other interfaces.                         |               |                                |         |                                                                 |  |  |  |

**7** Chapter 7: Profiling Page

**Step Types** 

# Navigating the Profiling Page

Steps

Home

Page

Profiling

Page

Note:

Some of these menus and parameters may not appear, depending on the controller's options. See model number information in the Appendix for more information.

If there is only one instance of a menu, no submenus will appear.

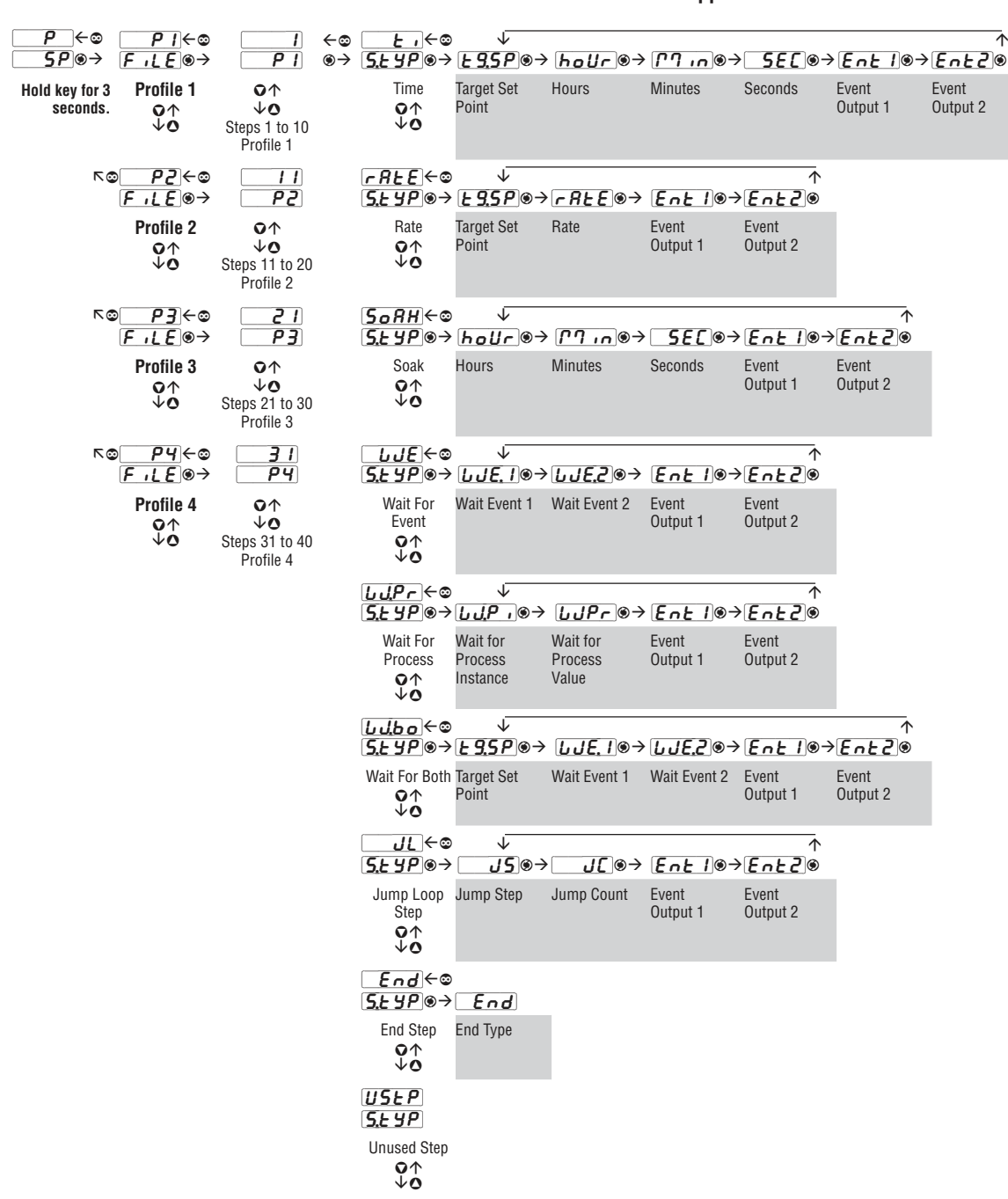

The Profiling Page allows you to enter your ramp and soak profile information.

To go to the Profiling Page from the Home Page, press the Advance Key O for three seconds, until  $\fbox{ProF}$  appears in the lower display and the profile number appears in the upper display. Press the Up O or Down O key to change to another profile.

- Press the Advance Key ( to move to the selected profile's first step.
- Press the Up **○** or Down **○** keys to move through the steps.
- Press the Advance Key ( to move through the selected step's settings.
- Press the Up **O** or Down **O** keys to change the step's settings.
- Press the Infinity Key  $\odot$  at any time to return to the step number prompt.
- Press the Infinity Key © again to return to the profile number prompt.
- From any point press and hold the Infinity Key
   for two seconds to return to the Home Page.

Note: Changes made to profile parameters in the Profiling Pages will be saved and will also have an immediate impact on the running profile.

Some parameters in the Profile Status Menu can be changed for the currently running profile, but should only be changed by knowledgeable personnel and with caution. Changing parameters via the Profile Status Menu will not change the stored profile but will have an immediate impact on the profile that is running.

## How to Start a Profile

After defining the profile follow the steps below to run the profile:

- From the Home Page push the Advance Key (\*) repeatedly until Profile Start [P.5 L] appears in the lower display.
- 2. Use the Up **○** or Down **○** key to choose the file or step number within a profile where you want the profile to begin running.
- 3. Press the Advance Key (). This takes you to Profile Action (**PRC**), where you can select the appropriate action.
  - **nonE** No action
  - **Prof** Begin execution from first step of the specified profile number, whether it exists or not.
  - **PRUS** Pause the currently running profile.
  - *rE5U* Resume running the profile from the previously paused step.
  - **End** End the profile.
  - **<u>SEEP</u>** Begin running the profile from the specified step number.

Note: Avoid continuous writes within loops. Excessive writes to EEPROM will cause premature EEPROM failure. The EEPROM is rated for 1,000,000 writes.

| Display                                      | Parameter name<br>Description                                                          | Set-<br>tings | Range<br>(Integer values for Mod-<br>bus in parentheses.)                                                                                                    | Default                    | Appears If                                                               |
|----------------------------------------------|----------------------------------------------------------------------------------------|---------------|----------------------------------------------------------------------------------------------------|----------------------------|--------------------------------------------------------------------------|
| Profiling ]                                  | parameters appear if the controller includes profili                                   | ng (PM6 R     | A).                                                                                                    |                            |                                                                          |
| <b>Prof</b><br>[ProF]                        | <b>Profile</b> Select the profile to be edited or viewed.                              |               | P1 to P4                                                                                                    | 1                          | always                                                                   |
| <b>P I</b><br>[ P1] to<br><b>P4</b><br>[ P4] | <b>Step</b><br>Select a step to edit or view.                                          |               | 1 to 10 [profile 1]<br>11 to 20 [profile 2]<br>21 to 30 [profile 3]<br>31 to 40 [profile 4]                                                                                                    |                            | always                                                                   |
| [S.typ]                                      | <b>Step Type</b><br>Select a step type.                                                |               | USEP       Unused Step         E       Time         rALE       Rate         SoAH       Soak         LUE       Wait For Event         UUP       Wait For Process         UUDD       Wait For Both         JL       Jump Loop         End       End | Unused                     | always                                                                   |
| [tg.SP]                                      | Step Type Parameters<br><b>Target Set Point</b><br>Select the set point for this step. |               | -1,999.000 to<br>9,999.000°F or units<br>-1,128 to 5,537.000°C                                                                                                    | 0.0°F or<br>units<br>-18°C | Step Type is set to Time,<br>Rate, Wait for Process or<br>Wait for Both. |
| Note: Some                                   | e values will be rounded off to fit in the four-character dis                          | play, Full va | lues can be read with another                                                                                                    | interface.                 |                                                                          |

| Display                                             | Parameter name<br>Description                                                                                                    | Set-<br>tings  | Range<br>(Integer values for Mod-<br>bus in parentheses.)                                                                                                    | Default                      | Appears If                                                                                               |
|-----------------------------------------------------|----------------------------------------------------------------------------------------------------|----------------|----------------------------------------------------------------------------------------------------|------------------------------|----------------------------------------------------------------------------------------------------|
| [hoUr]                                              | Step Type Parameters<br>Hours<br>Select the hours (plus Minutes and Seconds) for<br>a timed step.                                                                                                    |                | 0 to 99                                                                                                    | 0                            | Step Type is set to Time<br>or Soak.                                                                     |
| [Min]                                               | Step Type Parameters<br>Minutes<br>Select the minutes (plus Hours and Seconds) for<br>a timed step.                                                                                                    |                | 0 to 59                                                                                                    | 0                            | Step Type is set to Time<br>or Soak.                                                                     |
| <b>5E</b> [<br>[SEC]                                | Step Type Parameters<br>Seconds<br>Select the seconds (plus Hours and Minutes) for<br>a timed step.                                                                                                    |                | 0 to 59                                                                                                    | 0                            | Step Type is set to Time<br>or Soak.                                                                     |
| <b>r 8£ E</b><br>[rAtE]                             | Step Type Parameters<br><b>Rate</b><br>Select the rate for ramping in degrees or units<br>per minute.                                                                                                    |                | 0 to 9,999.000°F or units<br>per minute<br>0 to 5,555.000°C per<br>minute                                                                                                    | 0.0                          | Step Type is set to Rate.                                                                                |
| [W.Pi]                                              | Step Type Parameters<br>Wait For Process Instance<br>Select which analog input Wait For Process will<br>use.                                                                                                |                | 1 or 2                                                                                                    | 1                            | Step Type is set to Wait<br>For Process and the con-<br>troller has two process<br>inputs.               |
| [WPr]                                               | Step Type Parameters<br>Wait For Process Value<br>The step will wait until the process value is<br>equal to the Wait-for Process Value. Once the<br>Wait For Process is satisfied, this step ends.          |                | -1,999.000 to<br>9,999.000°F or units<br>-1,128.000 to<br>5,537.000°C                                                                                                    | 0.0°F or<br>units<br>-18.0°C | Step Type is set to Wait<br>For Process.                                                                 |
| [JJE.]<br>[WE.1]<br>or<br>[JJE.2]<br>[WE.2]         | Step Type Parameters Wait Event (1 and 2) Select the event state that must be satisfied during this step. Digital input 5 provides the state of Event 1, and digital input 6 provides the state of Event 2. |                | Off<br>On<br>None                                                                                                    | Off                          | Step Type is set to Wait<br>Event or Wait for Both.                                                      |
| <b>JS</b> ]                                         | Step Type Parameters<br>Jump Step<br>Select a step to jump to.                                                                                                    |                | 1 to 40                                                                                                    | 0                            | Step Type is set to Jump<br>Loop.                                                                        |
| [ JC]                                               | Step Type Parameters<br>Jump Count<br>Set the number of jumps. A value of 0 creates<br>an infinite loop. Loops can be nested four deep.                                                                     |                | 0 to 9,999                                                                                                    | 0                            | Step Type is set to Jump<br>Loop.                                                                        |
| [End]                                               | Step Type Parameters<br>End Type<br>Select what the controller will do when this pro-<br>file ends.                                                                                                    |                | <ul> <li><i>oFF</i> Control Mode<br/>set to Off</li> <li><i>HoLd</i> Hold last closed-<br/>loop set point in the<br/>profile</li> <li><i>USEr</i> User, reverts to<br/>previous set point</li> </ul> | User                         | Step Type is set to End.                                                                                 |
| <b>Ent</b><br>[Ent1]<br>or<br><b>Ent2</b><br>[Ent2] | Step Type Parameters<br><b>Event Output (1 and 2)</b><br>Select whether Event Output 1 or 2 is on or off<br>during this step.                                                                               |                | Off<br>On<br>On                                                                                                    | Off                          | Step Type is set to Time,<br>Rate, Soak, Wait Event,<br>Wait for Process, Wait<br>for Both or Jump Loop. |
| Note: Some                                          | e values will be rounded off to fit in the four-character dis                                                                                                    | spiay. Full va | nues can be read with another                                                                                                    | interface.                   |                                                                                                    |

| Display                  | Step Type<br>Description                                                                                                    | Parameters in Step Type                                                                                                    |
|--------------------------|----------------------------------------------------------------------------------------------------|----------------------------------------------------------------------------------------------------|
| Profiling param          | eters appear if the controller includes profiling (PM6 R $_{}$ -                                                                                                    | A).                                                                                                    |
| [ ti]                    | Step Types<br><b>Time</b><br>A Time Step controls at the Target Set Point and maintains<br>two event output states for the designated time.                                                                                                    | E 9,5P       Target Set Point         holl       Hours         In       Minutes         SET       Seconds         Entl       Event Output 1         Entl       Event Output 2 |
| [rAtE]                   | Step Types<br><b>Rate</b><br>A Rate Step ramps the process value to the Target Set Point<br>in degrees per minute while maintaining two event output<br>states.                                                                                                    | <b>E 9.5P</b> Target Set Point<br><b>TREE</b> Rate<br><b>Ent 1</b> Event Output 1<br><b>Ent 2</b> Event Output 2                                                              |
| [SoAk]                   | Step Types<br>Soak<br>A Soak Step maintains the last Target Set Point and two<br>event output states for the designated time.                                                                                                    | hollr       Hours         f''       m         SEC       Seconds         Ent       Event Output 1         Ent2       Event Output 2                                            |
| ل ل ل <b>ل</b><br>[ W.E] | Step Types<br>Wait For Event<br>A Wait Event Step will wait for the event input states to<br>match the two Wait Event settings.                                                                                                    | LJE.1       Wait Event 1 (digital input 5)         LJE.2       Wait Event 2 (digital input 6)         Ent 1       Event Output 1         Ent 2       Event Output 2           |
| [W.Pr]                   | Step Types<br>Wait For Process<br>A Wait For Process Step will wait for the process value to<br>match the Wait For Process value.                                                                                                    | <b>LJPr</b> Wait For Process Instance <b>LJPr</b> Wait For Process Value <b>Ent</b> Event Output 1 <b>Ent</b> Event Output 2                                                  |
| [ <b>U.bo</b> ]          | Step Types<br>Wait For Both<br>A Wait For Both Step will wait for the process value to<br>match the Target Set Point and for the event states to match<br>the two event output settings                                                                               | <b>E 9.5P</b> Target Set Point <b>LJE.</b> Wait Event 1 (digital input 5) <b>LJE.</b> Wait Event 2 (digital input 6) <b>Ent</b> Event Output 1 <b>Ent</b> Event Output 2      |
| [ JL]                    | Step Types<br>Jump Loop<br>A Jump Loop step will jump to the Jump Step the number<br>of times designated in Jump Count. Loops can be nested up<br>to four deep.                                                                                                    | JSJump StepJCJump CountEnt IEvent Output 1Ent 2Event Output 2                                                                                                    |
| [ End]                   | Step Types<br>End<br>An End Step will end the profile. If a profile doesn't include<br>an End Step, control will move to the next step. If no End<br>Step is confronted, after step 40 control will default to the<br>set point in effect before the profile started. | End Type                                                                                                    |
| [ <b>USEP</b> ]          | Step Types<br>Unused Step<br>This is an empty step that can be used to, in effect, erase a<br>step in a profile.                                                                                                    |                                                                                                    |

# Ŏ **Chapter 8: Factory Page**

To go to the Factory Page from the Home Page, press and hold both the Advance O and Infinity Okeys for six seconds.

- Press the Advance Key () to move through the parameter prompts.
- Press the Up **O** or Down **O** keys to change the parameter value.

# **Navigating the Factory Page**

• Press the Infinity Key 🛛 to return to the Home Page.

Note: Avoid continuous writes within loops. Excessive writes to EEPROM will cause premature EEPROM failure. The EEPROM is rated for 1,000,000 writes.

Note:

Some of these menus and parameters may not appear, depending on the controller's options. See model number information in the Appendix for more information.

If there is only one instance of a menu, no

| Home<br>Page                     | Factory Pa                      | age                            | Paramete                       | ers                        |                           | subme                          | e is only o<br>enus will a | ppear.           | e of a me                      | nu, no                         |                                          |
|----------------------------------|---------------------------------|--------------------------------|--------------------------------|----------------------------|---------------------------|--------------------------------|----------------------------|------------------|--------------------------------|--------------------------------|------------------------------------------|
| ₽ ←©<br>5₽®©→                    | <u>[U5</u> +←©<br>F[[y⊛→        | <u> </u>                       |                                | ↑<br>⊛ <b>b</b> , , _      | _                         |                                |                            |                  |                                |                                |                                          |
| Hold both keys<br>for 6 seconds. | Custom<br>Menu<br>↓O            | Custom 1<br>Submenu            | Parameter                      | Instance                   |                           |                                |                            |                  |                                |                                |                                          |
|                                  | ~©                              | Custom 2<br>to 20<br>Submenus  | Same as a                      | bove.                      |                           |                                |                            |                  |                                |                                |                                          |
|                                  | © Lo[←©<br>F[Ey®→               | ↓<br>Lo[.o®→                   | Lo[.P@-                        | ·Lo[®-                     | ↑<br><u>Slo[</u> ®        | _                              |                            |                  |                                |                                |                                          |
|                                  | Lockout<br>Menu<br>♀↑<br>↓⊙     | Lock<br>Operations<br>Page     | Lock<br>Profiling<br>Page      | Read Lock                  | Set Lock                  |                                |                            |                  |                                |                                |                                          |
|                                  | 0 <u>6 .89</u> ←©<br>F[£y⊛→     |                                | rEu®-                          | → <u>5.61</u> d ⊛ →        | > <u>Sn</u> ⊛-            | ARFE®-                         | USr.r.®->                  | USr.S .          | •                              | <i>.₽</i> ,₽Ч⊛-                | ↑<br>● <b>[].[]</b>                      |
|                                  | Diagnostic<br>Menu<br>♀↑<br>↓⊙  | Part Number                    | Software<br>Revision           | Software<br>Build          | Serial<br>Number          | Date of<br>Manufacture         | User Restore<br>Set        | User Save<br>Set | IP Actual<br>Address<br>Part 1 | IP Actual<br>Address<br>Part 4 | Communica-<br>tions Indica-<br>tor Light |
|                                  | ERL←©<br>F[ly⊚→                 | I+¢<br>[RL⊛→                   | ๛                              | EL 1.0 @-                  | € <u>EL</u> .5.           | EL o.o @=                      | ↑<br>€ <i>L 0</i> .5®      |                  |                                |                                |                                          |
|                                  | Calibration<br>Menu<br>♀↑<br>↓⊙ | Calibration 1<br>Submenu<br>↓0 | Electrical<br>Measure-<br>ment | Electrical<br>Input Offset | Electrical<br>Input Slope | Electrical<br>Output<br>Offset | Electrical<br>Output Slope |                  |                                |                                |                                          |
|                                  | ~©                              | Calibration 2<br>Submenu       | Same as a                      | bove.                      |                           |                                |                            |                  |                                |                                |                                          |

| Dis-<br>play                  | Parameter Name<br>Description                                                                                                    | Set-<br>tings        | Range                                                                                                    | Default                                                                                                    | Appears If                                               |
|-------------------------------|----------------------------------------------------------------------------------------------------|----------------------|----------------------------------------------------------------------------------------------------|----------------------------------------------------------------------------------------------------|----------------------------------------------------------|
| <u>[U5E</u><br>F[E9<br>Custom | I<br>[USE]<br>Menu Custom 1 Cu                                                                                                    | 20<br>15E<br>istom 2 | 0                                                                                                    |                                                                                                    |                                                          |
| PAr<br>[PAr]                  | Custom Menu<br>Parameter 1 to 20<br>Select the parameters that will<br>appear in the Home Page.<br>The Parameter 1 value will ap-<br>pear in the upper display of<br>the Home Page. It cannot be<br>changed with the Up and Down<br>Keys in the Home Page.<br>The Parameter 2 value will ap-<br>pear in the lower display in the<br>Home Page. It can be changed<br>with the Up and Down Keys, if<br>the parameter is a writable one.<br>Scroll through the other Home<br>Page parameters with the Ad-<br>vance Key <b>③</b> . |                      | nonfNone <b>ProcessSEPE</b> Set Point <b>RLPActive Process ValueRLPActive Set Point.P</b> Open Loop Set Point <b>.L.P</b> Open Loop Set Point <b>.L.L.D.D.D.D.L.D.D.L.D.L.D.L.D.R.L.D.R.D.D.D.D.D.D.D.D.D.D.D.D.D.D.D.D.D.D.D.D.D.D.D.D.D.D.D.D.D.D.D.D.D.D.D.D.D.D.D.D.D.D.D.D.D.D.D.D.D.D.D.D</b> | Active Process<br>Value (1, Top<br>Display)<br>Active Set Point<br>(2, Bottom<br>Display)<br>User Control<br>Mode (4)<br>Heat Power (5)<br>Cool Power (6)<br>Autotune (7)<br>Idle Set Point<br>(8)<br>Profile Start (9)<br>Profile Action<br>(10)<br>None (11 to 20) | always                                                   |
| [ iid]                        | Custom Menu<br>Instance<br>Select which instance of the pa-<br>rameter will be selected.                                                                                                    |                      | 1 to 4                                                                                                    |                                                                                                    | the parameter<br>may apply to more<br>than one instance. |
| LoC<br>FCEY<br>Lockout        | Menu                                                                                                    |                      |                                                                                                    |                                                                                                    |                                                          |
| [Lοር.ο]                       | Lockout Menu<br>Lock Operations Page<br>Change the security level of the<br>Operations Page.                                                                                                    |                      | 1 to 3                                                                                                    | 2                                                                                                    | always                                                   |
| [ <u>LoC.P</u> ]              | Lockout Menu<br>Lock Profiling Page<br>Change the security level of the<br>Profiling Page.                                                                                                    |                      | 1 to 3                                                                                                    | 3                                                                                                    | always                                                   |
| Note: Som                     | e values will be rounded off to fit in the fo                                                                                                    | our-chara            | cter display. Full values can be read with another                                                                                                    | r interface.                                                                                                    |                                                          |
| If there is                   | only one instance of a menu, no submenu                                                                                                    | ıs will ap           | pear.                                                                                                    |                                                                                                    |                                                          |

| Dis-<br>play                       | Parameter Name<br>Description                                                                                                    | Set-<br>tings           | Range                                                                                                    | Default      | Appears If                                                            |
|------------------------------------|----------------------------------------------------------------------------------------------------|-------------------------|----------------------------------------------------------------------------------------------------|--------------|-----------------------------------------------------------------------|
| [rLoC]                             | Lockout Menu<br>Read Lockout Security<br>Set the read security clearance<br>level. The user can access the se-<br>lected level and all lower levels.<br>If the Set Lockout Security level<br>is higher than the Read Lockout<br>Security, the Read Lockout Secu-<br>rity level takes priority. |                         | <ol> <li>to 5</li> <li>Home Page</li> <li>Operations Page*</li> <li>Profiling Page*</li> <li>Setup Page and Diagnostics Menu</li> <li>Lock, Calibration and Custom menus</li> <li>*You can change the security level of the<br/>Operations and Profiling pages with<br/>Lock Operations Page and Lock Profil-<br/>ing Page.</li> </ol>                                             | 5            | always                                                                |
| [ <b>5Lo</b> C]                    | Lockout Menu<br>Set Lockout Security<br>Set the write security clearance<br>level. The user can access the se-<br>lected level and all lower levels.<br>If the Set Lockout Security level<br>is higher than the Read Lockout<br>Security, the Read Lockout Secu-<br>rity level takes priority. |                         | <ul> <li>0 to 5</li> <li>0 No changes allowed, except to 5Lof</li> <li>1 Home Page</li> <li>2 Operations Page*</li> <li>3 Profiling Page*</li> <li>4 Setup Page and Diagnostics Menu</li> <li>5 Lock, Calibration and Custom menus</li> <li>*You can change the security level of the Operations and Profiling pages with Lock Operations Page and Lock Profiling Page.</li> </ul> | 5            | always                                                                |
| d ، <b>A 9</b><br>F[Ey<br>Diagnost | tics Menu                                                                                                    |                         |                                                                                                    |              |                                                                       |
| [ Pn]                              | Diagnostics Menu<br>Part Number<br>Display this controller's part<br>number.                                                                                                    |                         |                                                                                                    |              | always                                                                |
| [ rEu]                             | Diagnostics Menu<br>Software Revision<br>Display this controller's firmware<br>revision number.                                                                                                    |                         |                                                                                                    |              | always                                                                |
| [ <b>5.bLd</b> ]                   | Diagnostics Menu<br>Software Build<br>Display the firmware build num-<br>ber.                                                                                                    |                         | 0 to 2,147,483,647                                                                                                    |              | always                                                                |
| [ Sn]                              | Diagnostics Menu<br><b>Serial Number</b><br>Display the serial number.                                                                                                    |                         | 0 to 2,147,483,647                                                                                                    |              | always                                                                |
| [dAtE]                             | Diagnostics Menu<br>Date of Manufacture<br>Display the date code.                                                                                                    |                         | 0 to 2,147,483,647                                                                                                    |              | always                                                                |
| <b>USr.r</b> ]                     | Diagnostics Menu<br>User Restore Set<br>Replace all of this controller's set-<br>tings with another set.                                                                                                    |                         | Image: NoneSEL 1User Set 1SEL 2User Set 2FLL 9Factory Default                                                                                                    | None         | always                                                                |
| <b>U55</b><br>[USr.S]              | Diagnostics Menu<br>User Save Set<br>Save all of this controller's set-<br>tings to the selected set.                                                                                                    |                         | <b>nonE</b> None<br><b>5E</b> 1 User Set 1<br><b>5E</b> 2 User Set 2                                                                                                    | None         | always                                                                |
| [iP.A1]                            | Diagnostics Menu<br>IP Actual Address Part 1<br>Display the first part of this<br>controller's IP address.                                                                                                    |                         | 0 to 255                                                                                                    | None         | the controller in-<br>cludes EtherNet/<br>IP (PM6<br><b>3AA</b> _ A). |
| [iP.A2]                            | Diagnostics Menu<br>IP Actual Address Part 2<br>Display the second part of this<br>controller's IP address.                                                                                                    |                         | 0 to 255                                                                                                    | None         | the controller in-<br>cludes EtherNet/<br>IP (PM6<br><b>3AA</b> _ A). |
| Note: Som<br>If there is           | e values will be rounded off to fit in the fo<br>only one instance of a menu, no subment                                                                                                    | our-chara<br>Is will ap | cter display. Full values can be read with anothe<br>pear.                                                                                                    | r interface. |                                                                       |

| Dis-<br>play                    | Parameter Name<br>Description                                                                                                    | Set-<br>tings                  | Range                                                                                | Default               | Appears If                                                             |
|---------------------------------|----------------------------------------------------------------------------------------------------|--------------------------------|--------------------------------------------------------------------------------------|-----------------------|------------------------------------------------------------------------|
| [iP.A3]                         | Diagnostics Menu<br><b>IP Actual Address Part 3</b><br>Display the third part of this<br>controller's IP address.                                                                                        |                                | 0 to 255                                                                             | None                  | the controller in-<br>cludes EtherNet/<br>IP (PM6<br><b>3AA</b> _ A).  |
| [iP.A4]                         | Diagnostics Menu<br><b>IP Actual Address Part 4</b><br>Display the fourth part of this<br>controller's IP address.                                                                                       |                                | 0 to 255                                                                             | None                  | the controller in-<br>cludes EtherNet/<br>IP (PM6<br><b>3AA</b> _ A).  |
| [C.LEd]                         | Diagnostics Menu<br>Communications Indicator<br>Light<br>Select which channel the Commu-<br>nications Activity indicator light<br>will monitor.                                                          |                                | <b>off</b> Off<br><b>[on]</b> Channel 1<br><b>[on2</b> Channel 2<br><b>both</b> Both |                       |                                                                        |
| [AL]       F[LY]       Calibrat | I     I       Image: Calibration 1     Calibration 1                                                                                                    | 2<br>[ <i>RL</i> ]<br>alibrati | on 2 (input 2 appears if PM6 [                                                       | <b>R, T or L]</b> A _ | _)                                                                     |
| [ Mv]                           | Calibration Menu (1 or 2)<br>Electrical Measurement<br>Read the raw electrical value<br>for this input in the units cor-<br>responding to the Sensor Type<br>(Setup Page, Analog Input Menu)<br>setting. |                                | -1,999.000 to 9,999.000                                                              |                       | always                                                                 |
| <b>ور ٤٤</b><br>[ELi.o]         | Calibration Menu (1 or 2)<br>Electrical Input Offset<br>Change this value to calibrate the<br>low end of the input range.                                                                                |                                | -1,999.000 to 9,999.000                                                              | 0.0                   | always                                                                 |
| [ELi.S]                         | Calibration Menu (1 or 2)<br>Electrical Input Slope<br>Adjust this value to calibrate the<br>slope of the input value.                                                                                   |                                | -1,999.000 to 9,999.000                                                              | 1.0                   | always                                                                 |
| [ELo.o]                         | Calibration Menu (1 or 2)<br>Electrical Output Offset<br>Change this value to calibrate the<br>low end of the output range.<br>Menu 2 calibrates output 3.                                               |                                | -1,999.000 to 9,999.000                                                              | 0.0                   | the controller has<br>process outputs:<br>(PM6F<br>) or (PM6_<br>F_A)  |
| [ELo.S]                         | Calibration Menu (1 or 2)<br>Electrical Output Slope<br>Adjust this value to calibrate the<br>slope of the output value.<br>Menu 2 calibrates output 3.                                                  |                                | -1,999.000 to 9,999.000                                                              | 1.0                   | the controller has<br>process outputs:<br>(PM6F<br>A) or (PM6_<br>F_A) |
| Note: Som<br>If there is        | ne values will be rounded off to fit in the fo<br>only one instance of a menu, no submenu                                                                                                    | our-chara                      | cter display. Full values can be read with anothe pear.                              | r interface.          |                                                                        |

# **Chapter 9: Features**

| Saving and Restoring User Settings                       | 54                         |
|----------------------------------------------------------|----------------------------|
| Programming the Home Page                                | 54                         |
| Tuning the PID Parameters                                | 54                         |
| Manual Tuning                                            | 55                         |
| Autotuning with TRU-TUNE+™                               | 55                         |
| Inputs                                                   | 56                         |
| Calibration Offset                                       | 56                         |
| Calibration                                              | 56                         |
| Filter Time Constant                                     | 57                         |
| Sensor Selection.                                        | 57                         |
| Sensor Backup                                            | 57                         |
| Set Point Low Limit and High Limit                       | 5/                         |
| Scale High and Scale Low                                 | )/<br>[7                   |
| Range High and Range Low                                 | )/<br>57                   |
|                                                          | 57                         |
|                                                          | 38                         |
| No ara Palay                                             | 20                         |
| Retransmitting a Process Value or Set Point              | 50<br>50                   |
|                                                          | 50                         |
| Control Methods                                          | 50                         |
| Output Configuration                                     | 59                         |
| Auto (closed loop) and Manual (open loop) Control        | 59                         |
| On-Off Control                                           | 60                         |
| Proportional Control                                     | 60                         |
| Proportional plus Integral (PI) Control                  | 61                         |
| Proportional plus Integral plus Derivative (PID) Control | 61                         |
| Dead Band                                                | 61                         |
| Variable Time Base                                       | 62                         |
| Single Set Point Ramping                                 | 62                         |
| Alarms                                                   | 63                         |
| Process and Deviation Alarms                             | 63                         |
| Alarm Set Points                                         | 53                         |
| Alarm Hysteresis                                         | 53                         |
|                                                          | ~ ~                        |
| Alerra Cilencia e                                        | 200                        |
| Alarm Silencing                                          | 64<br>24                   |
| Alarm Silencing                                          | 64<br>64                   |
| Alarm Silencing                                          | 64<br>64<br>64             |
| Alarm Silencing                                          | 64<br>64<br>64<br>64<br>64 |

## Saving and Restoring User Settings

Recording setup and operations parameter settings for future reference is very important. If you unintentionally change these, you will need to program the correct settings back into the controller to return the equipment to operational condition.

After you program the controller and verify proper operation, use User Save Set **[J5r.5**] (Factory Page, Diagnostics Menu) to save the settings into either of two files in a special section of memory. If the settings in the controller are altered and you want to return the controller to the saved values, use User Restore Set **[J5r.r**] (Factory Page, Diagnostics Menu) to recall one of the saved settings.

A digital input or the Function Key can also be configured to restore parameters.

Note: Only perform the above procedure when you are sure that all the correct settings are programmed into the controller. Saving the settings overwrites any previously saved collection of settings. Be sure to document all the controller settings.

## Programming the Home Page

Watlow's patented user-defined menu system improves operational efficiency. The user-defined Home Page provides you with a shortcut to monitor or change the parameter values that you use most often.

You can create your own Home Page with as many as 20 of the active parameters. When a parameter normally located in the Setup Page or Operations Page is placed in the Home Page, it is accessible through both. If you change a parameter in the Home Page, it is automatically changed in its original page. If you change a parameter in its original page it is automatically changed in the Home Page.

The default parameters will automatically appear in the Home Page.

Change the list of parameters in the Home Page from the Custom Menu **[USE**] (Factory Page).

## **Tuning the PID Parameters**

## Autotuning

When an autotune is performed on the EZ-ZONE<sup>®</sup> PM, the set point is used to calculate the tuning set point.

For example, if the active set point is 200° and Autotune Set Point *RESP* (Operations Page, Loop Menu) is set to 90 percent, the autotune function utilizes 180° for tuning. This is also how autotuning works in previous Watlow Winona controllers. In addition, changing the active set point in previous controllers causes the autotune function to restart; where with the EZ-ZONE<sup>®</sup> PM changing the set point after an autotune has been started has no affect. A new feature in  $\text{EZ-ZONE}^{\textcircled{B}}$  PM products will allow set point changes while the control is autotuning, this includes while running a profile or ramping. When the auto tune is initially started it will use the current set point and will disregard all set point changes until the tuning process is complete. Once complete, the controller will then use the new set point.

This is why it is a good idea to enter the active set point before initiating an autotune.

Autotuning calculates the optimum heating and/ or cooling PID parameter settings based on the system's response. Autotuning can be enabled whether or not TUNE-TUNE+<sup>TM</sup> is enabled. The PID settings generated by the autotune will be used until the autotune feature is rerun, the PID values are manually adjusted or TRU-TUNE+<sup>®</sup> is enabled.

To initiate an autotune, set Autotune Request  $\boxed{\textbf{RUE}}$  (Operations Page, Loop Menu) to  $\boxed{\textbf{YES}}$ . You should not autotune while a profile is running. If the autotune cannot be completed in 60 minutes, the autotune will time-out and the original settings will take effect.

The lower display will flash between **<u>LUnE</u>** and the set point while the autotuning is underway. The temperature must cross the Autotune Set Point five times to complete the autotuning process. Once complete, the controller controls at the normal set point, using the new parameters.

Select a set point for the tune with Autotune Set Point. The Autotune Set Point is expressed as a percent of the Closed Loop Set Point.

If you need to adjust the tuning procedure's aggressiveness, use Autotune Aggressiveness  $\boxed{\underline{L},\underline{R},\underline{G},\underline{r}}$ (Setup Page, Loop Menu). Select under damped  $\boxed{\underline{U},\underline{r},\underline{r}}$  $\overline{\underline{d},\underline{r}}$  to bring the process value to the set point quickly. Select over damped  $\boxed{\underline{o},\underline{v},\underline{r}}$  to bring the process value to the set point with minimal overshoot. Select critical damped  $\boxed{\underline{c},\underline{r},\underline{k}}$  to balance a rapid response with minimal overshoot.

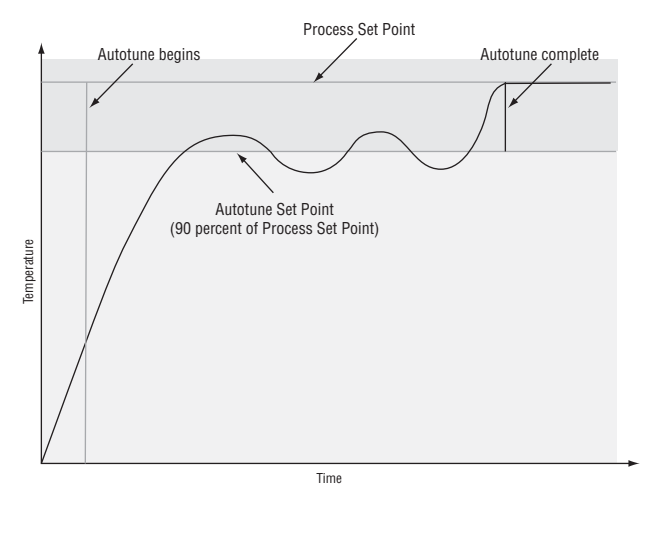

## **Manual Tuning**

In some applications, the autotune process may not provide PID parameters for the process characteristics you desire. If that is the case, you may want to tune the controller manually.

- 1. Apply power to the controller and establish a set point typically used in your process.
- Go to the Operations Page, Loop Menu, and set Heat Proportional Band <u>h</u>, *P*, b and/or Cool Proportional Band <u>f</u>, *P*, b to 5. Set Time Integral <u>t</u>, to 0. Set Time Derivative <u>t</u>, to 0.
- 3. When the system stabilizes, watch the process value. If it fluctuates, increase the Heat Proportional Band or Cool Proportional Band value in 3 to 5° increments until it stabilizes, allowing time for the system to settle between adjustments.
- 4. When the process has stabilized, watch Heat Power <u>hPr</u> or Cool Power <u>LPr</u> (Operations Page, Monitor Menu). It should be stable ±2%. At this point, the process temperature should also be stable, but it will have stabilized before reaching the set point. The difference between the set point and actual process value can be eliminated with Integral.
- 5. Start with an Integral value of 6,000 and allow 10 minutes for the process temperature to reach the set point. If it has not, reduce the setting by half and wait another 10 minutes. Continue reducing the setting by half every 10 minutes until the process value equals the set point. If the process becomes unstable, the Integral value is too small. Increase the value until the process stabilizes.
- 6. Increase Derivative to 0.1. Then increase the set point by 11° to 17°C. Monitor the system's approach to the set point. If the process value overshoots the set point, increase Derivative to 0.2. Increase the set point by 11° to 17°C and watch the approach to the new set point. If you increase Derivative too much, the approach to the set point will be very sluggish. Repeat as necessary until the system rises to the new set point without overshoot or sluggishness.

For additional information about autotune and PID control, see related features in this chapter.

## Autotuning with TRU-TUNE+®

The TRU-TUNE+<sup>®</sup> adaptive algorithm will optimize the controller's PID values to improve control of dynamic processes. TRU-TUNE+<sup>®</sup> monitors the process variable and adjusts the control parameters automatically to keep your process at set point during set point and load changes. When the controller is in the adaptive control mode, it determines the appropriate output signal and, over time, adjusts control parameters to optimize responsiveness and stability. The TRU-TUNE+<sup>®</sup> feature does not function for on-off control. The preferred and quickest method for tuning a loop is to establish initial control settings and continue with the adaptive mode to fine tune the settings.

Setting a controller's control mode to tune starts this two-step tuning process. (See Autotuning in this chapter.) This predictive tune determines initial, rough settings for the PID parameters. Then the loop automatically switches to the adaptive mode which fine tunes the PID parameters.

Once the process variable has been at set point for a suitable period (about 30 minutes for a fast process to roughly two hours for a slower process) and if no further tuning of the PID parameters is desired or needed, TRU-TUNE+<sup>TM</sup> may be turned off. However, keeping the controller in the adaptive mode allows it to automatically adjust to load changes and compensate for differing control characteristics at various set points for processes that are not entirely linear.

Once the PID parameters have been set by the TRU-TUNE+<sup>TM</sup> adaptive algorithm, the process, if shut down for any reason, can be restarted in the adaptive control mode.

Turn TRU-TUNE+<sup>TM</sup> on or off with TRU-TUNE+<sup>TM</sup> Enable  $\boxed{\textbf{E.E.Un}}$  (Setup Page, Loop Menu).

Use TRU-TUNE+<sup>TM</sup> Band **[***L*,*bnd*] (Setup Page, Loop Menu) to set the range above and below the set point in which adaptive tuning will be active. Adjust this parameter only in the unlikely event that the controller is unable to stabilize at the set point with TRU-TUNE+<sup>TM</sup> Band set to auto (0). This may occur with very fast processes. In that case, set TRU-TUNE+<sup>TM</sup> Band to a large value, such as 100.

Use TRU-TUNE+<sup>TM</sup> Gain **L.9***n* (Setup Page, Loop Menu) to adjust the responsiveness of the adaptive tuning calculations. Six settings range from 1, with the most aggressive response and most potential overshoot (highest gain), to 6, with the least aggressive response and least potential for overshoot (lowest gain). The default setting, 3, is recommended for loops with thermocouple feedback and moderate response and overshoot potential.

## **Before Tuning**

Before autotuning, the controller hardware must be installed correctly, and these basic configuration parameters must be set:

- Sensor Type **5En** (Setup Page, Analog Input Menu), and scaling, if required;
- Function **F**n (Setup Page, Output Menu) and scaling, if required.

## How to Autotune a Loop

- 1. Enter the desired set point or one that is in the middle of the expected range of set points that you want to tune for.
- 2. Enable TRU-TUNE+<sup>®</sup>.

3. Initiate an autotune. (See Autotuning in this chapter.)

When autotuning is complete, the PID parameters should provide good control. As long as the loop is in the adaptive control mode, TRU-TUNE+<sup>®</sup> continuously tunes to provide the best possible PID control for the process.

# Â

WARNING! During autotuning, the controller sets the output to 100 percent and attempts to drive the process variable toward the set point. Enter a set point and heat and cool power limits that are within the safe operating limits of your system.

## Inputs

## **Calibration Offset**

Calibration offset allows a device to compensate for an inaccurate sensor, lead resistance or other factors that affect the input value. A positive offset increases the input value, and a negative offset decreases the input value.

The input offset value can be viewed or changed with Calibration Offset **..., CR** (Operations Page, Analog Input Menu).

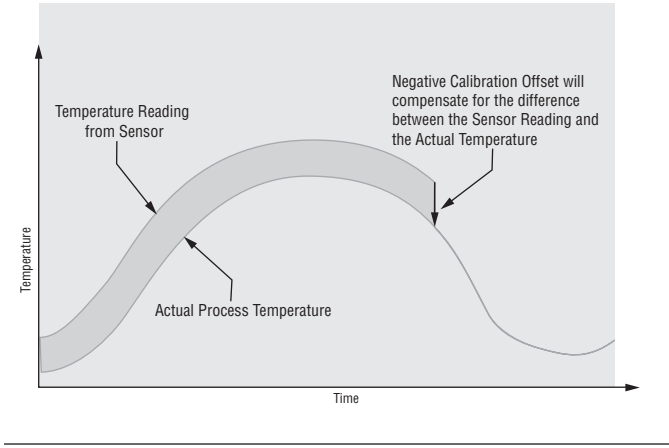

## Calibration

To calibrate an analog input, you will need to provide two electrical signals or resistance loads near the extremes of the range that the application is likely to utilize. See recommended values below:

| Sensor Type  | Low Source | High Source |
|--------------|------------|-------------|
| thermocouple | 0.000 mV   | 50.000  mV  |
| millivolts   | 0.000 mV   | 50.000  mV  |
| volts        | 0.000V     | 10.000V     |
| milliamps    | 0.000 mA   | 20.000 mA   |
| 100 Ω RTD    | 50.00 Ω    | 350.00 Ω    |
| 1,000 Ω RTD  | 500.00 Ω   | 3,500.00 Ω  |

# Follow these steps for a thermocouple or process input:

- 1. Apply the low source signal to the input you are calibrating. Measure the signal to ensure it is accurate.
- 2. Read the value of Electrical Measurement (Factory Page, Calibration Menu) for that input.
- 3. Calculate the offset value by subtracting this value from the low source signal.
- 4. Set Electrical Input Offset **EL**.o (Factory Page, Calibration Menu) for this input to the offset value.
- 5. Check the Electrical Measurement to see whether it now matches the signal. If it doesn't match, adjust Electrical Offset again.
- 6. Apply the high source signal to the input. Measure the signal to ensure it is accurate.
- 7. Read the value of Electrical Measurement for that input.
- 8. Calculate the gain value by dividing the low source signal by this value.
- 9. Set Electrical Slope **EL\_,5** (Factory Page, Calibration Menu) for this input to the calculated gain value.
- 10. Check the Electrical Measurement to see whether it now matches the signal. If it doesn't match, adjust Electrical Slope again.

Set Electrical Offset to 0 and Electrical Slope to 1 to restore factory calibration.

#### Follow these steps for an RTD input:

- 1. Measure the low source resistance to ensure it is accurate. Connect the low source resistance to the input you are calibrating.
- 2. Read the value of Electrical Measurement **Pru** (Factory Page, Calibration Menu) for that input.
- 3. Calculate the offset value by subtracting this value from the low source resistance.
- 4. Set Electrical Input Offset **EL**.o (Factory Page, Calibration Menu) for this input to the offset value.
- 5. Check the Electrical Measurement to see whether it now matches the resistance. If it doesn't match, adjust Electrical Offset again.
- 6. Measure the high source resistance to ensure it is accurate. Connect the high source resistance to the input.
- 7. Read the value of Electrical Measurement for that input.
- 8. Calculate the gain value by dividing the low source signal by this value.
- 9. Set Electrical Slope **EL\_,5** (Factory Page, Calibration Menu) for this input to the calculated gain value.
- 10. Check the Electrical Measurement to see whether it now matches the signal. If it doesn't match, adjust Electrical Slope again.

Set Electrical Offset to 0 and Electrical Slope to 1 to restore factory calibration.

## **Filter Time Constant**

Filtering smoothes an input signal by applying a first-order filter time constant to the signal. Filtering the displayed value makes it easier to monitor. Filtering the signal may improve the performance of PID control in a noisy or very dynamic system.

Adjust the filter time interval with Filter Time **F**, <u>L</u> (Setup Page, Analog Input Menu).

Example: With a filter value of 0.5 seconds, if the process input value instantly changes from 0 to 100 and remained at 100, the display will indicate 100 after five time constants of the filter value or 2.5 seconds.

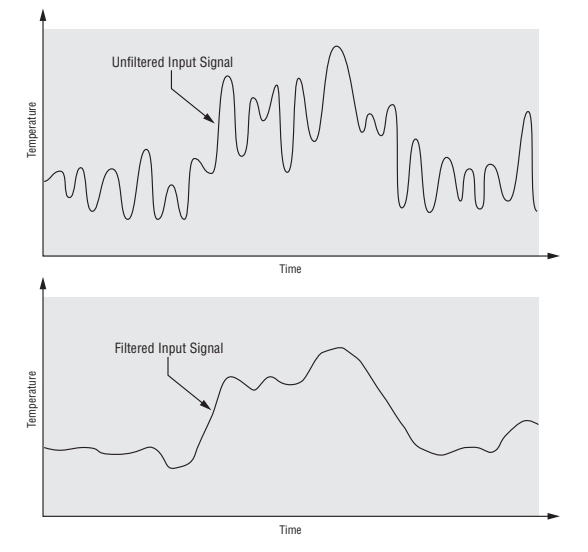

## **Sensor Selection**

You need to configure the controller to match the input device, which is normally a thermocouple, RTD or process transmitter.

Select the sensor type with Sensor Type **5En** (Setup Page, Analog Input Menu).

## **Sensor Backup**

Sensor backup maintains closed-loop control after an input failure by switching control to input 2.

The sensor backup feature is only available in an  $\mathrm{EZ}\text{-}\mathrm{ZONE}^{\otimes}$  PM Integrated limit or remote set point controller.

Turn sensor backup on or off with Sensor Backup Enable **5.6** (Setup Page, Analog Input 1).

## Set Point Low Limit and High Limit

The controller constrains the set point to a value between a set point low limit and a set point high limit.

Set the set point limits with Low Set Point **L.5P** and High Set Point **h.5P** (Setup Page, Loop Menu).

There are two sets of set point low and high limits: one for a closed-loop set point, another for an open-loop set point.

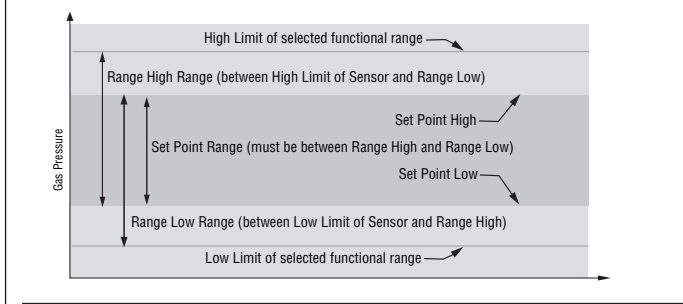

## Scale High and Scale Low

When an analog input is selected as process voltage or process current input, you must choose the value of voltage or current to be the low and high ends. For example, when using a 4 to 20 mA input, the scale low value would be 4.00 mA and the scale high value would be 20.00 mA. Commonly used scale ranges are: 0 to 20 mA, 4 to 20 mA, 0 to 5V, 1 to 5V and 0 to 10V.

You can create a scale range representing other units for special applications. You can reverse scales from high values to low values for analog input signals that have a reversed action. For example, if 50 psi causes a 4 mA signal and 10 psi causes a 20 mA signal.

Scale low and high low values do not have to match the bounds of the measurement range. These along with range low and high provide for process scaling and can include values not measureable by the controller. Regardless of scaling values, the measured value will be constrained by the electrical measurements of the hardware.

Select the low and high values with Scale Low **5.** L o and Scale High **5.**  $h \cdot l$ . Select the displayed range with Range Low **r.** L o and Range High **r.**  $h \cdot l$  (Setup Page, Analog Input Menu).

## Range High and Range Low

With a process input, you must choose a value to represent the low and high ends of the current or voltage range. Choosing these values allows the controller's display to be scaled into the actual working units of measurement. For example, the analog input from a humidity transmitter could represent 0 to 100 percent relative humidity as a process signal of 4 to 20 mA. Low scale would be set to 0 to represent 4 mA and high scale set to 100 to represent 20 mA. The indication on the display would then represent percent humidity and range from 0 to 100 percent with an input of 4 to 20 mA.

Select the low and high values with Range Low <u>**r.Lo**</u> and Range High <u>**r.h**</u> (Setup Page, Analog Input Menu).

## **Receiving a Remote Set Point**

The remote set point feature allows the controller to use a thermocouple, RTD, 1 k potentiometer or process signal at input 2 to establish the set point, which allows its set point to be manipulated by an external source. A common application would use one ramping controller with a set-point retransmit output to ramp multiple controllers using the remote set point. Or you could use an analog output from a PLC to send set point values to an EZ-ZONE<sup>®</sup> PM.

The controller must have two process inputs to use the remote set point feature.

You may select between local and remote set points at the front panel, with an event input, from a remote computer using the communications feature or from an external switch using an event input.

Make sure all input and output impedances are compatible.

Switch to the remote set point with Remote Enable  $\_r.En$  (Operations Page, Loop Menu). Select whether the remote set point controls an open- or closed-loop set point with Remote Set Point Type  $\_r.E J$ .

Assign the function of switching to a remote set point to a digital input with Digital Input Function  $\boxed{\mathbf{F}\mathbf{n}}$  (Setup Page, Digital Input Menu).

Assign the function of switching to a remote set point to the EZ Key with Digital Input Function **F**n (Setup Page, Function Key Menu).

## Outputs

#### **Duplex**

Certain systems require that a single process output control both heating and cooling outputs. An EZ-ZONE<sup>®</sup> PM controller with a process output can function as two separate outputs.

With a 4 to 20mA output the heating output will operate from 12 to 20mA (0 to +100 percent) and the cooling output will operate from 12 to 4mA (0 to -100 percent).

In some cases this type of output is required by the device that the EZ-ZONE<sup>®</sup> PM controls, such as a three-way valve that opens one way with a 12 to 20mA signal and opens the other way with a 4 to 12mA signal. This feature reduces the overall system cost by using a single output to act as two outputs.

Outputs 1 and 3 can be ordered as process outputs. Select duplex <u>dUPL</u> as the Output Function <u>Fn</u> (Setup Page, Output Menu). Set the output to volts <u>uolb</u> or milliamps <u>P7R</u> with Output Type <u>oby</u>. Set the range of the process output with Scale Low <u>5Lo</u> and Scale High <u>5.h</u>.

#### **No-arc Relay**

A no-arc relay provides a significant improvement in the life of the output relay over conventional relays.

Conventional mechanical relays have an expected life of 100,000 cycles at the rated full-load current. The shorter life for conventional relays is due to the fact that when contacts open while current is flowing metal degradation occurs. This action produces unavoidable electrical arcing causing metal to transfer from one contact to the other. The arcing conditions continue on each subsequent contact opening until over time the resistance through the contacts increases causing the contacts to increase in temperature. Eventually, the contacts will weld together and the relay remains in the on state.

The Watlow no-arc relay is a hybrid relay. It uses a mechanical relay for the current load and a triac (solid-state switch) to carry the turn-on and turn-off currents. No-arc relays extend the life of the relay more than two million cycles at the rated full-load current.

Although a no-arc relay has significant life advantages, a few precautions must be followed for acceptable usage:

#### Do not use:

- hybrid relays for limit contactors. A limit or safety device must provide a positive mechanical break on all hot legs simultaneously;
- dc loads with hybrid relays. The triacs used for arc suppression will turn off only with ac line voltage;
- hybrid switches to drive any inductive loads, such as relay coils, transformers or solenoids;
- cycle times less than five seconds on hybrid switches;
- on loads that exceed 264V ac through relay;
- on loads that exceed 15 amperes load;
- on loads less than 100 mA;
- no-arc relays in series with other no-arc relays.

#### **Retransmitting a Process Value or Set Point**

The retransmit feature allows a process output to provide an analog signal that represents the set point or process value. The signal may serve as a remote set point for another controller or as an input for a chart recorder documenting system performance over time.

In choosing the type of retransmit signal the operator must take into account the input impedance of the device to be retransmitted to and the required signal type, either voltage or milliamps.

Typically applications might use the retransmit option to record one of the variables with a chart recorder or to generate a set point for other controls in a multi-zone application.

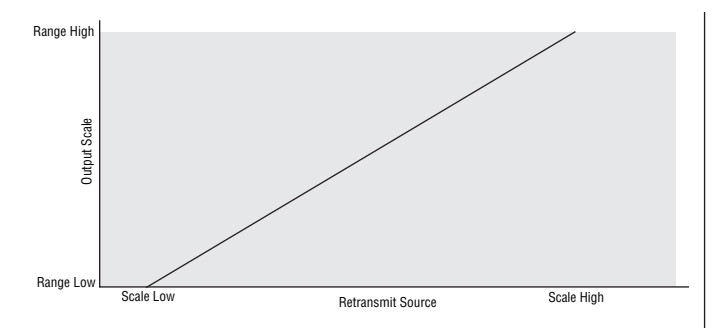

Set the range of the process output with Scale Low 5.Lo and Scale High 5.h. Scale the retransmit source to the process output with Range Low -Lo and Range High -h.

When the retransmit source is at the Range Low value, the retransmit output will be at its Scale Low value. When the retransmit source is at the Range High value, the retransmit output will be at its Scale High value.

#### **Cool Output Curve**

A nonlinear output curve may improve performance when the response of the output device is nonlinear. If a cool output uses one of the nonlinear curves a PID calculation yields a lower actual output level than a linear output would provide.

These output curves are used in plastics extruder applications: curve 1 for oil-cooled extruders and curve 2 for water-cooled extruders.

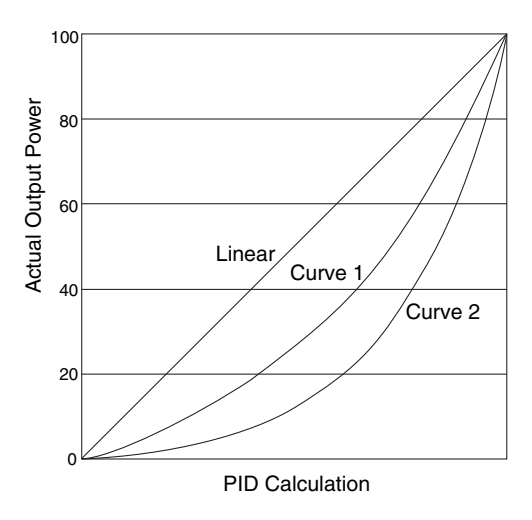

Select a nonlinear cool output curve with Cool Output Curve (Setup Menu, Loop Menu).

## **Control Methods**

## **Output Configuration**

Each controller output can be configured as a heat output, a cool output, an alarm output or deactivated. No dependency limitations have been placed on the available combinations. The outputs can be configured in any combination. For instance, all three could be set to cool.

Heat and cool outputs use the set point and Operations parameters to determine the output value. All heat and cool outputs use the same set point value. Heat and cool each have their own set of control parameters. All heat outputs use the same set of heat control parameters and all cool outputs use the same set of cool output parameters.

Each alarm output has its own set of configuration parameters and set points, allowing independent operation.

## Auto (closed loop) and Manual (open loop) Control

The controller has two basic modes of operation, auto mode and manual mode. Auto mode allows the controller to decide whether to perform closed-loop control or to follow the settings of Input Error Failure  $\boxed{FR}$ ,  $\boxed{I}$  (Setup Page, Loop Menu). The manual mode only allows open-loop control. The EZ-ZONE<sup>®</sup> PM controller is normally used in the auto mode. The manual mode is usually only used for specialty applications or for troubleshooting.

Manual mode is open-loop control that allows the user to directly set the power level to the controller's output load. No adjustments of the output power level occur based on temperature or set point in this mode.

In auto mode, the controller monitors the input to determine if closed-loop control is possible. The controller checks to make certain a functioning sensor is providing a valid input signal. If a valid input signal is present, the controller will perform closed-loop control. Closed-loop control uses a process sensor to determine the difference between the process value and the set point. Then the controller applies power to a control output load to reduce that difference.

If a valid input signal is not present, the controller will indicate an input error message in the upper display and  $\boxed{\textbf{R} \underbrace{\textbf{L}} \underbrace{\textbf{n}}$  in the lower display and respond to the failure according to the setting of Input Error Failure  $\boxed{\textbf{F} \underbrace{\textbf{R}} \cdot \underbrace{\textbf{L}}$ . You can configure the controller to perform a "bumpless" transfer  $\boxed{\textbf{b} \underbrace{\textbf{P} \underbrace{\textbf{L}} \underbrace{\textbf{S}}}$ , switch power to output a preset fixed level  $\boxed{\textbf{P} \cdot \textbf{R} \cdot \textbf{R}}$ , or turn the output power off.

Bumpless transfer will allow the controller to transfer to the manual mode using the last power value calculated in the auto mode if the process had stabilized at a  $\pm 5$  percent output power level for the time interval of Time Integral (Operations Page, Loop) prior to sensor failure, and that power level is less than 75 percent.

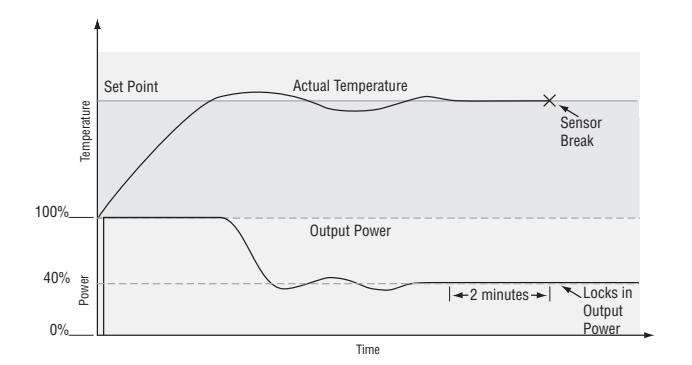

Input Error Latching (Setup Page, Analog Input Menu) determines the controller's response once a valid input signal returns to the controller. If latching is on, then the controller will continue to indicate an input error until the error is cleared. To clear a latched alarm, press the Advance Key (Hendrick) then the Up Key (D.

If latching is off, the controller will automatically clear the input error and return to reading the temperature. If the controller was in the auto mode when the input error occurred, it will resume closed-loop control. If the controller was in manual mode when the error occurred, the controller will remain in open-loop control.

The Manual Control Indicator Light % is on when the controller is operating in manual mode.

To transfer to manual mode from auto mode, press the Advance Key (\*) until (f,f,f) appears in the lower display. The upper display will display (f,f,f) for auto mode. Use the Up (\*) or Down (\*) keys to select (f,f,f). The manual set point value will be recalled from the last manual operation.

To transfer to auto mode from manual mode, press the Advance Key (\*) until **[[??]** appears in the lower display. The upper display will display **[????** for manual mode. Use the Up (\*) or Down (\*) keys to select **[?!!!** o]. The automatic set point value will be recalled from the last automatic operation.

Changes take effect after three seconds or immediately upon pressing either the Advance Key O or the Infinity Key O.

#### **On-Off Control**

On-off control switches the output either full on or full off, depending on the input, set point and hysteresis values. The hysteresis value indicates the amount the process value must deviate from the set point to turn on the output. Increasing the value decreases the number of times the output will cycle. Decreasing hysteresis improves controllability. With hysteresis set to 0, the process value would stay closer to the set point, but the output would switch on and off more frequently, and may result in the output "chattering."

On-off control can be selected with Heat Algorithm **h\_Rg** or Cool Algorithm **f\_Rg** (Setup Page, Loop Menu).

On-off hysteresis can be set with Heat Hysteresis **h,h y** or Cool Hysteresis **(,h y**) (Operations Page, Loop Menu).

Note: Input Error Failure Mode  $\[\car{FRIL}\]$  does not function in on-off control mode. The output goes off.

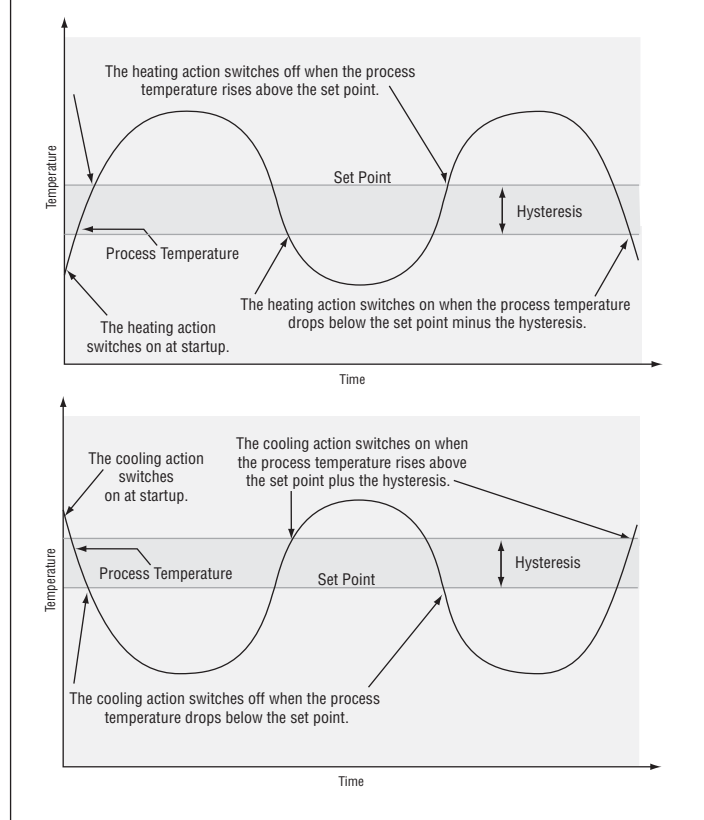

## **Proportional Control**

Some processes need to maintain a temperature or process value closer to the set point than on-off control can provide. Proportional control provides closer control by adjusting the output when the temperature or process value is within a proportional band. When the value is in the band, the controller adjusts the output based on how close the process value is to the set point.

The closer the process value is to the set point, the lower the output power. This is similar to backing off on the gas pedal of a car as you approach a stop sign. It keeps the temperature or process value from swinging as widely as it would with simple on-off control. However, when the system settles down, the temperature or process value tends to "droop" short of the set point.

With proportional control the output power level equals (set point minus process value) divided by the proportional band value. In an application with one output assigned to heating and another assigned to cooling, each will have a separate proportional parameter. The heating parameter takes effect when the process temperature is lower than the set point, and the cooling parameter takes effect when the process temperature is higher than the set point.

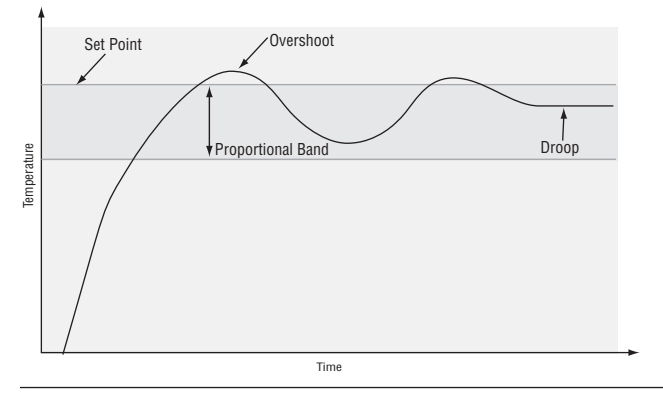

## Proportional plus Integral (PI) Control

The droop caused by proportional control can be corrected by adding integral (reset) control. When the system settles down, the integral value is tuned to bring the temperature or process value closer to the set point. Integral determines the speed of the correction, but this may increase the overshoot at startup or when the set point is changed. Too much integral action will make the system unstable. Integral is cleared when the process value is outside of the proportional band.

Adjust the integral with Time Integral (Operations Page, Loop Menu).

### Proportional plus Integral plus Derivative (PID) Control

Use derivative (rate) control to minimize the overshoot in a PI-controlled system. Derivative (rate) adjusts the output based on the rate of change in the temperature or process value. Too much derivative (rate) will make the system sluggish.

Derivative action is active only when the process value is within twice the proportional value from the set point.

Adjust the derivative with Time Derivative *E d* (Operations Page, Loop Menu).

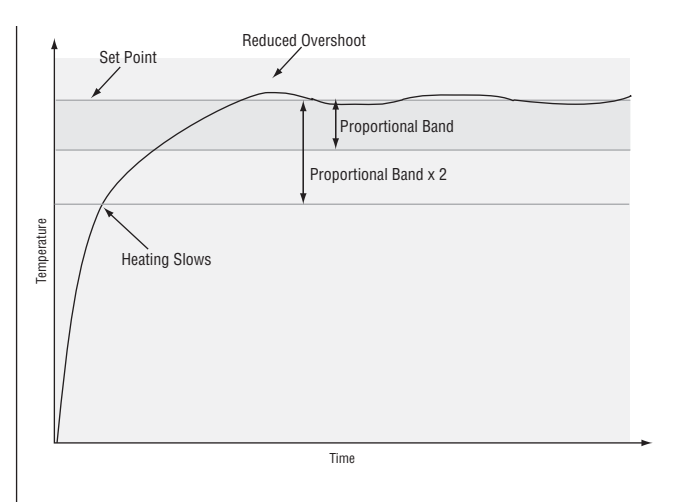

#### **Dead Band**

In a PID application the dead bands above and below the set point can save an application's energy and wear by maintaining process temperature within acceptable ranges.

Proportional action ceases when the process value is within the dead band. Integral action continues to bring the process temperature to the set point.

Using a **positive dead band value** keeps the two systems from fighting each other.

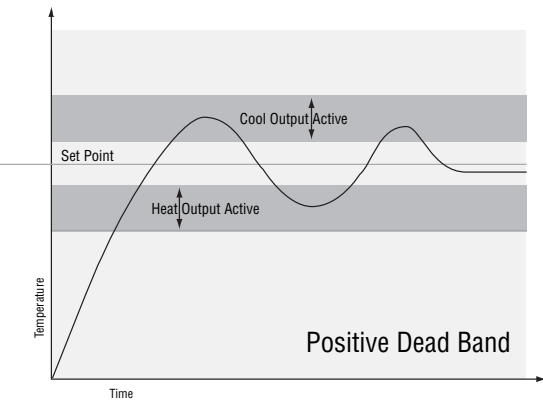

When the **dead band value is zero**, the heating output activates when the temperature drops below the set point, and the cooling output switches on when the temperature exceeds the set point.

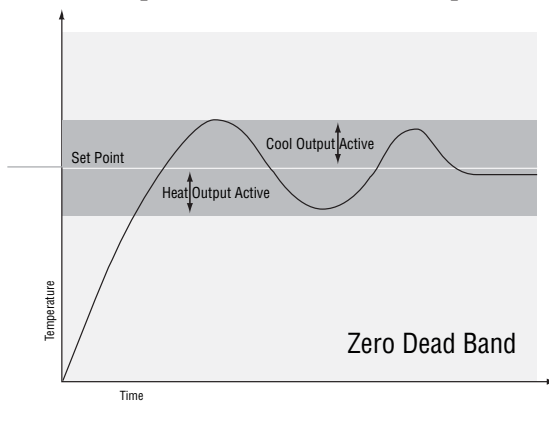

When the **dead band value is a negative value**, both heating and cooling outputs are active when the temperature is near the set point.

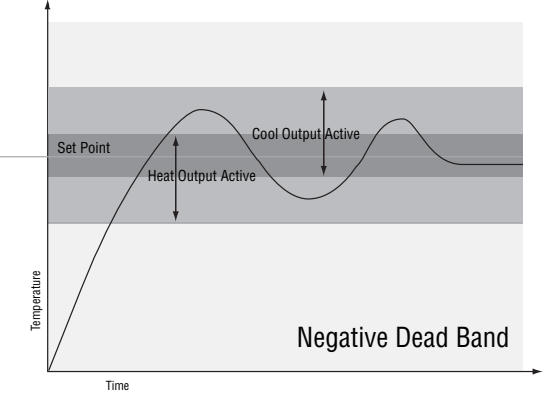

Adjust the dead band with Dead Band **db** (Operations Page, Loop Menu).

#### Variable Time Base

Variable time base is the preferred method for controlling a resistive load, providing a very short time base for longer heater life. Unlike phase-angle firing, variable-time-base switching does not limit the current and voltage applied to the heater.

With variable time base outputs, the PID algorithm calculates an output between 0 and 100%, but the output is distributed in groupings of three ac line cycles. For each group of three ac line cycles, the controller decides whether the power should be on or off. There is no fixed cycle time since the decision is made for each group of cycles. When used in conjunction with a zero cross (burst fire) device, such as a solid-state power controller, switching is done only at the zero cross of the ac line, which helps reduce electrical noise (RFI).

Variable time base should be used with solid-state power controllers, such as a solid-state relay (SSR) or silicon controlled rectifier (SCR) power controller. Do not use a variable time base output for controlling electromechanical relays, mercury displacement relays, inductive loads or heaters with unusual resistance characteristics.

The combination of variable time base output and a solid-state relay can inexpensively approach the effect of analog, phase-angle fired control.

Select the AC Line Frequency *FLLF* (Setup Page, Global Menu), 50 or 60 Hz.

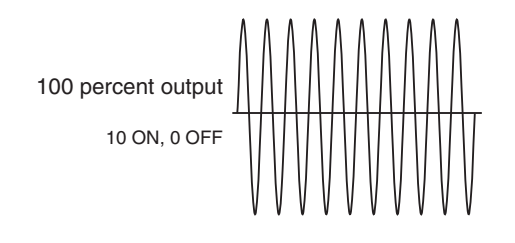

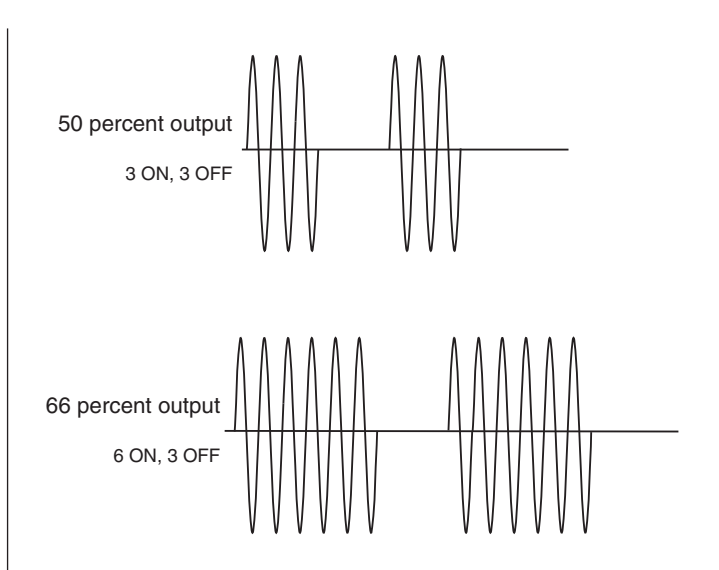

Note:

When output 1 is a universal process output, output 2 cannot use variable time base, fixed time base only.

When output 3 is configured as a universal process, output 4 cannot use variable time base, fixed time base only.

## Single Set Point Ramping

Ramping protects materials and systems that cannot tolerate rapid temperature changes. The value of the ramp rate is the maximum degrees per minute or hour that the system temperature can change.

Select Ramp Action **rP** (Setup Page, Loop Menu):

**oFF** ramping not active.

**5***E***r** amp at startup.

**5***E***P***E* ramp at a set point change.

**both** ramp at startup or when the set point changes.

Select whether the rate is in degrees per minute or degrees per hour with Ramp Scale **r.5**. Set the ramping rate with Ramp Rate **r.r.t** (Setup Page, Loop Menu).

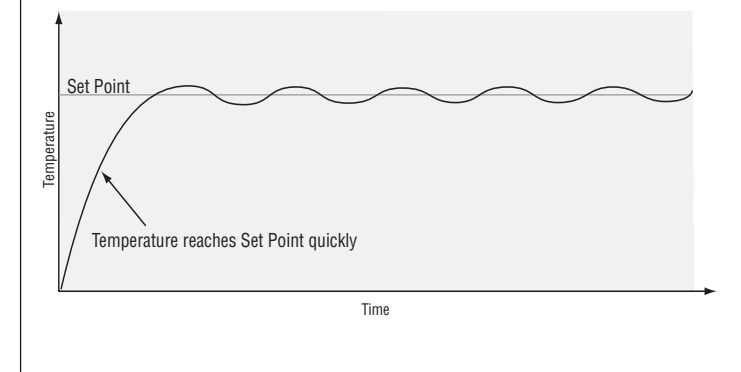

Watlow EZ-ZONE<sup>®</sup> PM Integrated Controller

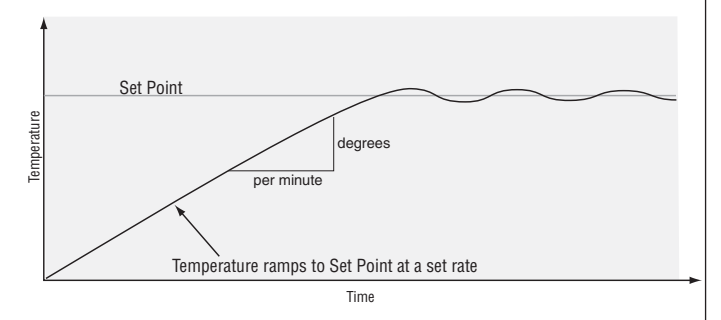

## Alarms

Alarms are activated when the output level, process value or temperature leaves a defined range. A user can configure how and when an alarm is triggered, what action it takes and whether it turns off automatically when the alarm condition is over.

Configure alarm outputs in the Setup Page before setting alarm set points.

Alarms do not have to be assigned to an output. Alarms can be monitored and controlled through the front panel or by using software.

### **Process and Deviation Alarms**

A process alarm uses one or two absolute set points to define an alarm condition.

A deviation alarm uses one or two set points that are defined relative to the control set point. High and low alarm set points are calculated by adding or subtracting offset values from the control set point. If the set point changes, the window defined by the alarm set points automatically moves with it.

Select the alarm type with Type *R***\_L** *Y* (Setup Page, Alarm Menu).

## **Alarm Set Points**

The alarm high set point defines the process value or temperature that will trigger a high side alarm. It must be higher than the alarm low set point and lower than the high limit of the sensor range.

The alarm low set point defines the temperature that will trigger a low side alarm. It must be lower than the alarm high set point and higher than the low limit of the sensor range.

View or change alarm set points with Low Set Point *RLo* and High Set Point *Rh* (Operations Page, Alarm Menu).

## Alarm Hysteresis

An alarm state is triggered when the process value reaches the alarm high or alarm low set point. Alarm hysteresis defines how far the process must return into the normal operating range before the alarm can be cleared.

Alarm hysteresis is a zone inside each alarm set point. This zone is defined by adding the hysteresis value to the alarm low set point or subtracting the hysteresis value from the alarm high set point.

View or change alarm hysteresis with Hysteresis *R***,** *H* (Setup Page, Alarm Menu).

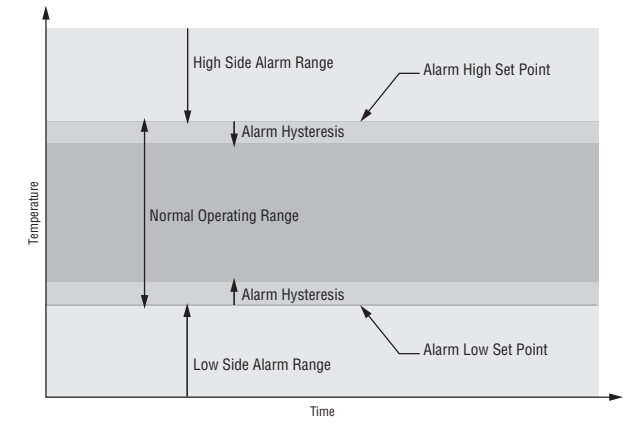

## **Alarm Latching**

A latched alarm will remain active after the alarm condition has passed. It can only be deactivated by the user.

An active message, such as an alarm message, will cause the display to toggle between the normal settings and the active message in the upper display and  $\boxed{\textbf{R} \textbf{L} \textbf{L} \textbf{n}}$  in the lower display.

Push the Advance Key to display **\_\_\_\_** in the upper display and the message source in the lower display.

Use the Up • and Down • keys to scroll through possible responses, such as Clear <u>ffr</u> or Silence <u>5,1</u>. Then push the Advance • or Infinity • key to execute the action.

See the Keys and Displays chapter and the Home Page chapter for more details.

An alarm that is not latched (self-clearing) will deactivate automatically when the alarm condition has passed.

Turn alarm latching on or off with Latching *RL R* (Setup Page, Alarm Menu).

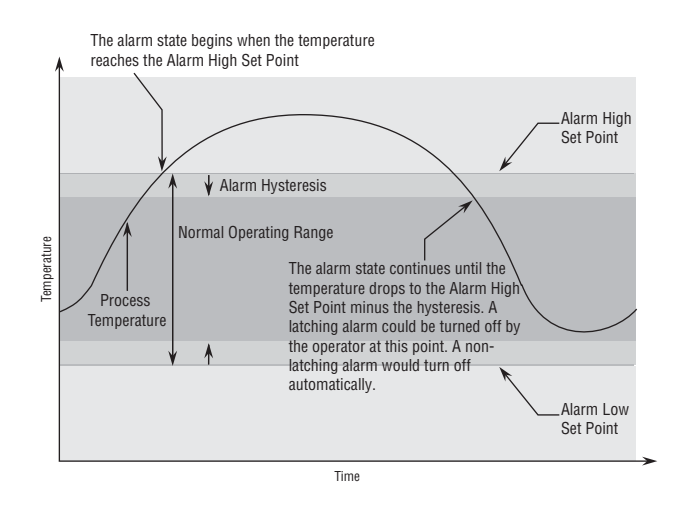

## Alarm Silencing

If alarm silencing is on the operator can disable the alarm output while the controller is in an alarm state. The process value or temperature has to enter the normal operating range beyond the hysteresis zone to activate the alarm output function again.

An active message, such as an alarm message, will cause the display to toggle between the normal settings and the active message in the upper display and *REEn* in the lower display.

Use the Up **O** and Down **O** keys to scroll through possible responses, such as Clear **[[r]** or Silence **5**. I. Then push the Advance **O** or Infinity **O** key to execute the action.

See the Keys and Displays chapter and the Home Page chapter for more details.

Turn alarm silencing on or off with Silencing *R.5*, (Setup Page, Alarm Menu).

## Alarm Blocking

Alarm blocking allows a system to warm up after it has been started up. With alarm blocking on, an alarm is not triggered when the process temperature is initially lower than the alarm low set point or higher than the alarm high set point. The process temperature has to enter the normal operating range beyond the hysteresis zone to activate the alarm function.

If the EZ-ZONE<sup>®</sup> PM has an output that is functioning as a deviation alarm, the alarm is blocked when the set point is changed, until the process value re-enters the normal operating range.

Turn alarm blocking on or off with Blocking *R.b.L* (Setup Page, Alarm Menu).

## **Current Sensing**

#### **Open heater circuit detection**

Current Error **[L.E.** (Operations Page, Current Menu) detects an open load circuit if no current is flowing through the current transformer when the output is active and the load is supposed to be on.

#### Shorted heater circuit detection

Current Error detects a shorted load circuit if current is flowing through the current transformer when the output is inactive and the load is supposed to be off.

Set the current detect set points with High Set Point \_\_\_\_\_ and Low Set Point \_\_\_\_\_ (Operations Page, Current Menu).

View the current level and most recent faults with Read, Current Error **[[,E]** (Operations Page, Current Menu) and Heater Error **[h,E]** (Operations Page, Current Menu).

## Programming the EZ Key

You can program the EZ Key either in the Setup Menu or with configuration software, such as EZ-ZONE<sup>®</sup> Configurator, using a personal computer.

The following examples show how to program the EZ Key to start and stop a profile.

## Using keys and display:

- 2. Press the Up Key **O** until **Fun** appears in the upper display and **SEE** will appear in the lower display.
- 4. Press the Advance Key ③. The lower display will show Digital Function *Fn*. Press the Up or Down key to scroll through the functions that can be assigned to the EZ Key

When Profile Start/Stop  $[P.5 \not E \ 5]$  appears in the upper display and  $[F \ n]$  appears in the lower display, press the Advance Key O once to select that function and move to the Function Instance  $[F \ n]$  parameter.

- 5. Press the Up **○** or Down **○** key to scroll to the profile that you want the EZ Key to control.
- 6. The instance tells the controller which of the numbered functions should be acted upon. For profiles, there are 4 instances. Press the Infinity Key <sup>(2)</sup> once to return to the submenu, twice to return to the main menu or three times to return to the Home Page.

## Using the software with Standard Bus:

- Make the necessary physical connections between the personal computer and the EZ-ZONE<sup>®</sup> PM. Set Protocol (Setup Page, Communications Menu) to Standard Bus. Run the software and allow it to connect to the controller by directing it or allowing it to find the appropriate communications port.
- 2. After the software connects to the controller, look on the left side of your screen under the Parameters Menus for Function Key under Setup. Click on the plus sign to reveal the Function Key 1 submenu.
- 3. Click on Function Key 1, then select a Digital Input Function and a Function Instance.

If you want to start and stop a profile with the EZ Key, select Profile Start/Stop and the number of the profile that you want the EZ Key to control.

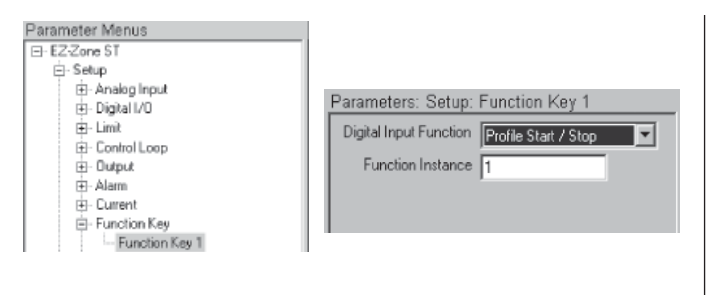

## **Using Lockout to Secure Settings**

If unintentional changes to parameter settings might raise safety concerns or lead to downtime, your can use the lockout feature to make them more secure.

Each of the menus in the Factory Page and each of the pages, except the Factory Page, has a security level assigned to it. You can change the read and write access to these menus and pages by using the parameters in the Lockout Menu (Factory Page).

### Lockout Menu

There are four parameters in the Lockout Menu (Factory Page):

- Lock Operations Page [Lo[.o] sets the security level for the Operations Page. (default: 2)
- Lock Profiling Page **LoCP** sets the security level for the Profiling Page. (default: 3)
- Read Lockout Security **rLof** determines which pages can be accessed. The user can access the selected level and all lower levels. (default: 5)
- Set Lockout Security **5LoC** determines which parameters within accessible pages can be written to. The user can write to the selected level and all lower levels. (default: 5)

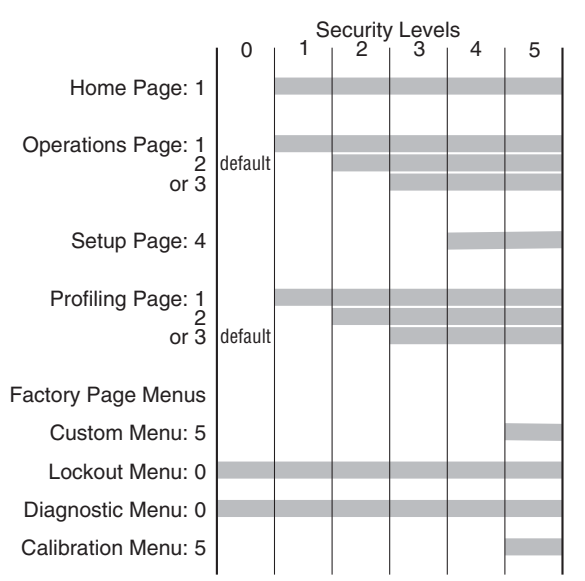

Bars indicate page and menu access by security level.

The following examples show how the Lockout Menu parameters may be used in applications:

- You can lock out access to the Operations Page but allow an operator access to the Profile Menu, by changing the default Profile Page and Operations Page security levels. Change Lock Operations Page [Lo[.o] to 3 and Lock Profiling Page [Lo[.P] to 2. If Set Lockout Security [5[.o[] is set to 2 or higher and the Read Lockout Security [rLo[] is set to 2, the Profiling Page and Home Pages can be accessed, and all writable parameters can be written to. Pages with security levels greater than 2 will be locked out (unaccessible).
- 2 If Set Lockout Security **5Lof** is set to 0 and Read Lockout Security **rLof** is set to 5, all pages will be accessible, however, changes will not be allowed on any pages or menus, with one exception: Set Lockout Security **5Lof** can be changed to a higher level.
- 3. The operator wants to read all the menus and not allow any parameters to be changed.
  In the Factory Page, Lockout Menu, set Read Lockout Security <u>rLof</u> to 5 and Set Lockout Security [5Lof] to 0.
- 4. The operator wants to read and write to the Home Page and Profiling Page, and lock all other pages and menus.

In the Factory Page, Lockout Menu, set Read Lockout Security *rLof* to 2 and Set Lockout Security *5Lof* to 2.

In the Factory Page, Lockout Menu, set Lock Operations Page (LoC.) to 3 and Lock Profiling Page (LoC.) to 2.

5. The operator wants to read the Operations Page, Setup Page, Profiling Page, Diagnostics Menu, Lock Menu, Calibration Menu and Custom Menus. The operator also wants to read and write to the Home Page.

In the Factory Page, Lockout Menu, set Read Lockout Security **r\_Lof** to 1 and Set Lockout Security **5Lof** to 5.

In the Factory Page, Lockout Menu, set Lock Operations Page [Lo[.]] to 2 and Lock Profiling Page [Lo[.]] to 3.

Note: Avoid continuous writes within loops. Excessive writes to EEPROM will cause premature EEPROM failure. The EEPROM is rated for 1,000,000 writes.

• 65 •

# **Chapter 10: Appendix**

# Troubleshooting Alarms, Errors and Control Issues

| Indication                      | Description                                                   | Possible Cause(s)                                                                             | Corrective Action                                                                                                    |
|---------------------------------|---------------------------------------------------------------|-----------------------------------------------------------------------------------------------|----------------------------------------------------------------------------------------------------|
| Alarm won't clear or<br>reset   | Alarm will not clear or reset<br>with keypad or digital input | <ul><li> Alarm latching is active</li><li> Alarm set to incorrect output</li></ul>            | <ul> <li>Reset alarm when process is within<br/>range or disable latching</li> <li>Set output to correct alarm source</li> </ul> |
|                                 |                                                               | • Alarm is set to incorrect source                                                            | Set alarm source to correct input in-     stance                                                                                 |
|                                 |                                                               | • Sensor input is out of alarm set point range                                                | • Correct cause of sensor input out of alarm range                                                                               |
|                                 |                                                               | • Alarm set point is incorrect                                                                | • Set alarm set point to correct trip point                                                                                      |
|                                 |                                                               | • Alarm is set to incorrect type                                                              | • Set alarm to correct type: process, de-<br>viation or power                                                                    |
|                                 |                                                               | • Digital input function is incorrect                                                         | • Set digital input function and source instance                                                                                 |
| Alarm won't occur               | Alarm will not activate output                                | <ul> <li>Alarm silencing is active</li> <li>Alarm blocking is active</li> </ul>               | <ul> <li>Disable alarm silencing, if required</li> <li>Disable alarm blocking, if required</li> </ul>                            |
|                                 |                                                               | • Alarm is set to incorrect output                                                            | • Set output to correct alarm source instance                                                                                    |
|                                 |                                                               | • Alarm is set to incorrect source                                                            | • Set alarm source to correct input in-<br>stance                                                                                |
|                                 |                                                               | • Alarm set point is incorrect                                                                | • Set alarm set point to correct trip point                                                                                      |
|                                 |                                                               | • Alarm is set to incorrect type                                                              | • Set alarm to correct type: process, deviation or power                                                                         |
| RLE I Alarm Error               | Alarm state cannot be deter-                                  | • Sensor improperly wired or open                                                             | • Correct wiring or replace sensor                                                                                               |
| 8L.E.2<br>8L.E.3<br>8L.E.4      | input                                                         | <ul><li>Incorrect setting of sensor type</li><li>Calibration corrupt</li></ul>                | <ul> <li>Match setting to sensor used</li> <li>Check calibration of controller</li> </ul>                                        |
| <b>ALL 1</b> Alarm Low          | Sensor input below low alarm set point                        | • Temperature is less than alarm set point                                                    | Check cause of under temperature                                                                                                 |
| <u>ALL 3</u><br>811 4           | *                                                             | • Alarm is set to latching and an alarm occurred in the past                                  | • Clear latched alarm                                                                                                    |
|                                 |                                                               | <ul><li>Incorrect alarm set point</li><li>Incorrect alarm source</li></ul>                    | <ul><li>Establish correct alarm set point</li><li>Set alarm source to proper setting</li></ul>                                   |
| <b>RL.F. I</b> Alarm High       | Sensor input above high<br>alarm set point                    | • Temperature is greater than alarm set point                                                 | • Check cause of over temperature                                                                                                |
| <u>AL, 53</u><br>81, 54         | _                                                             | • Alarm is set to latching and an alarm occurred in the past                                  | • Clear latched alarm                                                                                                    |
|                                 |                                                               | <ul><li>Incorrect alarm set point</li><li>Incorrect alarm source</li></ul>                    | <ul><li>Establish correct alarm set point</li><li>Set alarm source to proper setting</li></ul>                                   |
| <b>Er.</b> <i>I</i> Error Input | Sensor does not provide a valid signal to controller          | <ul> <li>Sensor improperly wired or open</li> <li>Incorrect setting of sensor type</li> </ul> | <ul> <li>Correct wiring or replace sensor</li> <li>Match setting to sensor used</li> </ul>                                       |
|                                 |                                                               | Calibration corrupt                                                                           | Check calibration of controller                                                                                                  |
| Limit won't clear or reset      | Limit will not clear or reset<br>with keypad or digital input | • Sensor input is out of limit set point range                                                | • Correct cause of sensor input out of limit range                                                                               |
|                                 |                                                               | <ul><li>Limit set point is incorrect</li><li>Digital input function is incorrect</li></ul>    | <ul> <li>Set limit set point to correct trip point</li> <li>Set digital input function and source<br/>instance</li> </ul>        |
| L.E.I Limit Error               | Limit state cannot be deter-                                  | • Sensor improperly wired or open                                                             | Correct wiring or replace sensor                                                                                                 |
| <u>it. (</u> )                  | input, limit will trip                                        | Incorrect setting of sensor type     Calibration corrupt                                      | <ul><li>Match setting to sensor used</li><li>Check calibration of controller</li></ul>                                           |
| L,L I Limit Low                 | Sensor input below low limit<br>set point                     | • Temperature is less than limit set point                                                    | • Check cause of under temperature                                                                                               |
|                                 |                                                               | <ul><li>Limit outputs latch and require reset</li><li>Incorrect alarm set point</li></ul>     | <ul><li>Clear limit</li><li>Establish correct limit set point</li></ul>                                                          |

| Indication                                | Description                                                                                                    | Possible Cause(s)                                                                                                    | Corrective Action                                                                                                    |
|-------------------------------------------|----------------------------------------------------------------------------------------------------|----------------------------------------------------------------------------------------------------|----------------------------------------------------------------------------------------------------|
| <u>ل ، ا</u> Limit High<br>[ <b>ہـ2</b> ] | Sensor input above high limit<br>set point                                                                                                    | • Temperature is greater than limit set<br>point                                                                                                    | Check cause of over temperature                                                                                                    |
|                                           |                                                                                                    | <ul> <li>Infit outputs fatch and require reset</li> <li>Incorrect alarm set point</li> </ul>                                                                                                    | Establish correct limit set point                                                                                                    |
| [ <u>L P.o 1</u> ]<br>Loop Open Error     | Open Loop Detect is active<br>and the process value did<br>not deviate by a user-select-<br>ed value in a user specified<br>period.                                                    | <ul> <li>Setting of Open Loop Detect Time<br/>incorrect</li> <li>Setting of Open Loop Detect Devia-<br/>tion incorrect</li> <li>Thermal loop is open</li> <li>Open Loop Detect function not re-<br/>quired but activated</li> </ul>                                                                                                    | <ul> <li>Set correct Open Loop Detect Time for application</li> <li>Set correct Open Loop Deviation value for application</li> <li>Determine cause of open thermal loop: misplaced sensors, load failure, loss of power to load, etc.</li> <li>Deactivate Open Loop Detect feature</li> </ul>                                                                                                    |
| Loop Reversed Error                       | Open Loop Detect is active<br>and the process value is<br>headed in the wrong direc-<br>tion when the output is<br>activated based on devia-<br>tion value and user-selected<br>value. | <ul> <li>Setting of Open Loop Detect Time<br/>incorrect</li> <li>Setting of Open Loop Detect Devia-<br/>tion incorrect</li> <li>Output programmed for incorrect<br/>function</li> <li>Thermocouple sensor wired in reverse<br/>polarity</li> </ul>                                                                                        | <ul> <li>Set correct Open Loop Detect Time for application</li> <li>Set correct Open Loop Deviation value for application</li> <li>Set output function correctly</li> <li>Wire thermocouple correctly, (red wire is negative)</li> </ul>                                                                                                    |
| FPI Ramping 1                             | Controller is ramping to new set point                                                                                                    | • Ramping feature is activated                                                                                                    | • Disable ramping feature if not re-<br>quired                                                                                                    |
| EUNI Autotuning 1                         | Controller is autotuning the<br>control loop                                                                                                    | <ul><li>User started the autotune function</li><li>Digital input is set to start autotune</li></ul>                                                                                                    | <ul> <li>Wait until autotune completes or disable autotune feature</li> <li>Set digital input to function other than autotune, if desired</li> </ul>                                                                                                    |
| No heat/cool action                       | Output does not activate load                                                                                                    | <ul> <li>Output function is incorrectly set</li> <li>Control mode is incorrectly set</li> <li>Output is incorrectly wired</li> <li>Load, power or fuse is open</li> <li>Control set point is incorrect</li> <li>Incorrect controller model for application</li> </ul>                                                                     | <ul> <li>Set output function correctly</li> <li>Set control mode appropriately (Open vs Closed Loop)</li> <li>Correct output wiring</li> <li>Correct fault in system</li> <li>Set control set point in appropriate control mode and check source of set point: remote, idle, profile, closed loop, open loop</li> <li>Obtain correct controller model for application</li> </ul>                                  |
| No Display                                | No display indication or LED<br>illumination                                                                                                    | <ul> <li>Power to controller is off</li> <li>Fuse open</li> <li>Breaker tripped</li> <li>Safety interlock switch open</li> <li>Separate system limit control activated</li> <li>Wiring error</li> <li>Incorrect voltage to controller</li> </ul>                                                                                          | <ul> <li>Turn on power</li> <li>Replace fuse</li> <li>Reset breaker</li> <li>Close interlock switch</li> <li>Reset limit</li> <li>Correct wiring issue</li> <li>Apply correct voltage, check part number</li> </ul>                                                                                                    |
| No Serial Communi-<br>cation              | Cannot establish serial com-<br>munications with the con-<br>troller                                                                                                    | <ul> <li>Address parameter incorrect</li> <li>Incorrect protocol selected</li> <li>Baud rate incorrect</li> <li>Parity incorrect</li> <li>Wiring error</li> <li>EIA-485 converter issue</li> <li>Incorrect computer or PLC communications port</li> <li>Incorrect software setup</li> <li>Termination resistor may be required</li> </ul> | <ul> <li>Set unique addresses on network</li> <li>Match protocol between devices</li> <li>Match baud rate between devices</li> <li>Match parity between devices</li> <li>Correct wiring issue</li> <li>Check settings or replace converter</li> <li>Set correct communication port</li> <li>Correct software setup to match controller</li> <li>Place 120 Ω resistor across EIA-485 on last controller</li> </ul> |

| Indication                                | Description                                                                                                    | Possible Cause(s)                                          | Corrective Action                                                                                                    |
|-------------------------------------------|----------------------------------------------------------------------------------------------------|------------------------------------------------------------|----------------------------------------------------------------------------------------------------|
| Process doesn't con-<br>trol to set point | Process is unstable or never<br>reaches set point                                                                          | • Controller not tuned correctly                           | • Perform autotune or manually tune system                                                                                                    |
|                                           |                                                                                                    | • Control mode is incorrectly set                          | • Set control mode appropriately (Open vs Closed Loop)                                                                                                    |
|                                           |                                                                                                    | • Control set point is incorrect                           | • Set control set point in appropriate<br>control mode and check source of set<br>point: remote, idle, profile, closed loop,<br>open loop                                                                                    |
| Temperature runway                        | Process value continues to<br>increase or decrease past set<br>point.                                                      | • Controller output incorrectly pro-<br>grammed            | • Verify output function is correct (heat or cool)                                                                                                    |
|                                           |                                                                                                    | • Thermocouple reverse wired                               | • Correct sensor wiring (red wire nega-<br>tive)                                                                                                    |
|                                           |                                                                                                    | • Controller output wired incorrectly                      | • Verify and correct wiring                                                                                                    |
|                                           |                                                                                                    | • Short in heater                                          | • Replace heater                                                                                                    |
|                                           |                                                                                                    | • Power controller connection to con-<br>troller defective | • Replace or repair power controller                                                                                                    |
|                                           |                                                                                                    | Controller output defective                                | • Replace or repair controller                                                                                                    |
| <b>IDD</b> Device Error                   | Controller displays internal<br>malfunction message at<br>power up.                                                        | • Controller defective                                     | • Replace or repair controller                                                                                                    |
| <b>h<u></u>E</b> <u>r</u> Heater Error    | Heater Error                                                                                                    | • Current through load is above current trip set point     | • Check that the load current is proper.<br>Correct cause of overcurrent and/or en-<br>sure current trip set point is correct.                                                                                               |
|                                           |                                                                                                    | • Current through load is below current trip set point     | • Check that the load current is proper.<br>Correct cause of undercurrent and/or<br>ensure current trip set point is correct.                                                                                                |
| Current Error                             | Load current incorrect.                                                                                                    | • Shorted solid-state or mechanical relay                  | • Replace relay                                                                                                    |
|                                           |                                                                                                    | • Open solid-state or mechanical relay                     | • Replace relay                                                                                                    |
|                                           |                                                                                                    | • Current transformer load wire associated to wrong output | • Route load wire through current<br>transformer from correct output, and<br>go to the <b>[.5.</b> , Source Output In-<br>stance parameter (Setup Page, Current<br>Menu) to select the output that is driv-<br>ing the load. |
|                                           |                                                                                                    | • Defective current transformer or con-<br>troller         | • Replace or repair sensor or controller                                                                                                    |
|                                           |                                                                                                    | • Noisy electrical lines                                   | • Route wires appropriately, check for loose connections, add line filters                                                                                                    |
| Menus inaccessible                        | Unable to access <b>5£</b> ,<br>[ <b>DPEr</b> ], <b>FCE9</b> or <b>ProF</b><br>menus or particular prompts<br>in Home Page | • Security set to incorrect level                          | • Check lockout setting in Factory Page                                                                                                    |
|                                           |                                                                                                    | • Digital input set to lockout keypad                      | • Change state of digital input                                                                                                    |
|                                           |                                                                                                    | • Custom parameters incorrect                              | • Change custom parameters in Factory<br>Page                                                                                                    |
| EZ-Key doesn't work                       | EZ-Key does not activate re-<br>quired function                                                                            | • EZ-Key function incorrect                                | • Verify EZ-Key function in Setup Menu                                                                                                    |
|                                           |                                                                                                    | • EZ-Key function instance not incorrect                   | • Check that the function instance is correct                                                                                                    |
|                                           |                                                                                                    | • Keypad malfunction                                       | • Replace or repair controller                                                                                                    |
|                                           |                                                                                                    |                                                            |                                                                                                    |

## **Specifications**

#### Line Voltage/Power

- 85 to 264V~ (ac), 47 to 63 Hz
- 12 to 40V= (dc); 20 to 28V~ (ac), 47 to 63 Hz
- 10VA maximum power consumption
- Data retention upon power failure via nonvolatile memory
- Compliant with Semi F47-0200, Figure R1-1 voltage sag requirements @ 24~ (ac) or higher

#### Environment

- -18 to  $65^{\circ}C$  (0 to  $149^{\circ}F$ ) operating temperature
- -40 to  $85^\circ C~(\text{-40 to } 185^\circ F)$  storage temperature
- 0 to 90 percent RH, non-condensing

#### Accuracy

- Calibration accuracy and sensor conformity:  $\pm 0.1$  percent of accuracy span,  $\pm 1^{\circ}C$  at the calibrated ambient temperature and rated line voltage
- Types R, S, B; 0.2 percent
- Type T below -50°C (58°F); 0.2 percent
- Calibration ambient temperature @ 25°C, ±3°C (77°F, ±5°F)
- Accuracy span: 540°C (1,000°F) minimum
- Temperature stability:  $\pm 0.1^{\circ}C/^{\circ}C~(\pm 0.1^{\circ}F/^{\circ}F)$  rise in ambient maximum
- Process Output:  $\pm 15$  mV using 0 to 10 V= (dc), resolution @ 3 mV and  $\pm 30$  µA using 0 to 20 mA, resolution @ 6 µA

#### **Agency Approvals**

- • UL<sup>®</sup> Listed to UL 61010-1 File E185611.
- UL Reviewed to CSA C22.2 No. 61010-1-04.
- UL 50 Type 4X, NEMA 4X indoor locations, IP66 front panel seal.
- FM Class 3545 File 3029084 temperature limit switches.
- CE See Declaration of Conformity. RoHS and W.E.E.E. compliant.
- ODVA EtherNet/IP<sup>TM</sup> Compliance.
- • UL<sup>®</sup> Listed to ANSI/ISA 12.12.01-2001 File E184390.
- UL reviewed to CSA C22.2 No. 213-1987.
- This equipment is suitable for use in Class I, Division 2, Groups A, B, C and D or Non-Hazardous locations only. Temperature Code T4A.
- WARNING EXPLOSION HAZARD. Substitution of component may impair suitability for Class I, Division 2.
- WARNING EXPLOSION HAZARD. Do not disconnect equipment unless power has been switched off or the area is known to be nonhazardous.

#### Controller

- Microprocessor-based, user-selectable control modes
- PID module: Single universal input, 2 outputs
- Limit module: Single universal input, 2 outputs
- 2 total additional digital input/outputs shared between PID and limit functions
- Control sampling rates: input 10 Hz, outputs 10 Hz

#### **Serial Communications**

• Isolated communications EIA-485, Standard Bus: all models; EIA-232/485, Modbus™ RTU and Ethernet IP/Modbus™ TCP serial communications. Future options include DeviceNet™ and Profibus™ DP

#### Wiring Termination, Touch-Safe Terminals

- Input, power and controller output terminals touch-safe removable 3.30 to  $0.0507mm^2\,(12 \mbox{ to } 30 \mbox{ AWG})$
- Wire strip length 7.6 mm (0.30 in)
- Torque 0.8 Nm (7.0 lb.- in.)

#### **Universal Input**

- Thermocouple, grounded or ungrounded sensors >20 MΩ input impedance Maximum of 2K Ω source resistance
- RTD 2- or 3-wire, platinum, 100 and 1,000  $\Omega$  @ 0°C calibration to DIN curve (0.00385  $\Omega/\Omega/^{\circ}C)$ ; lead resistance effect: 0.3°C/ $\Omega$  maximum

- Process, 0 to 20 mA @ 100  $\Omega,$  or 0 to 10V= (dc) and 0 to 50 mV @ 20 k\Omega input impedance; scalable
- Inverse scaling

#### Accuracy Range

Type J: 0 to 750°C or 32 to 1,383°F (±1.75°C) Type K: -200 to 1,250°C or -328 to 2,282°F (±2.45°C) Type T: -200 to 350°C or -328 to 662°F (±1.55°C) Type E: -328 to 1,652°C or -200 to 900°F (±2.10°C) Type N: 0 to 1,250°C or 32 to 2,282°F (±2.25°C) Type C: 0 to 2,315°C or 32 to 4,199°F (±3.32°C) Type D: 0 to 2,315°C or 32 to 4,199°F (±3.32°C) Type F: 0 to 1,343°C or 32 to 2,450°F (±2.39°C) Type R: 0 to 1,450°C or 32 to 2,642°F (±3.90°C) Type S: 0 to 1,450°C or 32 to 2,642°F (±3.90°C) Type B: 870 to 1,700°C or 1,598 to 3,092°F (±2.66°C) RTD (DIN): -200 to 800°C or -328 to 1,472°F (±2.00°C) Volts: 0 to 10 (±0.01V) mA DC: 0 to 20 (±0.02 mA) mV: 0 to 50 (±0.05 mV) Potentiometer: 0 to 1,200  $\Omega$  (±1.0  $\Omega$ )

#### **Functional Operating Range**

Type J: -210 to 1,200°C or -346 to 2,192°F Type K: -200 to 1,370°C or -328 to 2,500°F Type T: -200 to 400°C or -328 to 750°F Type E: -200 to 1,000°C or -328 to 1,832°F Type N: -200 to 1,300°C or -328 to 2,372°F Type C: 0 to 2,315°C or 32 to 4,200°F Type D: 0 to 2,315°C or 32 to 4,200°F Type F: 0 to 1,395°C or 32 to 2,543°F Type R: -50 to 1,767°C or -58 to 3,214°F Type B: 0 to 1,816°C or 32 to 3,300°F RTD (DIN): -200 to 800°C or -328 to 1,472°F Process: -1,999 to 9,999 units

#### **Digital Input**

- Update rate 10 Hz
- Dry contact or dc voltage

#### DC voltage

- Maximum input 36V at 3 mA
- Minimum high state 3V @ 0.25 mA
- Maximum low state 2V

#### Dry contact

- Minimum open resistance 10  $k\Omega$
- Maximum closed resistance 50  $\Omega$
- Maximum short circuit 13 mA

#### **Digital Output**

- Update rate 10 Hz  $\,$
- Output voltage 24V
- Current limit, Output 5, 24 mA maximum; Output 6, 10 mA maximum

#### **Current Measurement**

- Requires optional current transformer 16-0246
- Accepts 0 to 50 mA signal (user programmable range) 2 to 50A usable
- Displayed operating range and resolution can be scaled and are user programmable.

#### **Output Hardware**

• User selectable for heat-cool as on-off, P, PI, PD, PID, alarm action or limit.

#### Switched DC

• Unregulated 22 to 32V= (dc) low side @ 30 mA outputs 1 and 3, 10 mA outputs 2 and 4

#### **Open Collector**

• Output sink 100 mA @ 30V= (dc) maximum

#### Solid-State Relay

\* 0.5 A @ 24 to 264V~ (ac) maximum, opto-isolated, without contact suppression; maximum off-state leakage current: 105 micro-amperes

#### Electromechanical Relay, Form A

- 5 A, 24 to 240V~ (ac) or 30V= (dc) maximum, resistive load,
- 100,000 cycles at rated load, 125 VA pilot duty • Requires a minimum load of 20 mA @ 24V

#### Electromechanical Relay, Form C

- 5 A, 24 to 240V~ (ac) or 30V= (dc) maximum, resistive load, 100,000 cycles at rated load, 125 VA pilot duty
- Requires a minimum load of 20 mA @ 24V

#### No-arc Relay Form A

 15 A, 85 to 264V~ (ac), no V= (dc), resistive load, 2 million cycles at rated load (preliminary), maximum off-state leakage current: 2 mA

#### Process

• Universal process/Retransmit, outputs range selectable, 0 to 10 V= (dc) into minimum 1,000  $\Omega$  load, 0 to 20 mA into maximum 800  $\Omega$  load

#### **Operator Interface**

- Dual 4-digit, 7-segment LED displays
- Advance, infinity, up and down keys plus an EZ Key programmable function key
- Typical display update rate 1Hz
- Agency approved to IP66/NEMA 4X

#### Dimensions

| Size | Behind<br>Panel<br>(max.) | Width     | Height    | Display Height          |
|------|---------------------------|-----------|-----------|-------------------------|
| 1/16 | 101.6 mm                  | 53.3 mm   | 53.3 mm   | up: 10.80 mm (0.425 in) |
|      | (4.00 in)                 | (2.10 in) | (2.10 in) | low: 6.98 mm (0.275 in) |

#### Weight

- Controller: 200 g (7.1 oz.)
- User manual: 167.26 g (5.9 oz)

Modbus® is a trademark of AEG Schneider Automation Inc. EtherNet/IP<sup>™</sup> is a trademark of ControlNet International Ltd. used under license by Open DeviceNet Vendor Association, Inc. (ODVA). UL® is a registered trademark of Underwriters Laboratories Inc. DeviceNet<sup>™</sup> is a trademark of Open DeviceNet Vendors Association.

Note: These specifications are subject to change without prior notice.
# **Ordering Information for Integrated Controller Models**

|                                                                                                    |                                                         | ii for integratea controller incaelo                                   |  |  |  |  |  |
|----------------------------------------------------------------------------------------------------|---------------------------------------------------------|------------------------------------------------------------------------|--|--|--|--|--|
| Controller $\underline{P} \underline{M} \underline{6} \underline{\ } \underline{-} \underline{-} \underline{-} \underline{-} \underline{-} \underline{-} \underline{A} \underline{-} \underline{-}$ |                                                         |                                                                        |  |  |  |  |  |
| EZ-Z                                                                                                    | CONE <sup>®</sup> Integrated Controller Mo              | dels                                                                   |  |  |  |  |  |
| Unive                                                                                                    | rsal Sensor Input, configuration commu                  | inications                                                             |  |  |  |  |  |
| TRU-TUNE+ <sup>®</sup> Adaptive Tune, red-green 7-segment displays                                                                                                    |                                                         |                                                                        |  |  |  |  |  |
| Pac                                                                                                    | kage Size                                               |                                                                        |  |  |  |  |  |
| 6 1/16 DIN                                                                                                    |                                                         |                                                                        |  |  |  |  |  |
| Prir                                                                                                    | nary Function                                           |                                                                        |  |  |  |  |  |
| С                                                                                                    | PID Controller                                          |                                                                        |  |  |  |  |  |
| R                                                                                                    | Ramp and Soak                                           |                                                                        |  |  |  |  |  |
| S                                                                                                    | Custom Firmware                                         |                                                                        |  |  |  |  |  |
| Power Supply, Digital Input/Output                                                                                                    |                                                         |                                                                        |  |  |  |  |  |
| 1                                                                                                    | 100 to 240V~ (ac)                                       |                                                                        |  |  |  |  |  |
| 2                                                                                                    | 100 to 240V~ (ac) plus 2 digital i/o poi                | nts                                                                    |  |  |  |  |  |
| 3                                                                                                    | 12 to 40V= (dc) and 20 to 28V~ (ac)                     |                                                                        |  |  |  |  |  |
| 4 12 to $40V^{\pm}$ (dc) and 20 to $28V^{-}$ (ac), plus 2 digital <i>i/o</i> points                                                                                                    |                                                         |                                                                        |  |  |  |  |  |
| Out                                                                                                    | put 1 and 2 Hardware Opt                                | lons                                                                   |  |  |  |  |  |
|                                                                                                    | Output 1                                                | Output 2                                                               |  |  |  |  |  |
| CA                                                                                                    | Switched dc/open collector                              | None                                                                   |  |  |  |  |  |
| СН                                                                                                    | Switched dc/open collector                              | No-arc 15 A power control                                              |  |  |  |  |  |
| CC                                                                                                    | Switched dc/open collector                              | Switched dc                                                            |  |  |  |  |  |
| CJ                                                                                                    | Switched dc/open collector                              | Mechanical relay 5 A, form A                                           |  |  |  |  |  |
| CK                                                                                                    | Switched dc/open collector                              | Solid-state relay 0.5 A, form A                                        |  |  |  |  |  |
| EA                                                                                                    | Mechanical relay 5 A, form C                            | None                                                                   |  |  |  |  |  |
| EH                                                                                                    | Mechanical relay 5 A, form C                            | No-arc 15 A power control                                              |  |  |  |  |  |
| EC                                                                                                    | Mechanical relay 5 A, form C                            | Switched dc                                                            |  |  |  |  |  |
| EJ                                                                                                    | Mechanical relay 5 A, form C                            | Mechanical relay 5 A, form A                                           |  |  |  |  |  |
| EK                                                                                                    | Mechanical relay 5 A, form C                            | Solid-state relay 0.5 A, form A                                        |  |  |  |  |  |
| FA                                                                                                    | Universal process                                       | None                                                                   |  |  |  |  |  |
| FU<br>FI                                                                                                    | Universal process                                       | Switched dc (cannot use variable time base)                            |  |  |  |  |  |
| гJ<br>FV                                                                                                    | Universal process                                       | Solid state when 0.5 A form A (cannot use variable time base)          |  |  |  |  |  |
| AK                                                                                                    | Vane Name                                               | Solid state relay 0.5 A, form A (cannot use variable time base)        |  |  |  |  |  |
| AK<br>KK                                                                                                    | None                                                    | Solid state relay 0.5 A form A                                         |  |  |  |  |  |
| KU<br>KU                                                                                                    | Solid state relay 0.5 A, form A                         | No are 15 A newer centrel                                              |  |  |  |  |  |
| C                                                                                                    | Solid-state felay 0.5 Å, for in Å                       |                                                                        |  |  |  |  |  |
| Con                                                                                                    | None None                                               | tions below include EIA-485 Standard Bus.                              |  |  |  |  |  |
| A<br>1                                                                                                    | None                                                    |                                                                        |  |  |  |  |  |
| 1                                                                                                    | EIA 485 ModDus KIU <sup>~</sup>                         |                                                                        |  |  |  |  |  |
| 9                                                                                                    | With options 2 or 3, order option AA for outputs 3 & 4. |                                                                        |  |  |  |  |  |
| 2                                                                                                    | FthorNot/JDIM Modbus TCD                                |                                                                        |  |  |  |  |  |
|                                                                                                    |                                                         |                                                                        |  |  |  |  |  |
| Aux                                                                                                    | None                                                    | With Communications Options 2 to 6, option A must be ordered below.    |  |  |  |  |  |
| P                                                                                                    | Remote Set point input                                  |                                                                        |  |  |  |  |  |
| т                                                                                                    | Nemote det point input                                  |                                                                        |  |  |  |  |  |
| I.                                                                                                    | Integrated Limit Controller with univ                   | ersal input (outputs 3 & 4 Option CJ EJ or AJ only)                    |  |  |  |  |  |
| Out                                                                                                    | nut 2 and 4 Hardware Ont                                | ions With Communications Option 2 on 2 option AA must be ordered below |  |  |  |  |  |
| Out                                                                                                    | Output 3                                                | Output 4                                                               |  |  |  |  |  |
| AA                                                                                                    | None                                                    | None                                                                   |  |  |  |  |  |
| AJ                                                                                                    | None                                                    | Mechanical relay 5 A, form A                                           |  |  |  |  |  |
| CA                                                                                                    | Switched dc/open collector                              | None                                                                   |  |  |  |  |  |
| CC                                                                                                    | Switched dc/open collector                              | Switched dc                                                            |  |  |  |  |  |
| CJ                                                                                                    | Switched dc/open collector                              | Mechanical relay 5 A, form A                                           |  |  |  |  |  |
| $\mathbf{CK}$                                                                                                    | Switched dc/open collector                              | Solid-state relay 0.5 A, form A                                        |  |  |  |  |  |
| EA                                                                                                    | Mechanical relay 5 A, form C                            | None                                                                   |  |  |  |  |  |
| EC                                                                                                    | Mechanical relay 5 A, form C                            | Switched dc                                                            |  |  |  |  |  |
| EJ                                                                                                    | Mechanical relay 5 A, form C                            | Mechanical relay 5 A, form A                                           |  |  |  |  |  |
| EK                                                                                                    | Mechanical relay 5 A, form C                            | Solid-state relay 0.5 A, form A                                        |  |  |  |  |  |
| FA                                                                                                    | Universal Process                                       | None                                                                   |  |  |  |  |  |
| $\mathbf{FC}$                                                                                                    | Universal Process                                       | Switched dc (cannot use variable time base)                            |  |  |  |  |  |
| FJ                                                                                                    | Universal Process                                       | Mechanical relay 5 A, form A (cannot use variable time base)           |  |  |  |  |  |
| $\mathbf{F}\mathbf{K}$                                                                                                    | Universal Process                                       | Solid-state relay 0.5 A, form A (cannot use variable time base)        |  |  |  |  |  |
| AK                                                                                                    | None                                                    | Solid-state relay 0.5 A, form A                                        |  |  |  |  |  |
| KK                                                                                                    | Solid-state relay 0.5 A, form A                         | Solid-state relay 0.5 A, form A                                        |  |  |  |  |  |
| Future Options                                                                                                    |                                                         |                                                                        |  |  |  |  |  |
| Additional Options                                                                                                    |                                                         |                                                                        |  |  |  |  |  |
|                                                                                                    | options                                                 |                                                                        |  |  |  |  |  |

 $AA \quad {\rm Standard} \; {\rm EZ}{\rm -ZONE}^{\circledast} \; {\rm face} \; {\rm plate}$ 

12 Class 1, div. 2 (not available with Integrated Limit Controller or mechanical relay outputs)

Note: The model of controller that you have is one of many possible models in the EZ-ZONE<sup>®</sup> PM family of controllers. To view the others, visit our website (http://www.watlow.com/literature/pti search.cfm) and type EZ-ZONE<sup>®</sup> into the Keyword field.

# Index

R.b.L Alarm Blocking 41, 64 RLLF AC Line Frequency 42, 62 **RESP** Active Set Point 32 Address Modbus 43 **RdS** Address Standard Bus 43 R.JSP Alarm Display 41 **R.h** Alarm High Set Point 31, 63 **Rhy** Alarm Hysteresis 41, 63 **R** Analog Input Menu 29, 34 R .n Process Value 29 R.L.R Alarm Latching 41, 63 RLEI RLEZ RLEJ RLEY Alarm Error 1 to 4 24, 27 R.L 9 Alarm Logic 41 RL. I RL. HZ RL. HJ RL. HY Alarm High 1 to 4 24, 27 I ALLZ ALLJ ALLY RL.L Alarm Low 1 to 4 24, 27 *BLP1* Alarm Menu 31, 40 RL o Alarm Low Set Point 31, 63 R.5 d Alarm Sides 41 R.5 , Alarm Silencing 41, 64 R.ESP Autotune Set Point 30, 54 **REE** Attention 24, 26, 27, 63, 64 *R***.***E**Y* Alarm Type 40, 63 RUE Autotune 30, 54 **RUL** Autotune, Home Page 26 **BRUd** Baud Rate 43 *L.R.9* Cool Algorithm 37, 60 **[RL** Calibration Menu 52 **L.L.** Cool Output Curve 37, 59 *L.d* Current Detect Threshold 41 *L.E.* Current Error 24, 27, 31, 64 *L***\_***F* Display Units 42 **[,h**, Current High Set Point 31, 64 *L***.h Y** Cool Hysteresis 30, 60 [L.L.E.d] Communications Indicator Light 52 *L.L.o* Current Low Set Point 31, 64 **[...]** Control Mode 30, 60 **CONTROL** Control Mode, Home Page 26 **CONTR** Control Mode Active 29 Current Offset 41 Communications Menu 43 *L.P.b.* Cool Proportional Band 30, 55, 61 **LPr** Cool Power 29, 55 **[Pr]** Cool Power, Home Page 26 **C.SC** Scaling 41 **[.5**] Current Sides 41 *L.5*, Current Source Output Instance 42 **C.5P** Closed Loop Set Point 30 **C.5P** Closed Loop Working Set Point 29 Current Read 31 *[Ur* Current Reading Enable 41

Current Menu 31, 41 *LUSE* Custom Menu 26, 50, 54 **BREE** Date of Manufacture 51 *db* Dead Band 31, 62 **dEC** Decimal 35 **d , R 9** Diagnostics Menu 51 **d** o Digital Input/Output Menu 29 d .r Direction 35 do.5 Digital Output State 29 *E*,*P.E* Ethernet/IP™ Enable 44 Event Input Status 29 Electrical Input Offset 52, 56 Electrical Input Slope 52, 56 **EL 0.0** Electrical Output Offset 52 **EL 0.5** Electrical Output Slope 52 **End** End 48 End Type 47 Ent I Active Event Output 1 32 Ent I Event Output 1 47 Ent2 Active Event Output 2 32 Event Output 2 47 Error Input 1 or 2 24, 27 FR I Input Error Failure 38, 59 Filter 35 F, Digital Input Function Instance 36 F , Function Key Instance 42 F , Digital Output Function Instance 35 F, Output Function Instance 39, 40 Fn Digital Input Function 36, 42 **F**n Digital Output Function 35 Fn Output Function 39, 40, 55 FUn Function Key Menu 42 **9L6L** Global Menu 42 95d Guaranteed Soak Deviation 43 **95E** Guaranteed Soak Enable 43 **hR9** Heat Algorithm 37, 60 h.Er Heater Error 24, 27, 31, 64 h.h y Heat Hysteresis 30, 60 hour Hours 47 h.Pb Heat Proportional Band 30, 55, 61 **hPr** Heat Power 29, 55 F.P. I Heat Power, Home Page 26 h.5P Control Loop High Set Point 38 .[R Calibration Offset 29, 56-57 .d.5 Idle Set Point 30 1. Idle Set Point, Home Page 26 .Er Input Error Latching 35 *Input Error Status* 29 Instance 50

F.R. I IP Actual Address Part 1 51

**PR2** IP Actual Address Part 2 51 P.R.J IP Actual Address Part 3 52 PRY IP Actual Address Part 4 52 **PF** I IP Fixed Address Part 1 43 **PF2** IP Fixed Address Part 2 43 **P.F.3** IP Fixed Address Part 3 44 **P.F.Y** IP Fixed Address Part 4 44 .P.9 | IP Fixed Gateway Part 1 44 P.92 IP Fixed Gateway Part 2 44 **P.93** IP Fixed Gateway Part 3 44 P.94 IP Fixed Gateway Part 4 44 IP Address Mode 43 **P.5** I IP Fixed Subnet Part 1 44 **P.52** IP Fixed Subnet Part 2 44 **P.53** IP Fixed Subnet Part 3 44 ,P.54 IP Fixed Subnet Part 4 44 **,5.***R* Alarm Source Instance 40 JL Jump Count 47 Jump Count Remaining 32 JL Jump Loop 48 Jump Step 47 LEU Digital Input Level 36, 42 L.dd Open Loop Detect Deviation 38 L.dE Open Loop Detect Enable 38 L.dE Open Loop Detect Time 38 Lh.5 Limit High Set Point 29 L.H.J Limit Hysteresis 36 *L* .*E I L* .*E Z* Limit Error 1 or 2 24, 27 **L** .h I **L** .h Z Limit High 1 or 2 24, 27 *L*.*LIL*.*LZLimit Low 1 or 2 24,* 27 Limit Menu 29, 36 Linearization 34 L. I Limit Integrate 37 LL.5 Limit Low Set Point 29 Lockout Menu 50 Lock Operations Page 50, 65 LoC.P Lock Profiling Page 50, 65 Loop Menu 30, 37 LOOP Open Error 24, 27 LPr I Loop Reversed Error 24, 27 L.5d Limit Sides 36 L.5P Loop Low Set Point 38 **P1Rn** Manual Power 38 **P76.E** Modbus TCP Enable 44 **P7h***L* Modbus Word Order 43 Minutes 47 Monitor Menu 29 **P1**<sub>U</sub> Electrical Measurement 52, 56 o.[ R Calibration Offset 39 o.[ L Output Control 35, 40 o.h , Output High Power Scale 35, 39, 40 o.Lo Output Low Power Scale

Watlow EZ-ZONE<sup>®</sup> PM Integrated Controller • 72 •

35, 39, 40 oP Open Loop Set Point 31 o.t b Output Time Base 35, 40 oEPE Output Menu 39 o.L J Output Type 39 P.R. I Profile Action Request 27 **PRC** I Profile Action Request, Home Page 26 Profile Action Request 32 PRr Parameter 1 to 20 50 PRr Parity 43 PLoL Protocol 43 P.E.E Process Error Enable 34 P.EL Process Error Low 35 Pn Part Number 51 ProF Profile 46 P.5E I Profile Start 27 **P.5** *I* Profile Start, Home Page 26 P.5 LR Profile Status Menu 31 P.5Er Profile Start 32 Profile Type 43 Pu.R Process Value Active 29 **- REE** Rate 47, 48 r.En Remote Enable 30, 58 rEu Software Revision 51 **r.h** Range High 34, 39, 57 **r.Lo** Range Low 34, 39, 57 rLo[ Read Lockout Security 51, 65 **-***P* Ramp Action 38, 62 r P I Ramping 24, 27 r.r.t. Ramp Rate 38, 62 *r***.5***[* Ramp Scale 38, 62 r.5r Retransmit Source 39 rEL RTD Leads 34 r.E 9 Remote Set Point Type 30 5.6 R Sensor Backup Enable 35, 57 5.6 L d Software Build 51 5EE Seconds 47 **5En** Sensor Type 34, 55, 57 5.h J Scale High 34, 39, 57 5.L o Scale Low 34, 39, 57 **5LoC** Set Lockout Security 51, 65 5n Serial Number 51 SoRh Soak 48 5P.h. Set Point High Limit Open Loop 38 5P.L o Set Point Low Limit Open Loop 38 5r.8 Alarm Source 34 **5***LEP* Step 46 5.E , Step Time Remaining 32 5EP Active Step 32 **5.E YP** Active Step Type 32 **5. E Step Type** 46 **ERG** User Tune Aggressiveness 37, 54 E.b.d TRU-TUNE+® Band 37, 55 Ed Time Derivative 30, 55, 61

E.gn TRU-TUNE+® Gain 37, 55 E 9.5 P Active Target Set Point 32 E 9.5 P Target Set Point 46 **L**, Time 48 *L*, Time Integral 30, 55, 61 E.EUn TRU-TUNE+® Enable 37, 55 EUn I Tuning 24, 27 **UFR** User Failure Action 37 USer Restore Set 51, 54 **USr.5** User Save Set 51, 54 USLP Unused Step 48 Wait For Both 48 Wait For Event 48 العلي ال *LJE.I* Wait Event 1 47 LJE.2 Wait Event 2 47 Wait For Process Instance 47 Wait For Process 48 Wait For Process 47

### Α

accuracy 69 Active Event Output (1 or 2) 32 Active Process Value Home Page 26 Active Set Point 32 Home Page 26 Active Step 32 Active Step Type 32 Active Target Set Point 32 AC Line Frequency 42, 62 adaptive tuning 55 Address Modbus 43 Address Standard Bus 43 Advance Key 24 agency approvals 2, 69 alarms 63 Blocking 41, 64 deviation 63 Display 41 Hysteresis 41, 63 Latching 41, 63 Logic 41 process 63 set points 63 Sides 41 Silencing 41, 64 Source 40 Source Instance 40 Type 40 alarm blocking 64 Alarm Error 1 to 4 24 Alarm High 1 to 4 24 Alarm Low 1 to 4 24 Alarm Menu 31, 40 **Operations Page 28** Setup Page 33 Analog Input Menu 29, 34 **Operations Page 28** Setup Page 33

Attention Codes 24, 26 Autotune 54 Home Page 26 Autotune Aggressiveness 37 Autotune Request 30 Autotune Set Point 30, 54 autotuning 54–55 autotuning with TRU-TUNE+<sup>®</sup> 55 auto (closed loop) control 59

## В

Baud Rate 43 Blocking 41, 64 bumpless transfer 59

## С

calibrating an analog input 56 Calibration Menu 52 Factory Page 49 Calibration Offset 29, 39, 56-57 changing the set point 26 chattering output 60 chemical compatibility 10 Closed Loop Set Point 30 Closed Loop Working Set Point 29 communications activity light 24 Communications Indicator Light 52 Communications Menu 43 Setup Page 33 Control 35, 40 controller specifications 69 control methods 59 Control Mode 30, 60 Home Page 26 Control Mode Active 29 Cool Algorithm 37, 60 Cool Hysteresis 30, 60 Cool Output Curve 37, 59 cool output curve 59 Cool Power 29, 55 Home Page 26 Cool Proportional Band 30, 55, 61 Current Error 24, 31, 64 current measurement 69 Current Menu 31, 41 **Operations Page 28** Setup Page 33 Current Sensing 64 current sensing 64 Custom Menu 26, 50, 54 Factory Page 49 Home Page 26

# D

Date of Manufacture 51 Dead Band 31, 61, 62 Decimal 35 Declaration of Conformity 76 default Home Page parameters 26 Detect Threshold 41 deviation alarms 63 Diagnostics Menu 51 Factory Page 49 Digital Input/Output Menu 29, 35 **Operations Page 28** Setup Page 33 digital inputs 3 Digital Input Function 3, 42 digital input specifications 69 digital output specifications 69 dimensions 8,70 Direction 35 Display 41 displays 24 **Display Units** 42 Down Key 24 duplex 58

# Ε

Electrical Gain 56 Electrical Input Offset 52 Electrical Input Slope 52 Electrical Measurement 52, 56 Electrical Output Offset 52 Electrical Output Slope 52 End 48 End Set Point Value 47 environment 69 Error Input 1 or 2 24 EtherNet/IP™ 23 Ethernet/IP™ Enable 44 Event Input Status 29 Event Output (1 and 2) 47 EZ Key 24, 64

# F

Factory Page 49 Filter Time 35, 57 filter time constant 57 Function 36, 55 Function Instance 35, 39, 40 Function Key Menu 42, 64 Setup Page 33

# G

Global Menu 42 Setup Page 33 Guaranteed Soak Deviation 43 Guaranteed Soak Enable 43

# н

Heater Error 24, 31, 64 Heat Algorithm 37, 60 Heat Hysteresis 30, 60 Heat Power 29, 55 Home Page 26 Heat Proportional Band 30, 55, 61 High Power Scale 35, 39, 40 high range 57 high scale 57 High Set Point

Alarm 31, 63 Current 31, 64 Limit 29 Loop 38, 57 Home Page 26, 54 default display 26 Hours 47 Hysteresis 36, 41, 63

Integrate 37 Idle Set Point 30 Home Page 26 Infinity Key 24 inputs 3 Input Error Failure 38, 59 Input Error Latching 35, 60 Input Error Status 29 input events 3 Input Function Instance 36 Input Sensor Type 55 installation 9 Instance 42, 50 IP Actual Address Part 1 51 IP Actual Address Part 2 51 IP Actual Address Part 3 52 IP Actual Address Part 4 52 IP Address Mode 43 IP Fixed Address Part 1 43 IP Fixed Address Part 2 43 IP Fixed Address Part 3 44 IP Fixed Address Part 4 44 IP Fixed Gateway Part 1 44 IP Fixed Gateway Part 2 44 IP Fixed Gateway Part 3 44 IP Fixed Gateway Part 4 44 IP Fixed Subnet Part 1 44 IP Fixed Subnet Part 2 44 IP Fixed Subnet Part 3 44 IP Fixed Subnet Part 4 44

# J

Jump Count 47 Jump Count Remaining 32 Jump Loop 48 Jump Step 47

# Κ

keys 24

# L

Latching 41, 63 Level 36, 42 Limit Error 1 or 2 24 Limit High 1 or 2 24 Limit Low 1 or 2 24 Limit Menu 29, 36 **Operations Page 28** Setup Page 33 Linearization 34 line voltage/power 69

Lockout Menu 50, 65 Factory Page 49 Lock Operations Page 50, 65 Lock Profiling Page 50, 65 Logic 41 Loop Menu 30, 37 **Operations Page 28** Setup Page 33 Loop Open Error 24 Loop Reversed Error 24 lower display 24 Low Power Scale 35, 39, 40 low range 57 low scale 57 Low Set Point Alarm 31, 63 Current 31, 64 Limit 29 Loop 38, 57

# Μ

manual (open loop) control 59 Manual Control Indicator Light 60 Manual Power 38 manual tuning 54 message, display 24 Message Action 27 Minutes 47 Modbus TCP 23 Modbus TCP Enable 44 Modbus Word Order 43 Monitor Menu 29 **Operations Page 28** 

# Ν

navigating Factory Page 49 **Operations Page 28** pages and menus 25 Profiling Page 45 Setup Page 33 network wiring 23 No-arc Relay 58

# Ο

Offset 41 on-off control 60 **Open Loop Detect Deviation 38** Open Loop Detect Enable 38 Open Loop Detect Time 38 Open Loop Set Point 31 Operations Page 28, 50 operator interface 70 ordering information integrated controller models 71 outputs 3 output activity lights 24 output configuration 59 output events 3 Output Function 35, 39, 40 output hardware specifications 69 Output Menu 39 Setup Page 33 output power scaling 59 Output State 29 Output Type 39

# P, Q

P3T armor sealing system 2 Parameter 1 to 20 50 Parity 43 Part Number 51 percent units indicator light 24 process alarms 63 Process Error Enable 34 Process Error Low 35 Process Value 29 Process Value Active 29 Profile 46 Profile Action 26 Profile Action Request 32 Home Page 27 profile activity light 24 Profile Start 27, 32 Home Page 26 Profile Status Menu 31 **Operations Page 28** Profile Type 43 Profiling Page 45, 50 programming the Home Page 54 proportional control 60 plus integral (PI) control 61 plus integral plus derivative (PID) control 61 Protocol 43

# R

Ramp Action 38 Ramp Rate 38, 62 Ramp Scale 38, 62 Range High 34, 39, 57 Range Low 34, 39, 57 Rate 47, 48 Read 31, 64 Reading Enable 41 Read Lockout Security 51, 65 receiving a remote set point 57 Remote Enable 30, 58 Remote Set Point Type 30 restoring user settings 54 retransmit 58 **Retransmit Source 39** RTD Leads 34

# S

saving user settings 54 Scale High 34, 39, 57 Scale Low 34, 39, 57 Scaling 41 Seconds 47 secure settings 65 sensor backup 57 Sensor Backup Enable 35, 57 sensor selection 57 Sensor Type 34, 55, 57 serial communications 69 Serial Number 51 Setup Page 33 Set Lockout Security 51, 65 set point high limit 57 Set Point High Limit Open Loop 38 set point low limit 57 Set Point Low Limit Open Loop 38 Sides Alarm 41 Current 41 Limit 36, 37 Silencing 41, 64 single set point ramping 62 Soak 48 Software Build 51 Software Revision 51 Source 40 Source Output Instance 42 specifications 69 Step 46 Step Time Remaining 32 Step Type 46

# Т

Target Set Point 46 temperature units indicator lights 24 Time 48 Time Base 35, 40 Time Derivative 30, 55, 61 Time Integral 30, 55, 61 troubleshooting 66 TRU-TUNE+<sup>®</sup> Band 37, 55 TRU-TUNE+<sup>®</sup> Enable 37, 55 TRU-TUNE+<sup>®</sup> Gain 37, 55 tuning the PID parameters 54 Type 40, 63

# U

universal input 69 Unused Step 48 upper display 24 Up Key 24 User Failure Action 37 User Restore Set 51, 54 User Save Set 51, 54 User Tune Aggressiveness 54 using the software 64

# V

variable time base 62

# W, X, Y

Wait Event (1 and 2) 47 Wait For Both 48 Wait For Event 48 Wait For Process 47, 48 Wait For Process Instance 47 weight 70 wiring digital input or output 5 13 digital input or output 6 13 EIA-232/485 Modbus RTU communications 22 high power 13 input 1 potentiometer 14 input 1 process 14 input 1 RTD 14 input 1 thermocouple 14 input 2 current transformer 16 input 2 potentiometer 15 input 2 process 15 input 2 RTD 15 input 2 thermocouple 15 low power 13 Modbus RTU or standard bus EIA-485 communications 22 output 1 mechanical relay, form C 17 output 1 solid-state relay, form A 18 output 1 switched dc/open collector 17 output 1 universal process 17 output 2 mechanical relay, form A 18 output 2 no-arc relay, form A 18 output 2 solid-state relay, form A 19 output 2 switched DC/open collector 18 output 3 mechanical relay, form C 19 output 3 solid-state relay, form A 20 output 3 switched dc/open collector 19 output 3 universal process 20 output 4 mechanical relay, form A 20 output 4 solid-state relay, form A 21 output 4 switched DC/solid-state relay 20 standard bus EIA-485 communications 22 wiring a network 23 wiring termination, touch-safe terminals 69

# Ζ

zone display 24

# **Declaration of Conformity**

# Series EZ Zone PM

Watlow Winona, Inc. 1241 Bundy Blvd. Winona, MN 55987 USA

| Declares that the following produ | uct:                                                                 |
|-----------------------------------|----------------------------------------------------------------------|
| Designation:                      | Series EZ Zone PM (Panel Mount)                                      |
| Model Numbers:                    | PM (3 or 6)(Any letter or number) – (1, 2, 3 or 4)(A, C, E, F or K)  |
|                                   | (A, C, H, J or K)(Any letter or number) – (Any letter or number)     |
|                                   | (A, C, E, F or K)(A, D, J or K)(Any two letters or numbers)          |
| Classification:                   | Temperature control, Installation Category II, Pollution degree 2    |
| Rated Voltage and Frequency:      | 100 to 240 V~ ac 50/60 Hz <b>or</b> 15 to 36 V= dc/24 V~ ac 50/60 Hz |
| Rated Power Consumption:          | 10 VA maximum.                                                       |
| Environmental Rating:             | Front Panel IP66                                                     |

Meets the essential requirements of the following European Union Directives by using the relevant standards show below to indicate compliance.

| 2004/108/EC Electromagnetic Compatibility Directive |      |                |                                                          |  |  |  |
|-----------------------------------------------------|------|----------------|----------------------------------------------------------|--|--|--|
| EN 61326                                            | 1997 | A1:1998        | Electrical equipment for measurement, control and        |  |  |  |
|                                                     |      | A2:2002        | laboratory use – EMC requirements (Industrial Immunity,  |  |  |  |
|                                                     |      |                | Class B Emissions                                        |  |  |  |
| EN 61000-4-2                                        | 1996 | A1, A2, 2001   | Electrostatic Discharge Immunity                         |  |  |  |
| EN 61000-4-3                                        | 2002 | A1, A2, 2005   | Radiated Field Immunity                                  |  |  |  |
| EN 61000-4-4                                        | 2004 |                | Electrical Fast-Transient / Burst Immunity               |  |  |  |
| EN 61000-4-5                                        | 1995 | A1, A2, 2001   | Surge Immunity                                           |  |  |  |
| EN 61000-4-6                                        | 1996 | A1,A2,A3, 2005 | Conducted Immunity                                       |  |  |  |
| EN 61000-4-11                                       | 2004 |                | Voltage Dips, Short Interruptions and Voltage Variations |  |  |  |
|                                                     |      |                | Immunity                                                 |  |  |  |
| EN 61000-3-2                                        | 2000 | ED.2.          | Harmonic Current Emissions                               |  |  |  |
| EN 61000-3-3 <sup>1</sup>                           | 1995 | A1, A2, 2002   | Voltage Fluctuations and Flicker                         |  |  |  |

<sup>1</sup>For mechanical relay loads, cycle time may need to be extended up to 30 seconds to meet flicker requirements depending on load switched and source impedance.

### 73/23/EEC Low-Voltage Directive

EN 61010-1

Safety Requirements of electrical equipment for measurement, control

and laboratory use. Part 1: General requirements

## Compliant with 2002/95/EC RoHS Directive

2002/96/EC WEEE Directive

Equipment Requires Recycling

Winona, Minnesota, USA

Place of Issue

August, 2007

Date of Issue

Raymond D. Feller III Name of Authorized Representative

2001

General Manager

Title of Authorized Representative

Signature of Authorized Representative

# How to Reach Us

## **Corporate Headquarters**

Watlow Electric Manufacturing Company 12001 Lackland Road St. Louis, MO 63146 Sales: 1-800-WATLOW2 Manufacturing Support: 1-800-4WATLOW Email: info@watlow.com Website: www.watlow.com From outside the USA and Canada: Tel: +1 (314) 878-4600 Fax: +1 (314) 878-6814

### Latin America

Watlow de México S.A. de C.V. Av. Fundición No. 5 Col. Parques Industriales Querétaro, Qro. CP-76130 Mexico Tel: +52 442 217-6235 Fax: +52 442 217-6403

# Asia and Pacific

Watlow Singapore Pte Ltd. 16 Ayer Rajah Crescent, #06-03/04, Singapore 139965 Tel: +65 6773 9488 Email: info@watlow.com.sg

Fax: +65 6778 0323 Website:www.watlow.com.sg

Watlow Australia Pty., Ltd. 4/57 Sharps Road Tullamarine, VIC 3043 Australia Tel: +61 3 9335 6449 Fax: +61 3 9330 3566 Website: www.watlow.com

### 瓦特隆电子科技(上海)有限公司

(销售办事处) 上海市浦东新区张江工业园区碧波路115号572弄22棟\* 邮编: 201203 电话: 86 21 5080-0902 传真: 86 21 5080-0906 电子邮箱: info@watlow.cn Website: www.watlow.cn

Watlow Electric Manufacturing (Shanghai) Company 115-22#, 572nd Lane, Bibo Road, Zhangjiang High-Tech Park, Shanghai, PRC 201203 People's Republic of China Tel: +86 21 5080-0902 Email: info@watlow.cn Fax: +86 21 5080-0906 Website: www.watlow.cn

# ワトロー・ジャパン株式会社

#### 〒101-0047 東京都千代田区内神田1-14-4 四国ビル別館9階

Tel: 03-3518-6630 Email: infoj@watlow.com

Fax: 03-3518-6632 Website: www.watlow.co.jp

Watlow Japan Ltd. 1-14-4 Uchikanda, Chiyoda-Ku Tokyo 101-0047 Japan Tel: +81-3-3518-6630 Email: infoj@watlow.com

Fax: +81-3-3518-6632 Website: www.watlow.co.jp

## Europe

Watlow France SARL Immeuble Somag 16, Rue Ampère 95307 Cergy-Pontoise CEDEX France Tel: + 33 (0)1 30 73 24 25 Fax: + 33 (0)1 30 73 28 75 Email: info@watlow.fr Website: www.watlow.fr

Watlow GmbH Postfach 11 65, Lauchwasenstr. 1 D-76709 Kronau Germany Tel: +49 (0) 7253 9400-0 Fax: +49 (0) 7253 9400-900 Email: info@watlow.de Website: www.watlow.de

Watlow Italy S.r.I. Viale Italia 52/54 20094 Corsico MI Italy Tel: +39 024588841 Fax: +39 0245869954 Email: italyinfo@watlow.com Website: www.watlow.it Watlow Ibérica, S.L.U. CME - Avda. de la Vía Láctea, s/n. Oficina 24 28830 - San Fernando de Henares Madrid Spain Tel: +34.91.675.1292 Fax: +34.91.648.7380 Email: info@watlow.es Website: www.watlow.es

Watlow Storgatan 24 302 43 Halmstad Sweden Tel: + 46 (0)35 27 11 66 Fax: +46 (0)35 27 11 67 Email: info@watlow.se Website: www.watlow.se

Watlow UK Ltd. Linby Industrial Estate Linby, Nottingham, NG15 8AA United Kingdom Telephone: (0) 115 964 0777 Fax: (0) 115 964 0071 Email: info@watlow.co.uk Website: www.watlow.co.uk From outside The United Kingdom: Tel: +44 115 964 0777 Fax: +44 115 964 0071

Watłow Korea Co., Ltd. #1406, E&C Dream Tower, 46, Yangpyeongdong-3ga Yeongdeungpo-gu, Seoul 150-103 Republic of Korea Tel: +82 (2) 2628-5770 Fax: +82 (2) 2628-5771 Website: www.watłow.co.kr

Watlow Malaysia Sdn Bhd No. 14-3 Jalan 2/114 Kuchai Business Centre Jalan Kuchai Lama 58200 Kuala Lumpur Malaysia Tel: +60 3 7980 7741 Fax: +60 3 7980 7739

瓦特龍電機股份有限公司 80143 高雄市前金區七賢二路189號 10樓之一 電話: 07-2885168 傳真: 07-2885568

Watlow Electric Taiwan Corporation 10F-1 No.189 Chi-Shen 2nd Road Kaohsiung 80143 Taiwan Tel: +886-7-2885168 Fax: +886-7-2885568

# Your Authorized Watlow Distributor

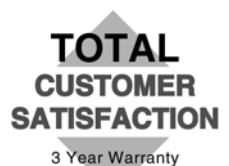

Revised: September 20, 2007